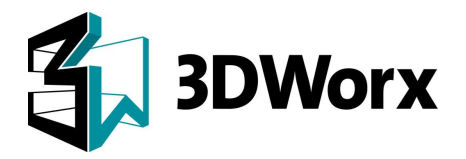

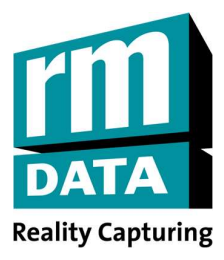

# User Notes Schulungshandbuch

# **Getting started**

# Der einfache Weg vom Bestand zum Modell

Copyright rmDATA GmbH, 2022

Alle Rechte vorbehalten

rmDATA Vermessung Österreich Industriestraße 6, 7423 Pinkafeld, Österreich Tel: +43 3357 43333, Fax: +43 3357 43333-76 E-Mail: office@rmdata.at, http://www.rmdata.at rmDATA Vermessung Deutschland Merzbrück 212, 52146 Würselen, Deutschland Tel +49 2405 4066917 E-Mail: office@rmdata.de, http://www.rmdata.de Die in dieser Kurzanweisung enthaltenen Informationen sind die Originaldokumentation zum Programm rmDATA 3DWorx. Diese können, wie das Programm, der technischen Weiterentwicklung zufolge ohne Vorankündigung geändert werden und stellen seitens *rmDATA* keine Verpflichtung dar. Die Software, die in dieser Kurzeinweisung beschrieben ist, wird unter einer Lizenzvereinbarung zur Verfügung gestellt und darf nur nach Maßgabe der Vereinbarung und den gesetzlichen Bestimmungen benützt oder kopiert werden.

Bei der Zusammenstellung von Texten und Abbildungen wurde mit größter Sorgfalt vorgegangen. Trotzdem können Fehler nicht ausgeschlossen werden. Verbesserungsvorschläge und Fehlerhinweise werden gerne entgegengenommen.

Bei den Daten, die auf den Abbildungen ersichtlich sind, handelt es sich um Testdaten und keinesfalls um Echtdaten.

Jede Vervielfältigung, insbesondere der Nachdruck, sowie jede Art der fotomechanischen Wiedergabe, auch auszugsweise, ist nur mit Genehmigung von *rmDATA* gestattet.

#### © Copyright 2024. *rmDATA* GmbH. Alle Rechte vorbehalten.

Auflage Oktober 2024 / Printed in Austria

WINDOWS und MS-Office sind eingetragene Warenzeichen der Microsoft Corporation.

AutoCAD und DXF sind eingetragene Warenzeichen der Autodesk Inc.

Weitere genannte Firmen- und Markennamen sowie Produktbezeichnungen unterliegen in der Regel marken-, patent- oder warenrechtlichem Schutz.

# Inhaltsverzeichnis

| Inhalts  | verzei | ichnis                                                                      | 3  |
|----------|--------|-----------------------------------------------------------------------------|----|
| Einleitu | ung ur | nd Grundlagen                                                               | 5  |
| Übung    | 1      | rmDATA 3DWorx Versioneninformationen                                        | 6  |
| Übung    | 2      | Programm starten – Neues Projekt anlegen / Projekt öffnen/Kopie speichern _ | 7  |
| Die Ob   | erfläc | he von rmDATA 3DWorx                                                        | 10 |
| Objekt   | - und  | Oberflächenverwaltung                                                       | 12 |
| Übung    | 3      | Verwaltung von Punktwolken                                                  | 12 |
| Übung    | 4      | ab 2024.1: Verwaltung von Punktwolken und deren Standpunkten                | 13 |
| Übung    | 5      | Standpunkte mit Panorama-Bilder im Bild-Modus                               | 14 |
| Übung    | 6      | Verwalten von Workflows                                                     | 15 |
| Übung    | 7      | Verwalten von CAD-Typen                                                     | 16 |
| Übung    | 8      | Benutzereinstellungen                                                       | 16 |
| Menüs    | und V  | Norkflows von rmDATA 3DWorx                                                 | 18 |
| Übung    | 9      | Das Menü START                                                              | 18 |
| Das Me   | enü El | DITIEREN                                                                    | 20 |
| Das Me   | enü M  | IESSEN                                                                      | 21 |
| Das Me   | enü Rl | EGISTRIEREN                                                                 | 22 |
| Übung    | 10     | Registrieren von Punktwolken                                                | 23 |
| Übung    | 11     | Variante 1: Manuelle Registrierung von Punktwolken                          | 24 |
| Übung    | 12     | Variante 2a: Automatische Registrierung über Kugeln                         | 25 |
| Übung    | 13     | Variante 2b: Manuelle Registrierung über Kugeln                             | 26 |
| Übung    | 14     | Abschluss der Registrierung                                                 | 27 |
| Übung    | 15     | Globale Optimierung                                                         | 28 |
| Übung    | 16     | Neue Punktwolkenhorizontierung                                              | 29 |
| Übung    | 17     | Neue CAD-Plan Registrierung                                                 | 31 |
| Das Me   | enü B/ | AUWERK                                                                      | 32 |

| Übung 18     | Horizontaler Schnitt                   | 33 |
|--------------|----------------------------------------|----|
| Übung 19     | Vertikaler Schnitt                     | 41 |
| Übung 20     | Fassadenplan                           | 46 |
| Übung 21     | Konstruieren Sie eine Fassade manuell  | 48 |
| Übung 22     | Automatische Fassadenerstellung        | 50 |
| Übung 23     | Fassade exportieren                    | 52 |
| Übung 24     | Benutzerdefinierte Achsen erstellen    | 53 |
| Übung 25     | Mehrfachschnitt                        | 55 |
| Übung 26     | 3D-Modell (BIM)                        | 60 |
| Übung 27     | Neue 3D-Konstruktion                   | 67 |
| Das Menü G   | ELÄNDE                                 | 70 |
| Übung 28     | Neue rasterisierte Punktwolke erzeugen | 70 |
| Übung 29     | Volumenberechnung                      | 72 |
| Übung 30     | Profilerstellung                       | 75 |
| Das Modul A  | NALYSE                                 | 78 |
| Übung 31     | Ebenheitskontrolle                     | 78 |
| Modul rmDA   | NTA Revit Plugin                       | 80 |
| Tastaturkürz | zel in rmDATA 3DWorx                   | 82 |
| Übung 32     | Kürzel für die Objekterzeugung         | 82 |
| Übung 33     | Kürzel für Bearbeitungsfunktionen      | 82 |
| Übung 34     | Kürzel für Fangoptionen                | 82 |
| Übung 35     | Kürzel für Ansichten                   | 83 |
| Übung 36     | Kürzel für BIM-Workflows               | 83 |

# **Einleitung und Grundlagen**

#### Allgemeines

Diese Dokumentation ist das Begleitbuch zur Kurzeinweisung **Der einfache Weg vom Bestand zum Modell** zur Software **rmDATA 3DWorx.** 

Die Beispiele dieses Schulungshandbuches zeigen den Arbeitsablauf zur Erstellung eines Modells mit *rmDATA 3DWorx*. Dabei werden ausschließlich Funktionalitäten des Grundmoduls von *3DWorx* verwendet.

Alle beschriebenen Vorgänge beziehen sich auf die **Programmversionen 2024.3** In zukünftigen Versionen von **3DWorx und der Module** kann es insbesondere bei der Anzahl und Art der verfügbaren Funktionen und Befehle und beim Aussehen der Benutzeroberfläche (Dialogboxen u. Ä.) zu Änderungen kommen.

Die Benutzeroberfläche von rmDATA 3DWorx steht – neben **Deutsch, Französisch, Italienisch und Engli**scher Sprache zur Verfügung.

#### Voraussetzungen

Zur erfolgreichen Bearbeitung dieses Schulungsbeispiels werden die folgenden Kenntnisse vorausgesetzt:

- Die Bedienung des Windows Explorers und Editoren
- <u>Entsprechende Hardware</u>

#### Lernziel

- Kennenlernen der Benutzereinstellungen
- Datenimport und -export
- Registrieren mehrerer Punktwolken zueinander
- Einstellungen in Punktwolken
- Editieren und Messungen in Punktwolken
- Arbeiten mit verschiedenen Arbeitsbereichen
- Arbeiten mit Achsen
- Kennenlernen verschiedener Workflows

#### Allgemeine Infos zur Verwendung dieses Handbuches.

Lernziel der Übung bzw. Erklärung der Funktion

Menü: [Pull down-Menü für den Befehl / Untermenü] Befehlszeile: () Kurzbefehl und Befehl für die Befehlszeile

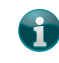

Das ist ein wertvoller Tipp für den Anwender.

Das ist ein wertvoller Technischer Hinweis für den Anwender.

Dateinamen: ... \Pfad\Dateiname.ext

Kontextmenü Menü, welches nach einem Klick mit der rechten Maustaste erscheint.

Schaltfläche Schaltflächen und Tasten

### **Übung 1** rmDATA 3DWorx Versioneninformationen

Details zu den freigegebenen **rmDATA 3DWorx Versioneninformationen** finden Sie auch auf unserer Homepage unter: <u>rmDATA 3DWorx ist die Software zum Ableiten von Geometrien. (rmdatagroup.com)</u>

Hier sind hilfreiche Funktionsbeschreibungen und dazugehörige Produktvideos aufgelistet.

# Übung 2 Programm starten – Neues Projekt anlegen / Projekt öffnen/Kopie speichern

/\$

Erstellen neuer bzw. öffnen bestehender Projektdateien, Kopie eines Projektes erstellen

1 Doppelklick auf Icon 3DWorx auf dem Desktop

|                 | E                                                                                             |
|-----------------|-----------------------------------------------------------------------------------------------|
| Start           | Zuletzt geöffnet                                                                              |
| Neues Projekt   | JB_Haus_20220831<br>D\Datan\02_Demodaten\JB_Haus_Sich\JB_Haus_20220831.3dw                    |
|                 | Sicherung_Dachboden20220831<br>DADaten/02_Demodaten/Sicherung_Dachboden202208313dw            |
| Projekt öffnen  | Sicherung_Wohnhaus<br>Dr. Datan VA_Schulung 102. Revit_Ataker/Wohnhaut/Sicherung_Wohnhaus.3dw |
| Kopie speichern | Kompletthaus_rt<br>D:\Dsten\01_Kondendaten\Pinter\Kompletthaus_rt.3dw                         |
|                 | gartenhaus_demo<br>D\Daten\02_Demodaten\Gartenhaus_TP\gartenhaus_demo.3dw                     |

Auf der linken Seite des Dialogs können Sie unter **Start** ein **neues Projekt erstellen** oder ein vorhandenes Projekt öffnen

Auf der rechten Seite werden Ihnen die zuletzt geöffneten Projekte untereinander aufgelistet

Eine **Kopie** eines vorhandenes **Projekt speichern,** es wird eine Projektkopie angelegt und die zuvor enthaltenen Daten werden in der Kopie optimiert, wodurch die Projektgröße reduziert werden kann. Gelöschte Daten werden aus der Datenbank bereinigt.

#### 2 Neues Projekt anlegen:

Namen des Projektes vergeben und Datei anlegen (in einem Ordner Ihrer Wahl).

| ⇒ v ····                                                                                                    | orx_Kurzeinweis | ung > Daten       | ∨ Ü "Da          | aten" durchsuche | en 🎝  |
|----------------------------------------------------------------------------------------------------|-----------------|-------------------|------------------|------------------|-------|
| rganisieren 🔹 Neuer Ordner                                                                                                    |                 |                   |                  |                  | = •   |
| 🧊 3D-Objekte                                                                                                    | ^               | Name              | Änderungsdatum   | Тур              | Größe |
| A360 Drive (block@rmdata.de)                                                                                                    |                 | Haus Jürgen_store | 07.04.2020 08:39 | Dateiordner      |       |
| E Bilder                                                                                                    |                 | 📋 Haus Jürgen.3dw | 07.04.2020 08:40 | 3DW-Datei        | 39 KB |
| E Desktop                                                                                                    |                 |                   |                  |                  |       |
| Dokumente                                                                                                    |                 |                   |                  |                  |       |
| Downloads                                                                                                    |                 |                   |                  |                  |       |
| 🎝 Musik                                                                                                    |                 |                   |                  |                  |       |
|                                                                                                    |                 |                   |                  |                  |       |
| Videos                                                                                                    |                 |                   |                  |                  |       |
| Videos<br>U OS (C:)                                                                                                    |                 |                   |                  |                  |       |
| Videos<br>OS (C:)<br>Daten (D:)                                                                                                    | -1              |                   |                  |                  |       |
| Videos<br>OS (C:)<br>Daten (D:)<br>M-Files (M1)                                                                                                    | ~               |                   |                  |                  |       |
| <ul> <li>Videos</li> <li>OS (C:)</li> <li>Daten (D:)</li> <li>M-Files (M:)</li> <li>Dateiname: Kurzeinweisung</li> </ul>                                                  | ~               |                   |                  |                  |       |
| <ul> <li>Videos</li> <li>OS (C:)</li> <li>Daten (D:)</li> <li>M-Files (M<sup>+</sup>)</li> <li>Dateiname: Kurzeinweisung</li> <li>Dateityp: 3DWorx files (*.3d</li> </ul> | ~<br>W)         |                   |                  |                  |       |

3DWorx öffnet ein leeres Projekt

| 🚬 🔤 RMDATA 3DWORX - 2024.11 - LIZENZIERT FUR RMDATA GMBH         |              |
|------------------------------------------------------------------|--------------|
| Start Editieren Messen Registrieren Bauwerk Gelände Analyse      |              |
|                                                                  |              |
| Kein Projekt geöffnet                                            |              |
|                                                                  |              |
| 😹 Leere Gruppe anlegen                                           | nya          |
| © GELANDEMODELLE                                                 |              |
| Zurzet einsterne keine Gelindemodelle im Projekt.                |              |
| C Col Politica<br>Euroret existence Acine Cab-Pitere im Projekt. |              |
| © AREITSERRCHE                                                   |              |
|                                                                  |              |
|                                                                  |              |
|                                                                  |              |
|                                                                  |              |
|                                                                  |              |
|                                                                  |              |
|                                                                  |              |
|                                                                  |              |
|                                                                  |              |
|                                                                  |              |
|                                                                  |              |
|                                                                  |              |
|                                                                  |              |
|                                                                  |              |
|                                                                  |              |
|                                                                  |              |
|                                                                  |              |
|                                                                  |              |
|                                                                  |              |
|                                                                  |              |
|                                                                  | 1            |
|                                                                  | $\checkmark$ |
|                                                                  |              |
| 5 ⊨ ↓ \$ \$                                                      |              |

7

Im Projektverzeichnis wird die Projektdatei \*.3dw und der Projekt-Store angelegt. Über die Projektdatei können Sie ein bestehendes 3DWorx-Projekt öffnen. Im Store werden die Punktwolken nach dem Import gespeichert.

Klicken Sie oben links in der Titelleiste auf den Menü-Button
 Wählen Sie Projekt öffnen und öffnen Sie ein vorhandenes Projekt

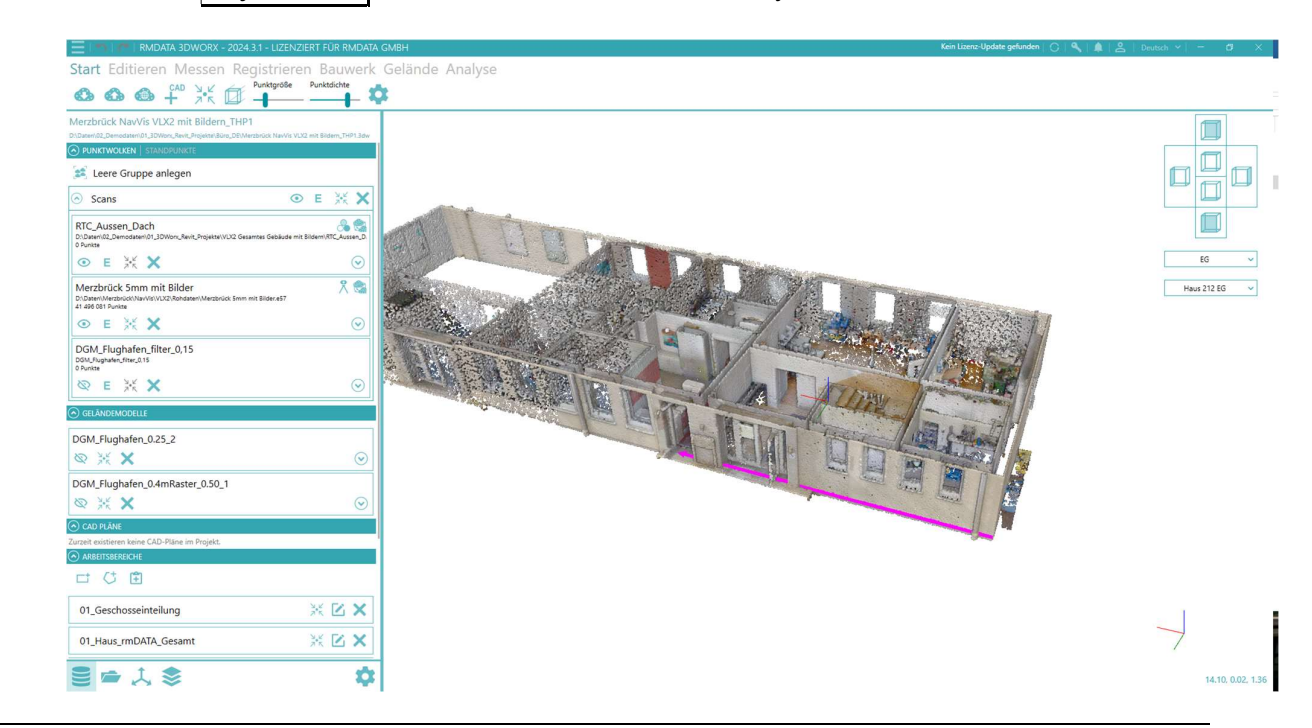

# Die Oberfläche von rmDATA 3DWorx

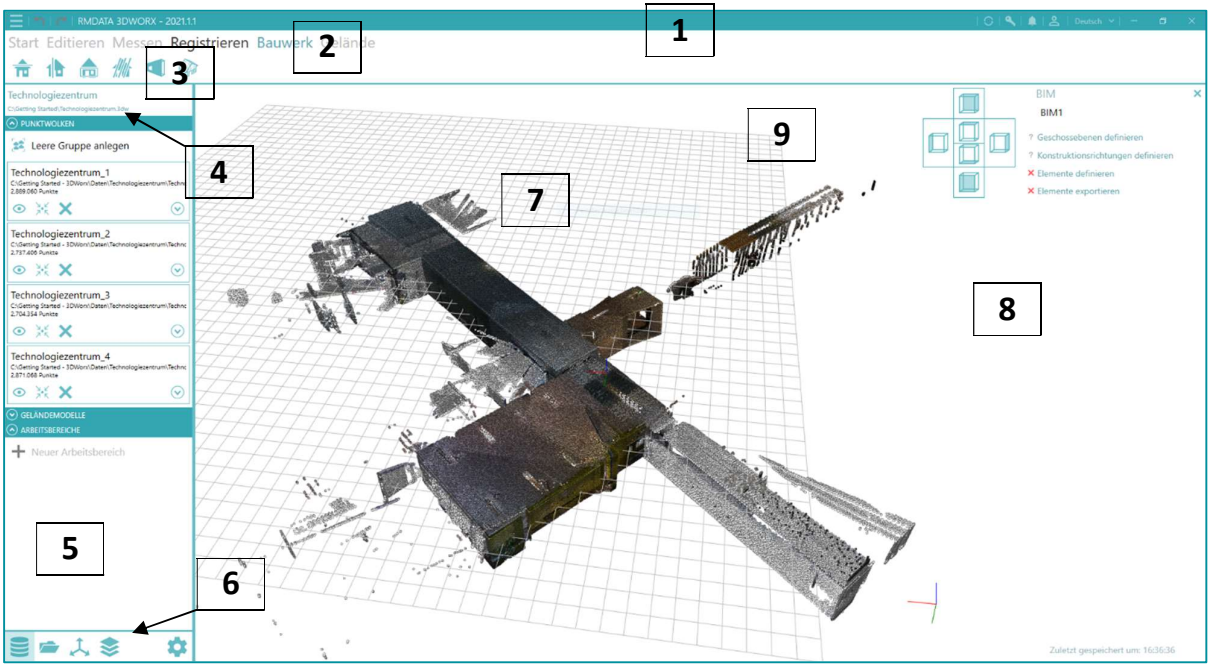

1 Titelleiste

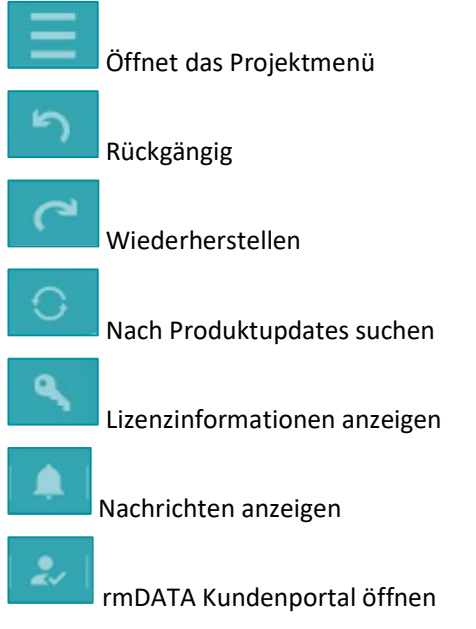

- 2 Menüleiste
- 3 Aufgaben / Workflow pro gewähltem Menü
- 4 Projektinformationen (Name, Pfad)

5 Importierte Scans / Punktwolkenübersicht

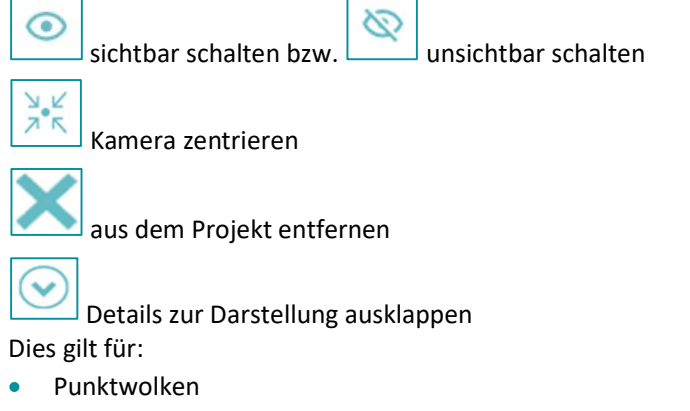

- Geländemodelle
- Arbeitsbereiche
- 6 Projektordner und Benutzereinstellungen
- 7 Grafikfenster
- 8 Aufgabenfenster in Abhängigkeit vom ausgewählten Workflow
- 9 Perspektiven auf die Punktwolken

Befinden Sie sich in der Bearbeitung eines Workflows sehen Sie links oben im Grafikfenster Anweisungen von 3DWorx

| 📃   🗂   🌈   RMDATA 3DWORX - 2021.1. | 1                                          |
|-------------------------------------|--------------------------------------------|
| Start Editieren Messen Reg          | istrieren <b>Bauwerk</b> Gelände           |
| 📅 🗄 🎰 🥼 🗨 🖗                         | 1                                          |
| Getting Started - 3DWorx            | Filterebene definieren - Polygon-Selektion |

# **Objekt- und Oberflächenverwaltung**

# Übung 3 Verwaltung von Punktwolken

Lernen Sie, wie sie Punktwolken in einem Projekt verwaltet

- 1 Klicken Sie links unten in den Projektordnern auf 📃 (Projektdaten anzeigen).
- 2 Sie sehen die (im Projekt vorhandenen) Punktwolken und Arbeitsbereiche.

Die Punktwolken können entweder durch Import oder Rasterisierung im Projekt vorhanden sein.

Die Arbeitsbereiche legen Sie manuell fest.

Punktwolken:

- eingeblendete Punktwolke
- ausgeblendete Punktwolke
- Kamera auf Punktwolke zentrieren
- Nunktwolke löschen
- Darstellungseigenschaften ausklappen
- Referenzpunktwolke für die Registrierung, bzw. regisitrierte Punktwolke zur Referenz

| ≣ ☞ 🉏 📚                                                                                                    | \$                      |
|----------------------------------------------------------------------------------------------------|-------------------------|
| PUNKTWOLKEN                                                                                                  |                         |
| 😹 Leere Gruppe anlegen                                                                                       |                         |
| Befliegung_AibotX6_Beiglboeck_20<br>C:\Users\FHoch\Downloads\&efliegung_AibotX6_Beiglbo<br>14.055.536 Punkte | 15<br>beck_20           |
| $\otimes {\times} \times$                                                                                    | $\odot$                 |
| Laserscan-MS60_Beiglboeck-2015<br>C:\rmDATA\Demodaten\Sicherungen\3DWorx\Haus Jürg<br>2.039.118 Punkte       | ()<br>gen\Lase          |
|                                                                                                    | $\odot$                 |
| innen_erdgeschoss_blk_subsample<br>C/mnDATA/Demodaten\Sicherungen\3DWon\Haus Jürg<br>11.410.470 Punkte       | gen\inne                |
| 💿 DGM 💿 💥                                                                                                    | X                       |
| 1 Meter Raster_1,00<br>1 Meter Raster_1,00<br>22.380 Punkte<br>X                                             | $\overline{\mathbf{v}}$ |
| 50 cm Raster_0,50<br>50 cm Raster_0.50<br>88.183 Punkte                                                      | $\odot$                 |
| 10 cm Raster_0,10<br>10 cm Raster_0,10<br>1.363.140 Punkte                                                   |                         |
| • 🔆 🗙                                                                                                    | $\odot$                 |

# Übung 4 ab 2024.1: Verwaltung von Punktwolken und deren Standpunkten

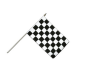

Lernen Sie, wie sie Punktwolken und Ihre Standpunkte in einem Projekt verwaltet werden können.

**Vorbedingung:** In der e57 Datei müssen Standpunktbilder enthalten sein. Informieren Sie sich bei Ihrem Scanner Hersteller oder bei uns, wie Sie die Standpunktbilder beim Exportieren in die e57 Punktwolkendatei bekommen.

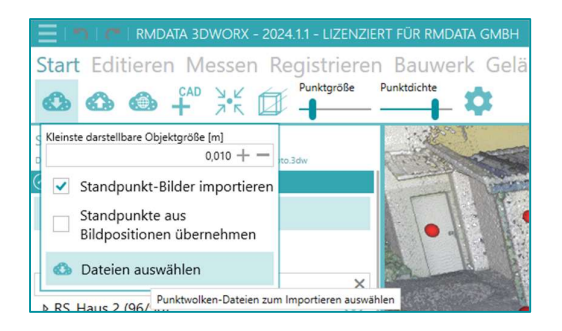

Beim Importieren können Sie "Standpunkt-Bilder importieren" auswählen.

Nach dem Import steht Ihnen ein Wechsel zwischen Punktwolken und Standpunkten zur Verfügung. Bei der jeweiligen Punktwolken werden die verfügbaren Standpunkte angezeigt (im Beispiel unten 96 von 96 Standpunkte sichtbar).

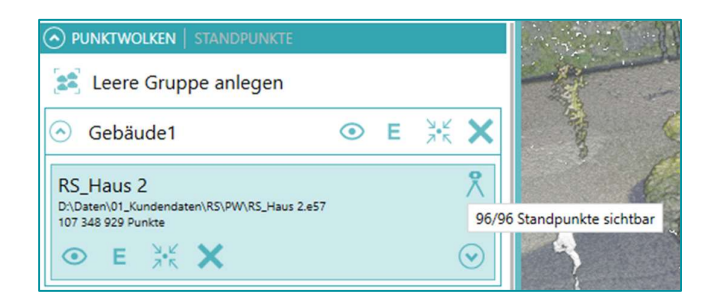

Bei **STANDPUNKTE** können die Standpunktsymbole ein/aus geschaltet werden.

Weiteres können trotz einer e57 Datei alle Standpunkte einzeln angezeigt werden, dazu können Sie einen Punkt aus der Punktwolke wählen. Aktivieren Sie dazu die Funktion **Exkl. Sichtbarkeit via Punktwahl.** 

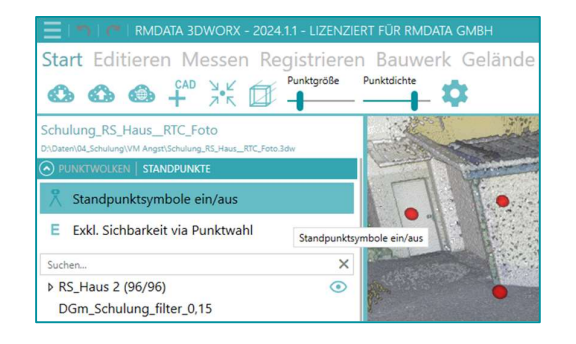

#### Arbeitsbereiche hinzufügen

| ARBEITSBEREICHE                              |                   |
|----------------------------------------------|-------------------|
|                                              |                   |
| Neuen Arbeitsbereich mit rechteckiger Grundt | fläche hinzufüger |

fügen Sie einen neuen Arbeitsbereich mit einer rechteckigen Grundfläche hinzu

| <u> </u> |                          |                                   |
|----------|--------------------------|-----------------------------------|
| Et.      | C+                       |                                   |
|          | ~                        |                                   |
|          | Neuen Arbeitsbereich mit | polygonaler Grundfläche hinzufüge |

fügen Sie einen neuen Arbeitsbereich mit einer polygonalen Grundfläche hinzu

| ⊂t (†            |       |  |  |  |
|------------------|-------|--|--|--|
| Arbeitsbereich 1 | ₩ 🛛 🗙 |  |  |  |

- Kamera auf Arbeitsbereich zentrieren
- Arbeitsbereich bearbeiten
- Arbeitsbereich löschen

### Übung 5 Standpunkte mit Panorama-Bilder im Bild-Modus

Lernen Sie, wie sie vorhandene Workflows erneut zur Bearbeitung öffnen, oder löschen

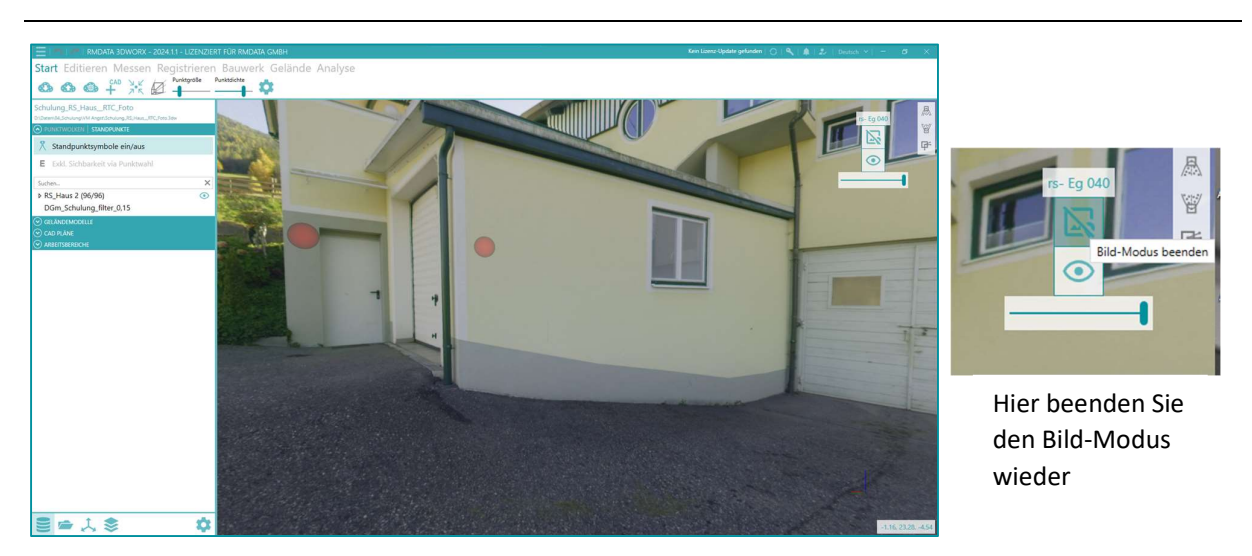

Sie können sich von Standpunkt zu Standpunkt navigieren, dazu klicken Sie einfach auf das Standpunktsymbol. Mit dem Regler können Sie das Panoramafoto transparenter machen und so in diesem Modus die dahnterliegende Punktwolke zusätzlich zur Anzeige bringen.

Unter **Start** in den Einstellungen können Sie wählen, in welchem Abstand von Ihrem aktuellen Standpunkt in der Punktwolke, Standpunktsymbolen angezeigt werden. Damit bleibt die Anzeige übersichtlicher.

| 📃   🗂   🦰   RMDATA 3DWORX - 2024.1.1 - LIZEN                                                  | ZIERT FÜR RMDATA GMBH                                  |
|-----------------------------------------------------------------------------------------------|--------------------------------------------------------|
| Start Editieren Messen Registrier<br>பைலை வே ↓ × ↓ ↓ ↓ ↓ ↓ ↓ ↓ ↓ ↓ ↓ ↓ ↓ ↓ ↓ ↓ ↓ ↓            | en Bauwerk Gelände Analyse<br>– <sup>Punktdichte</sup> |
| Schulung_RS_Haus_RTC_Foto D\DateniQ4_Schulung_R3_Haus_RTC_Foto.3dw DVLNKTWOLKEN   STANDPUNKTE | Schattierung Inaktiv<br>Ebenenanpassung Inaktiv        |
| 🕺 Standpunktsymbole ein/aus                                                                   | Distanz Standpunkte [m] 7,00 + -                       |
| E Exkl. Sichbarkeit via Punktwahl                                                             |                                                        |
| Suchen                                                                                        |                                                        |
| ▶ RS_Haus 2 (96/96)                                                                           |                                                        |

# Übung 6 Verwalten von Workflows

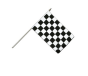

Lernen Sie, wie sie vorhandene Workflows erneut zur Bearbeitung öffnen, oder löschen

- 1 Klicken Sie links unten in den Projektordnern auf (Ergebnisse anzeigen).
- 2 Hier finden Sie die im Projekt bereits erstellten Workflows Diese sind unterteilt in Register BAUWERK, REGISTRIEGEN und GELÄNDE.

Workflow öffnen

• Workflow löschen

| ≣ 🛋 🙏 📚           | \$ |
|-------------------|----|
| BAUWERK           |    |
| REGISTRIEREN      |    |
| GELÄNDE           |    |
| 1 Meter Raster*   | -  |
|                   | ×  |
| 10 cm Raster      | -  |
|                   | ×  |
| 50 cm Raster*     |    |
|                   | ×  |
| Bodenpunktraster1 | -  |
|                   | ×  |

# Übung 7 Verwalten von CAD-Typen

Lernen Sie, wie Sie vorhandene CAD-Typen verwaltet oder neue erstellen

- 1 Klicken Sie links unten in den Projektordnern auf 🖹 (Objekttypen 📄 🚈 🙏 📚 🔅
  - + Neuer CAD Typ Erstellen Sie einen neuen CAD-Typ
  - Farbe des CAD-Typs (andere Farben wählbar über Klick)
  - CAD-Typ löschen

# Übung 8 Benutzereinstellungen

Lernen Sie die Benutzereinstellungen kennen und passen Sie diese an

- 1 Klicken Sie links unten in den Projektordnern auf 🔛 (Benutzereinstellungen anzeigen).
- 2 In den Grafik-Einstellungen können Sie die Farben für den Hintergrund, Messungen, Selektionen, Achsen, sowie primärer und sekundärer Highlightfarbe einstellen.
- Die Schriftgröße im Rendering können Sie mittels Eingabe oder mit
   und verändern.

Setzen Sie die Haken bei *Hilfsgitter anzeigen, Koordinatenkreuz anzeigen* oder *Koordinaten anzeigen*, um diese im Grafikfenster sichtbar zu schalten.

4 In den *Maus-Einstellungen* können Sie die Pan- und Zoom-Geschwindigkeit mit Hilfe der Regler einstellen.

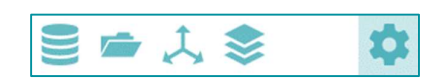

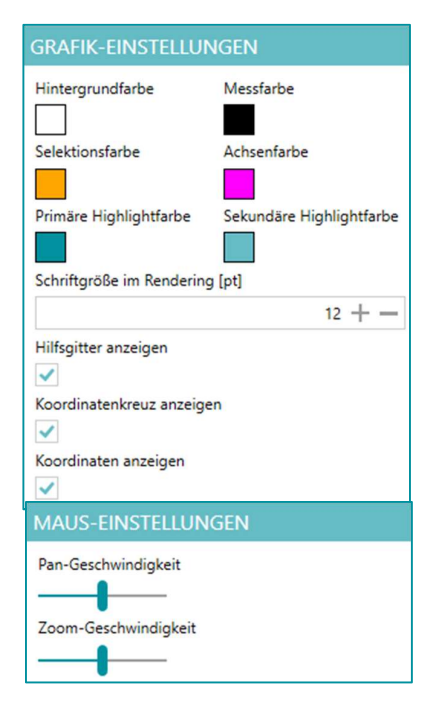

5 In den Segmentierungs-Einstellungen können Sie den Detailgrad der groben Segmentierung für die spätere Auswahl von Ebenen mit Hilfe des Reglers einstellen.

Durch Eingabe oder durch + und - regeln Sie den maximalen Abstand der verwendeten Punkte zu einer Ebene, welche für die Segmentierung genutzt werden.

6 In den *Sonstigen Einstellungen* entscheiden Sie, ob 3DWorx beim Start auf Updates prüfen soll.

Sie können die maximale Anzahl der gleichzeitig geöffneten Projekte bestimmen.

Legen Sie den Standardwert der kleinsten darstellbaren Objektgröße für den Import fest.

Sie können bei der Ausgabegenauigkeit bei Distanzen oder Höhen zwischen Zentimeter und Millimeter wählen.

| SEGMENTIE      | RUNGS-EINSTELLUNGEN  |
|----------------|----------------------|
| Detail         | Schnell              |
| Maximaler Punk | kt-Ebene-Abstand [m] |
|                | 0.01 + -             |

| SONSTIGE EINSTELLUNGEN                               |
|------------------------------------------------------|
| Beim Start auf Updates prüfen                        |
| Max. Anzahl zuletzt geöffneter Projekte              |
| 10 +                                                 |
| 'Kleinste darstellbare Objektgröße' Standardwert [m] |
| 0.010 + -                                            |
| Ausgabegenauigkeit bei Distanzen/Höhenangaben        |
| cm 💌                                                 |
| Standardwerte setzen                                 |

# Menüs und Workflows von rmDATA 3DWorx

### Übung 9 Das Menü START

```
Kennenlernen der Workflows im Menü START
```

- 1 Starten Sie ein leeres Projekt in *rmDATA 3DWorx*.
- 2 Importieren Sie Punktwolken über den Button
- 3 Exportieren Sie sichtbare Punktwolken über den Button
- 4 Publizieren Sie mit dem Menü Button sichtbare Punktwolken, Voraussetzung ist ein gültiges Abo des Moduls *3DWorx Webshare* und die Anmeldung beim rmDATA Kundenportal.
- 5 Importieren Sie CAD-Pläne im Format DWG oder DXF über den Button . , diese CAD-Pläne können dann im Menüpunkt "Registierung" zur Punktwolke registriert werden.

Beim Import kann die Qualität der Punktwolke angegeben werden. In diesem Fall wird die Punktwolke so ausgedünnt, dass sich am Ende ein Punkt pro 0,5mm befindet.

| Start    | Edi        | tiere            | n M               | esser     | n Re | gistrieren      |
|----------|------------|------------------|-------------------|-----------|------|-----------------|
| ٩        | 0          |                  |                   | л.<br>Ч.К | Í    | Anzeigequalität |
| Kleinste | e darstell | bare Obje<br>0,1 | ektgröße<br>010 + | [m]       | .3dw |                 |

- 6 Bestätigen Sie mit 🔛 Ihre Auswahl für die kleinste darstellbare Objektgröße.
- 7 Wählen Sie aus dem Explorer-Fenster die zu importierenden Dateien aus, hier ist eine Mehrfachauswahl möglich.

| 🔶 🏴            | « Da                         | aten | > Technologiezentrum                 | ~ (    | "Technologie                                        | zentrum" durchs    | <i>م</i> |
|----------------|------------------------------|------|--------------------------------------|--------|-----------------------------------------------------|--------------------|----------|
| )rganisieren 🔻 | Neuer                        | Ord  | ner                                  |        |                                                     | · ·                | ?        |
| Desktop        | ^                            | N    | lame ^                               |        | Änderungsdatum                                      | Тур                |          |
| Dokumente      |                              |      | Technologiezentrum_1.e57             |        | 05.04.2018 16:15                                    | E57-Datei          |          |
| Downloads      |                              | [    | Technologiezentrum_2.e57             |        | 05.04.2018 16:16                                    | E57-Datei          |          |
| 👌 Musik        |                              | 1    | Technologiezentrum_3.e57             |        | 05.04.2018 16:16                                    | E57-Datei          |          |
| Videos         |                              | [    | Technologiezentrum_4.e57             |        | 05.04.2018 16:16                                    | E57-Datei          |          |
| US (C:)        |                              |      |                                      |        |                                                     |                    |          |
| 🔪 Daten (D:)   | ~                            | <    |                                      |        |                                                     |                    |          |
| [              | D <mark>atei<u>n</u>a</mark> | ime: | "Technologiezentrum_1.e57" "Technolo | giezen | ✓ Alle bekannt                                      | en Formate (*.pts; | *. ~     |
| [              | Datei <u>n</u> a             | ime: | "Technologiezentrum_1.e57" "Technolo | giezen | <ul> <li>✓ Alle bekannt</li> <li>Offerer</li> </ul> | en Formate (*.pts; | *.       |

Aktuell können die Formate PTS, E57, LAS, LAZ, XYZ und XYZK importiert werden.

 Die Punktwolken sind importiert, wenn Pfadangabe und Anzahl der Punkte angezeigt werden.
 Sofern diese noch nicht zueinander registriert sind, gibt es keine

Genauigkeitsangaben.

- 9 Es können verschiedene Punktwolken in einer Gruppe zusammengefasst werden. Beispielsweise empfiehlt es sich bei größeren Projekten, die Punktwolken eines Stockwerks zu gruppieren. Das schafft eine bessere Übersicht.
  - 🗊 Es ist möglich mehrere Gruppen anzulegen.

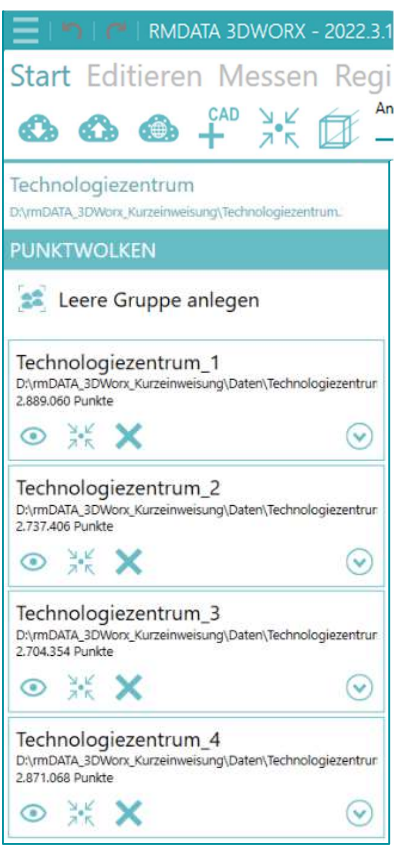

10 Eingeblendete Punktwolken können über den Button 🙆 zum Beispiel als PTS exportiert werden.

- 11 Sobald Punktwolken im Projekt vorhanden sind, können Sie mit dem Button in einen Punkt als Auswahl für die Kamerazentrierung festlegen.
- 12 Es kann zwischen der perspektivischen 🤐 oder orthografischen 🅍 Ansicht gewechselt werden

Anzeigegualität

13 Der Regler für die Anzeigequalität ist für die Anzeige des Detailgrades der Punktwolke zuständig. Diese steht in direkter Abhängigkeit zur Qualität der verwendeten Grafikkarte.

Es handelt sich hier nur um eine rein visuelle Anzeige. Für die Berechnung der Anzeige werden alle sichtbaren Punktwolken herangezogen.

# Das Menü EDITIEREN

#### Kennenlernen der Workflows im Menü EDITIEREN

Die importierten Punktwolken können vor der Bearbeitung ausgedünnt werden. Hierbei können gewünschte Punktbereiche dauerhaft aus dem Projekt herausgelöscht werden.

Unterschiedliche Werkzeuge helfen dabei, Selektionen zu erstellen:

#### **14** Auswahlwerkzeuge:

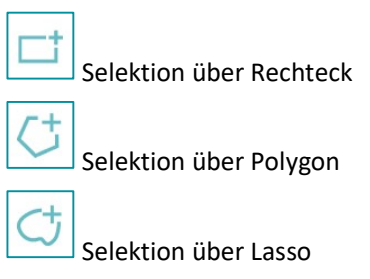

**15** Selektionsmöglichkeiten

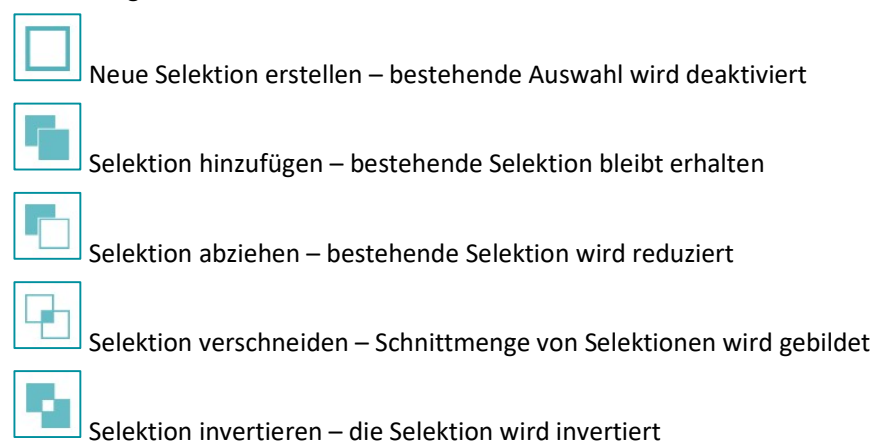

# **16** Selektierte Punkte entfernen

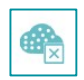

20 • Das Menü EDITIEREN

# Das Menü MESSEN

#### Kennenlernen der Workflows im Menü MESSEN

Nachdem Import können direkt Messwerte (Längen, Winkel, Flächen und Koordinaten) in der Punktwolke abgegriffen werden. Das kann jederzeit, unabhängig vom Bearbeitungsstand, erfolgen.

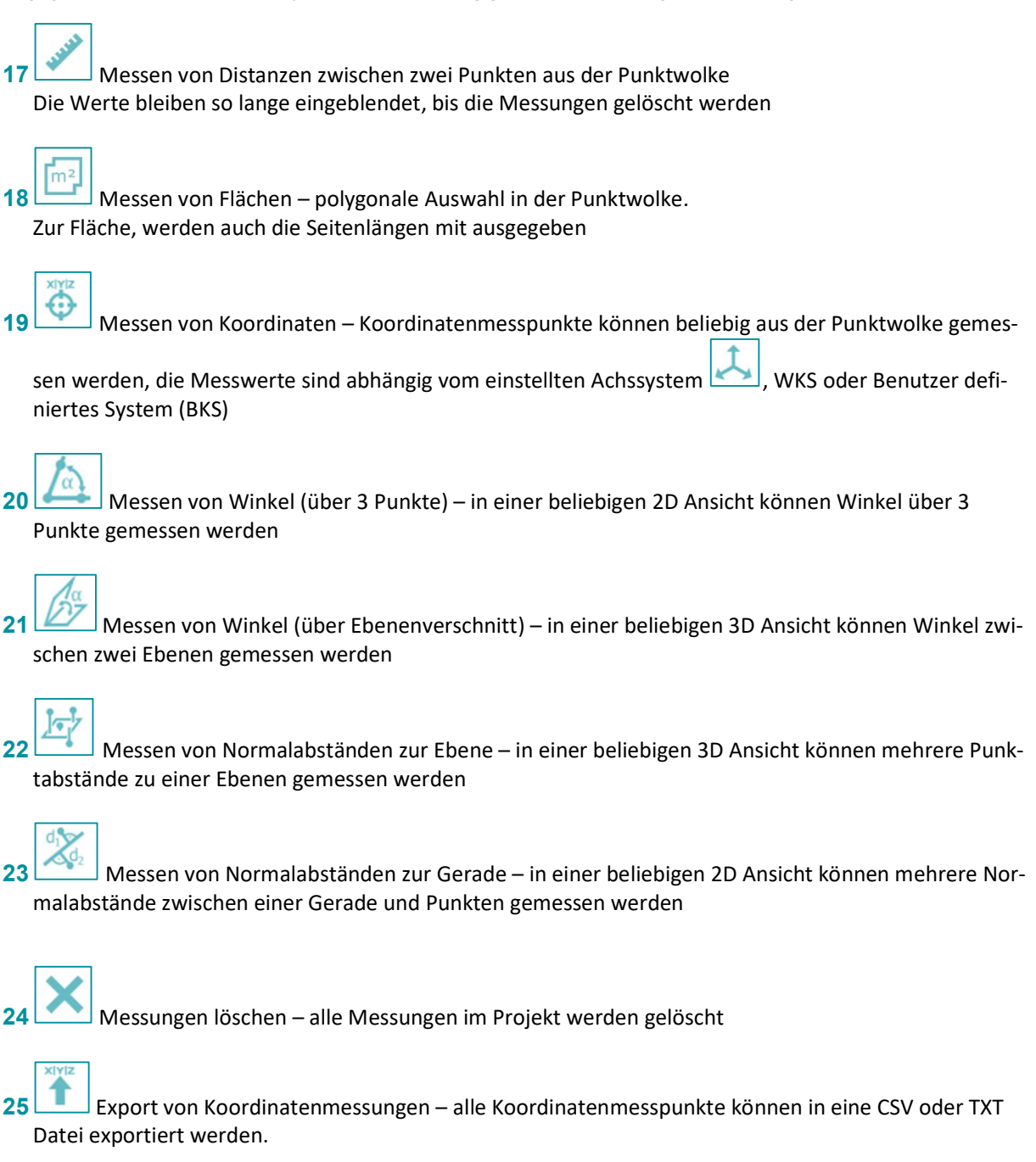

# Das Menü REGISTRIEREN

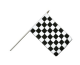

#### Kennenlernen der Workflows im Menü REGISTRIEREN

Es können mehrere Scans zueinander registriert werden. In der Regel erfolgt die Registrierung bereits in der Registrierungssoftware, welche mit der Hardware ausgeliefert wird.

Alternativ können Sie in 3DWorx über Kugeln bzw. Cloud-to-Cloud-Verfahren registrieren.

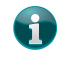

Das User Interface von 3DWorx ist nur auf wenige Scanstandpunkte ausgelegt.

Im Menü Registrierung finden Sie folgende Workflows:

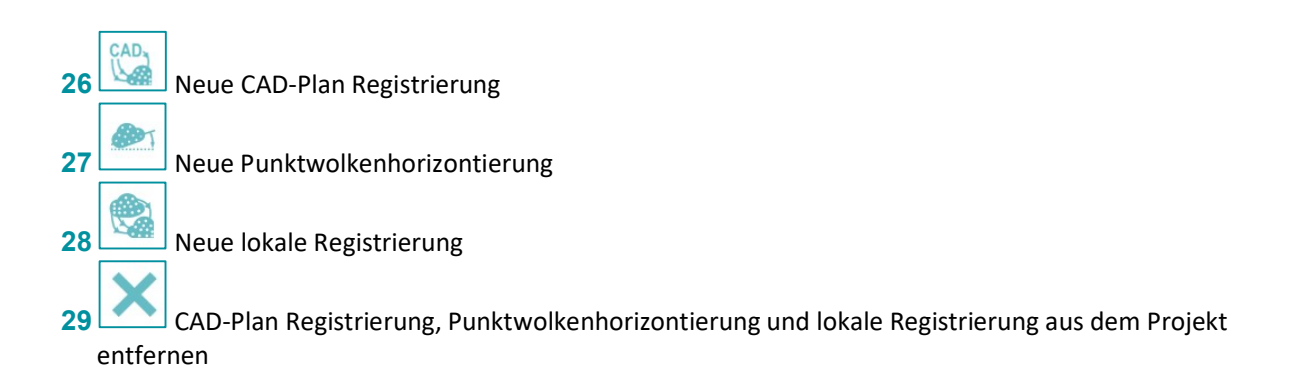

# Übung 10 Registrieren von Punktwolken

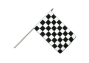

Auswahl der zu registrierenden Punktwolken

#### Menü: [REGISTRIEREN / LOKALE REGISTRIERUNG]

- Klicken Sie im Menü [Registrieren] auf [Neue lokale Registrierung] Nach der Auswahl öffnet sich auf der rechten Seite neben dem Zeichenbereich der betreffende Workflow.
  - Í

Bei der Selektion eines betreffenden Workflows wird dieser immer in diesem Bereich dargestellt. Falls dieser mehrere Schritte enthält, müssen diese *der Reihenfolge nach* abgearbeitet werden. Diese Workflows können jederzeit unterbrochen bzw. erneut bearbeitet werden.

- 2 Geben Sie im Ausgabefenster auf der rechten Seite einen Namen für die Registrierung ein.
- 3 Klicken Sie auf Lokale Registrierung
- 4 Mit 📩 fügen Sie Punktwolken für die Registrierung hinzu.

| Lokale Registrierung   | × |
|------------------------|---|
| Reg1                   |   |
| ? Lokale Registrierung |   |
|                        |   |

Die erste ausgewählte Punktwolke ist der Basis-Scan, auf welchen sich die anderen Punktwolken referenzieren.

- 5 Als Basis soll der vierte Scan dienen. Fügen Sie *Technologiezentrum\_4* als erstes der Registrierung hinzu.
- 6 Danach die Punktwolken Technologiezentrum\_1 bis Technologiezentum\_3 hinzufügen.

Im unteren Bereich jedes Workflows finden Sie eine kurze Hilfe zu diesem Thema.

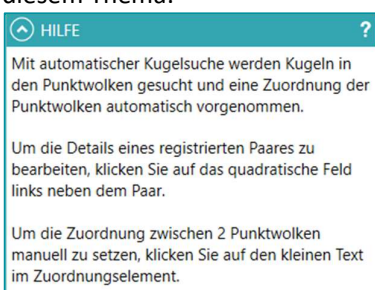

Mit [Registrierung übernehmen] übernehmen Sie die aktuelle Lösung in das Projekt.

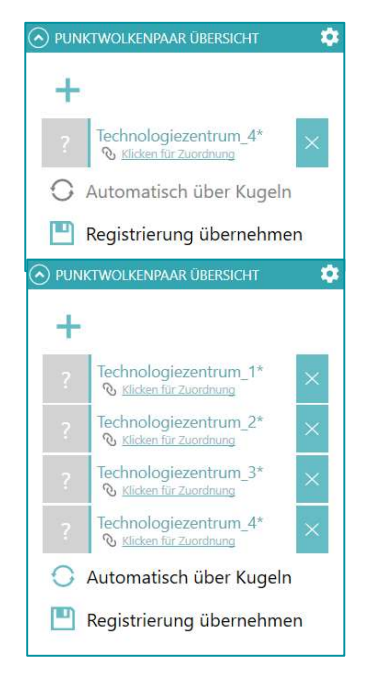

## Übung 11 Variante 1: Manuelle Registrierung von Punktwolken

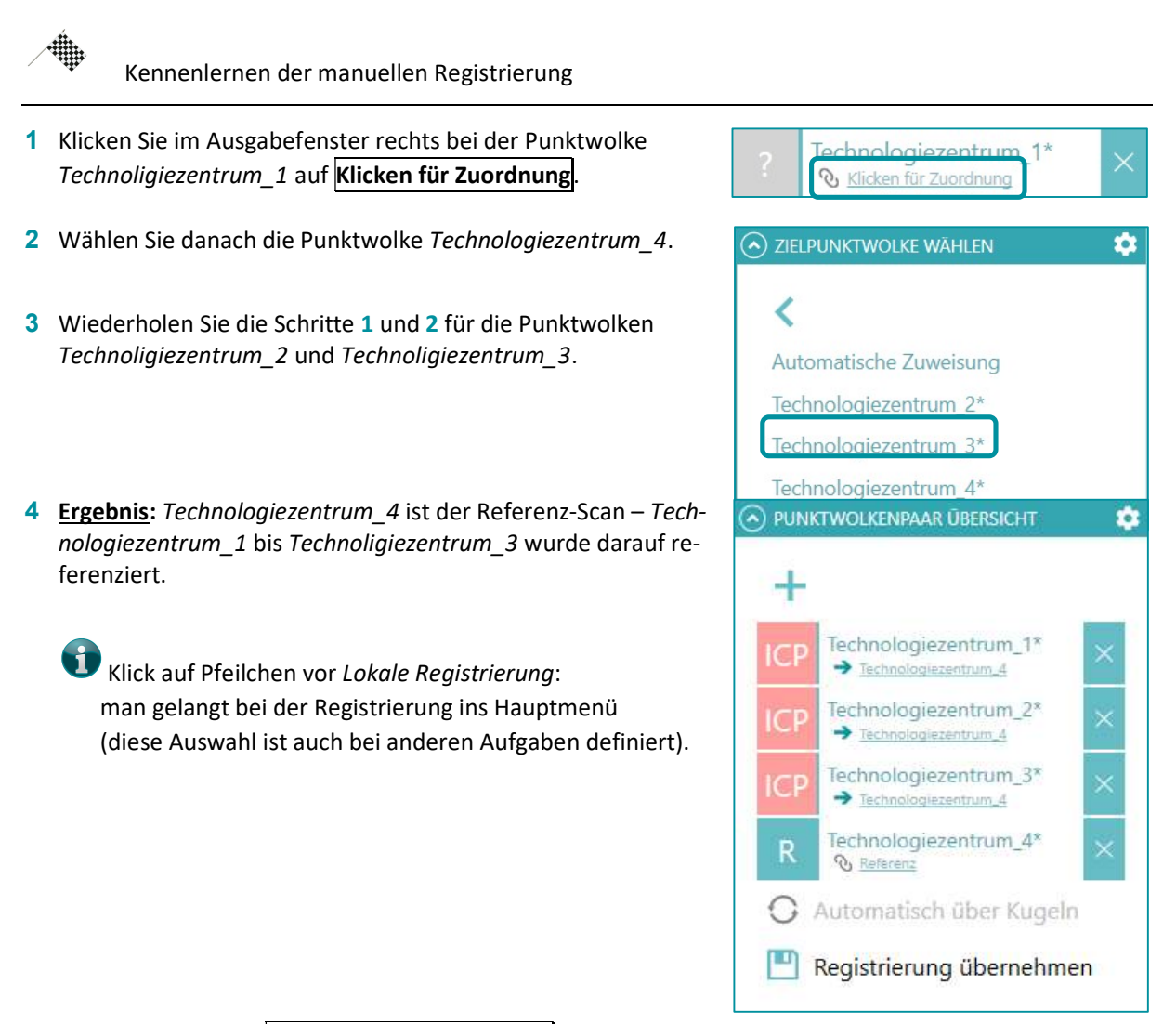

- 5 Mit einem Klick auf **Registrierung übernehmen**, können Sie die manuelle Registrierung übernehmen.
- 6 Machen Sie das in diesem Fall nicht, sondern brechen die Registrierung ab, indem Sie eine neue lokale Registrierung anlegen (vgl. Übung 10, Punkt 1)!

### Übung 12 Variante 2a: Automatische Registrierung über Kugeln

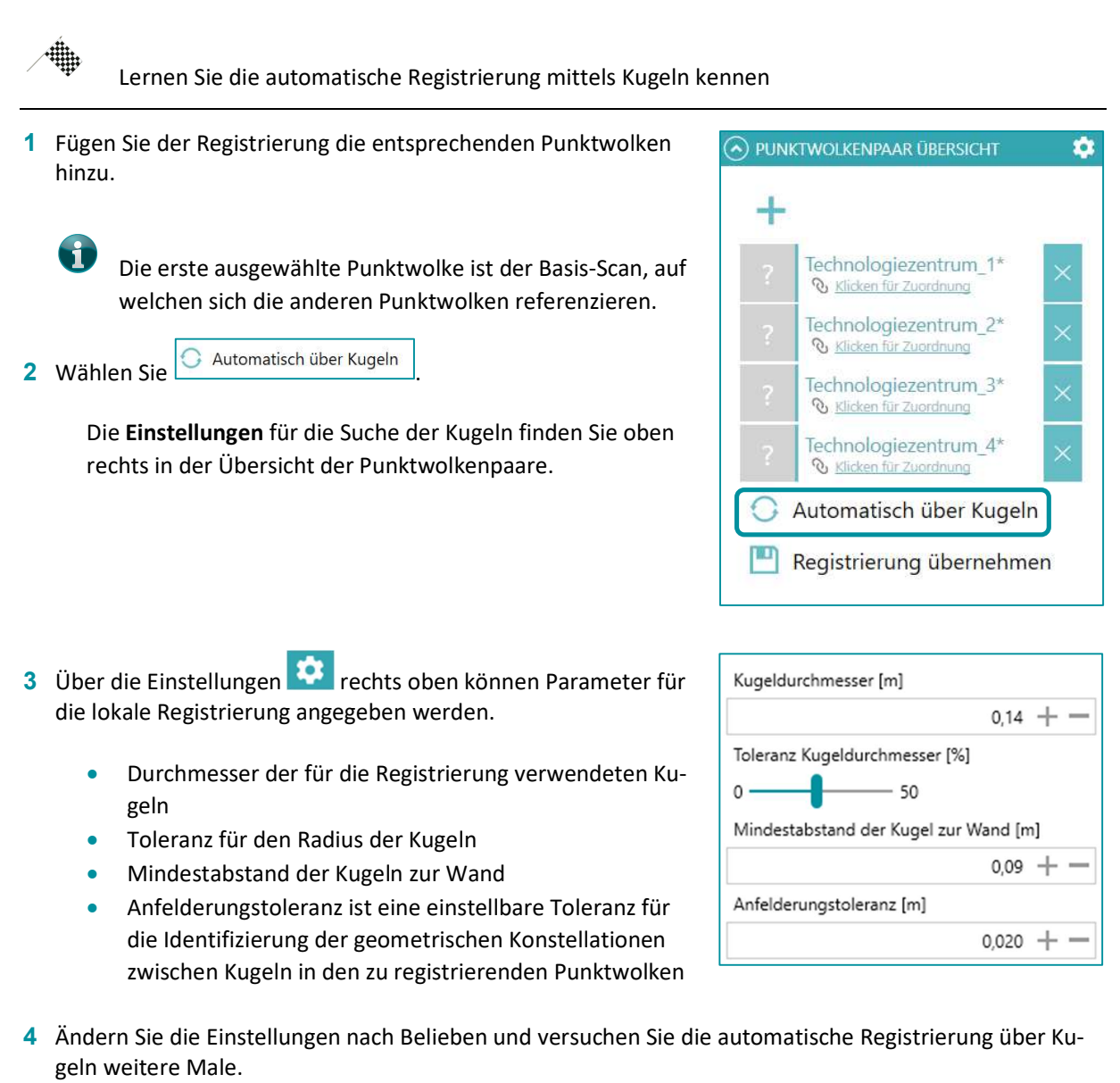

Bei genauerer Betrachtung der Punktwolke ist zu sehen, dass die Kugeln teilweise nicht mal zu 50% gescannt wurden. Das ist zu wenig für die automatische Suche.

### Übung 13 Variante 2b: Manuelle Registrierung über Kugeln

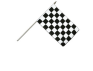

Lernen Sie die manuelle Registrierung mittels Kugeln kennen

Registrieren Sie die Punktwolken manuell, wie in Übung 3 und Übung 4 beschrieben. Die Punktwolke Technologiezentrum 4 soll hier als Referenz benutzt werden.

1 Schalten Sie die Punktwolken Technologiezentrum 1 und

Technologiezentrum 2 unsichtbar, indem Sie auf in der Punktwolkenübersicht klicken.

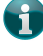

Es empfiehlt sich, immer nur die Punktwolken einzublenden, mit welchen man gerade arbeitet.

2 Öffnen Sie die manuelle Bestimmung der Passpunkte, indem Sie auf ICP

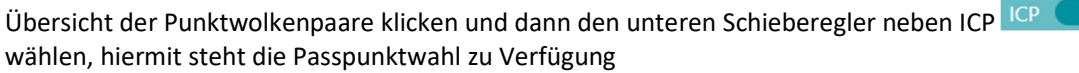

3 Suchen Sie nun in der Grafik die entsprechenden Punktwolkenpaare.

fügen Sie neue Passpunktpaare (Scanpunkte) hinzu. Mittels

Mittels 📩 selektieren Sie Kugeln.

Aktuell nur Registrierung über ICP (Cloud to Cloud) oder Kugeln möglich. In 3DWorx gibt es keine Detektion von Targets.

| CONTRACTOR STREET, STREET, STR | COLUMN STREET                         |
|----------------------------------------------------------------------------------------------------|---------------------------------------|
| 1112 A                                                                                                    |                                       |
| 100 Ville                                                                                                    |                                       |
|                                                                                                    | 10000                                 |
|                                                                                                    | 10,00                                 |
|                                                                                                    |                                       |
|                                                                                                    | 1000020140                            |
|                                                                                                    | 1 1 1 1 1 1 1 1 1 1 1 1 1 1 1 1 1 1 1 |
|                                                                                                    | <b>Marchaeld</b>                      |
| ACCOUNTS AND A DOCUMENT                                                                                                    | ALC: NO.                              |
| ALCONOMY STATES                                                                                                    |                                       |
| Sector Sector                                                                                                    | 20012084202                           |
|                                                                                                    |                                       |
| STREET, STREET, STREET |                                       |
| CONTRACT AND DOM                                                                                                    |                                       |
|                                                                                                    |                                       |
| STREET, STREET, STREET |                                       |
| DESCRIPTION AND ADDRESS AND                                                                                                    |                                       |
| Sector Contendant                                                                                                    | Long to the                           |
| ALCOURSE ALCOURSE                                                                                                    | discussion de                         |
|                                                                                                    |                                       |
| Constant of the second                                                                                                    | A SECRETARY                           |
|                                                                                                    |                                       |
| CONTRACTOR OF A                                                                                                    | A CONTRACTOR                          |
| Sector Statements                                                                                                    |                                       |
| BRIEF RECEIPTION FRANK                                                                                                    |                                       |
| AND HITCH AND AND AND AND AND AND AND AND AND AND                                                                                                    |                                       |

0

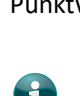

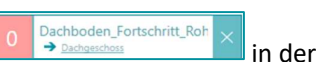

😫 Leere Gruppe anlegen

\*\* X

N.K X

Dachboden\_Fortschritt\_Rohre 1 D:\Daten\02\_Demodaten\Dachboden\_s 10 641 648 Punkte

 $\overline{\mathbf{v}}$ 

e

Fortso

0

Dachgeschoss C:\Data\Pinter\Dachgeschoss.e57 13 316 736 Punkte

 $\odot$ Е

 $\odot$ Е

# Übung 14 Abschluss der Registrierung

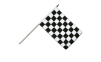

Was nach der Registrierung zu beachten ist

- 1 Nach erfolgreicher Registrierung erscheinen folgende Informationen an den jeweiligen Punktwolken:
  - R Referenzscan
  - Zahl Anzahl der Passpunkte
- 2 Durch Klick auf die Zahl erscheint ein Detailfenster mit den Genauigkeitsangaben der einzelnen Punkte.

| NAME | REFERENZ-PASSPUNKT        | AUSZURICHTENDER PASSPUNK | ст    | KLAFFUNG                |   |   |
|------|---------------------------|--------------------------|-------|-------------------------|---|---|
| 0    | [1.122, 1.084, 257.842] 💥 | [-4.917, 4.493, 256.843] | YK.   | [0.009, 0.001, 0.006]   | × | • |
| 1    | [1.452, 2.409, 257.842] 💥 | [-4.437, 5.770, 256.854] | N. K. | [-0.004, 0.005, -0.005] | × | 0 |
| 2    | [0.739, 4.055, 258.505] 💥 | [-4.973, 7.485, 257.512] | K.    | [-0.003, 0.002, -0.001] | × | 0 |
| 3    | [3.071, 1.803, 258.751] 💥 | [-2.891, 5.010, 257.758] | X K   | [-0.002, -0.008, 0.000] | × | 0 |

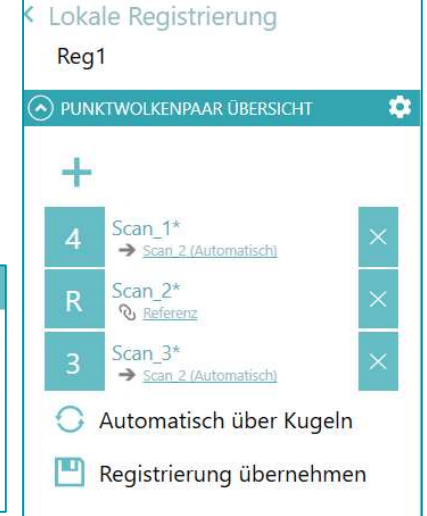

Einzelne Passpunkte können deaktiviert oder gelöscht werden. Weitere Passpunktpaare können, wie oben beschrieben, hinzugefügt werden.

Die RMS-Qualität wird ausgegeben.

- 3 Wenn die Registrierung passt, kann diese dem Projekt über Registrierung übernehmen zugewiesen werden.
- 4 Die importierten Scans werden in der Übersicht mit entsprechenden Genauigkeiten angezeigt.

## Übung 15 Globale Optimierung

Die miteinander registrierten Scans können einem globalen Ausgleich zugeführt werden, so dass diese bestmöglich angebunden werden

#### Menü: [REGISTRIEREN / LOKALE REGISTRIERUNG]

- 1 Klicken Sie im Menü [Registrieren] auf [Lokale Registrierung].
- **2** Geben Sie einen Namen für die globale Optimierung ein.

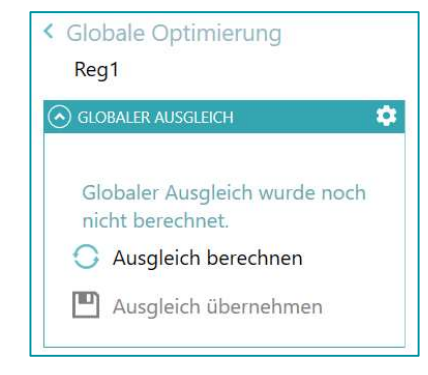

- 3 Über die Einstellungen rechts oben können Parameter für den globalen Ausgleich angegeben werden.
  - Stellen Sie die Mindestgröße der prozentualen Überlappung der Punktwolken ein
  - Geben Sie die minimale Anzahl der notwendigen Punktpaare an
  - Geben Sie sie Parameteränderung für die Iteration an (Anmerkung: wenn sich die Parameter nicht mehr als dieser Wert zur vorherigen Iteration ändern, wird abgebrochen)
  - Erhöhen oder verringern Sie den Gewichtsfaktor von ICP-Passpunkten

| Mindestgröße d | er Überlappung (ICP) [%] |
|----------------|--------------------------|
|                | 30.0 + -                 |
| Min. notwendig | e Punktpaare (ICP)       |
|                | 100 + -                  |
| Parameteränder | rung für Iterationen [m] |
|                | 0.0100 + -               |
| Gewichtsfaktor | ICP - Passpunkte         |
|                | 1.0 + -                  |
| ICP-Qualität   |                          |
| I              | 🗸 Auto                   |
| fein           | grob (schnell)           |

• Mit Hilfe des Reglers steuern Sie die ICP-Qualität, wenn der Haken bei Auto nicht gesetzt ist

4 Wählen Sie Ausgleich berechnen

Die Ergebnisse sind bei den einzelnen Punktwolken sichtbar. Neben der RMS-Angabe erscheint nun auch eine Positionsunsicherheit (berechnet auf eine Standard-Distanz von 10m).

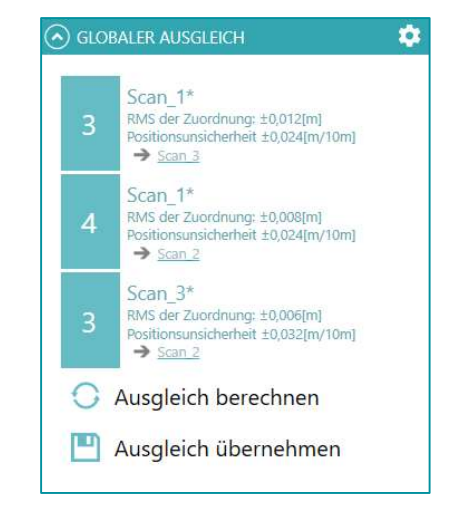

### Übung 16 Neue Punktwolkenhorizontierung

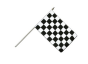

Eine Punktwolke soll neu horizontiert werden.

#### Menü: [REGISTRIEREN / NEUE PUNKTWOLKENHORIZONTIERUNG]

- 1 Klicken Sie im Menü [Registrieren] auf
- 2 Vergeben Sie rechts im Aufgabenfenster den Namen f
  ür die Horizontierung und klicken Sie auf Horizontierung von Punktwolken.
- 3 Über das Η fügen Sie Punktwolken dem Workflow hinzu.
- 4 Klicken Sie auf die Erste (es öffnet sich im Grafikfenster unten ein

neuer Dialog), mit Klick auf 📺 können Sie einen Punkt in einer Ebene wählen.

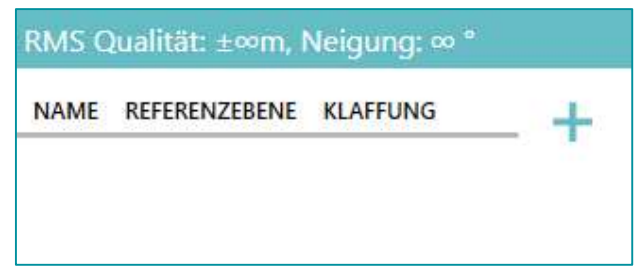

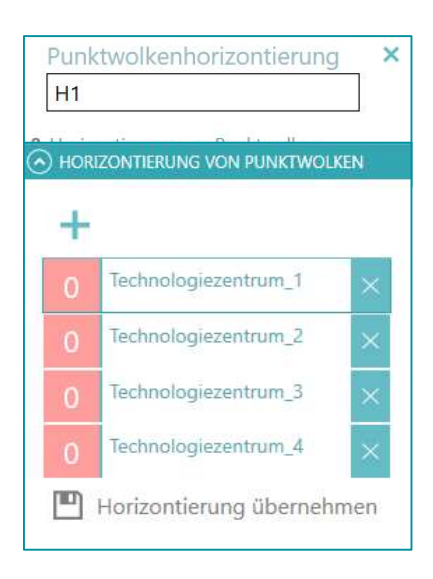

- 5 Mit der Selektion startet die Ebenensegmentierung.
- 6 Wird eine Ebene in der Punktwolke gefunden, wird diese farblich hervorgehoben und die berechneten Werte im Dialog angezeigt.

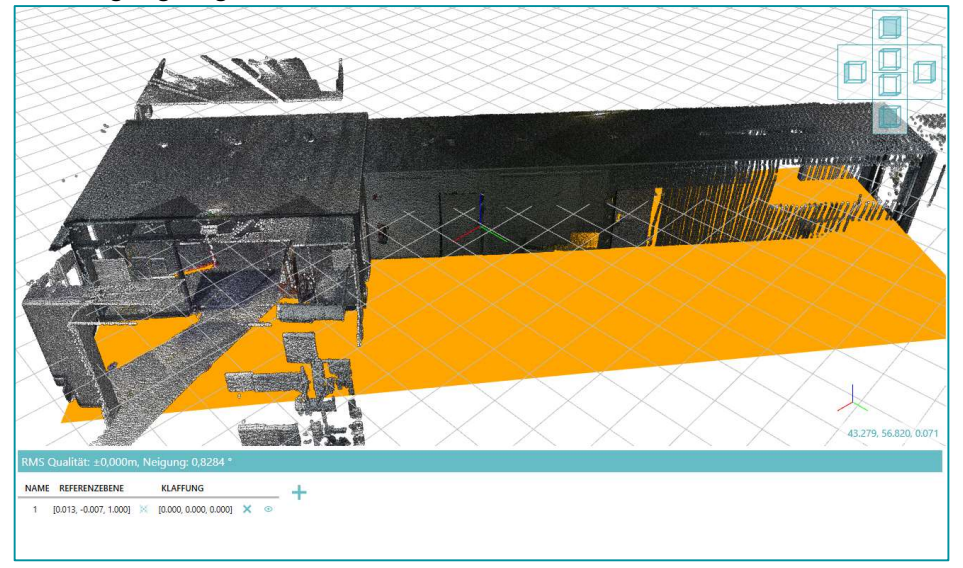

7 Es können weitere Ebenen mit hinzugefügt werden. Die berechneten Werte der Ebene wiederum im Dialog angezeigt.

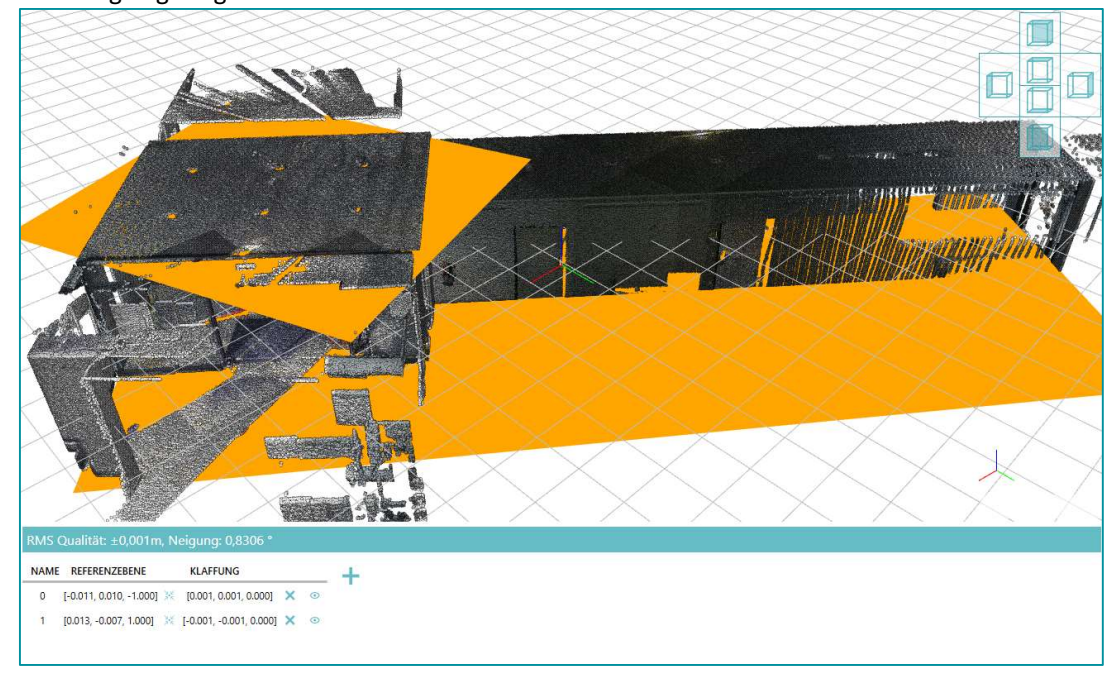

8 Ebenen können über deaktiviert bzw. aktiviert werden. Die Parameter der Referenzebenen neu berechnet.

Die Anzahl der Ebenen, welche für die Horizontierung verwendet wurden, wird neben der jeweiligen Punktwolke angeschrieben.

9 Mit Klick auf **Horizontierung übernehmen** wird die neue Horizontierung der Punktwolke gespeichert.

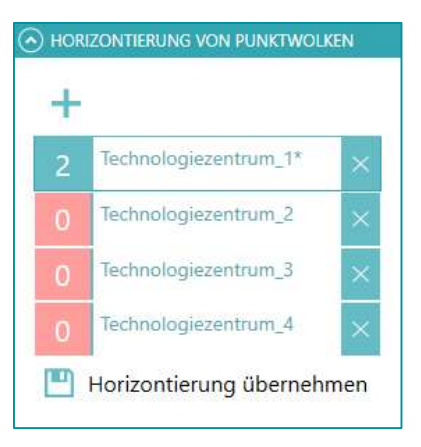

### Übung 17 Neue CAD-Plan Registrierung

Ein CAD-Plan soll neu zur Punktwolke hinzugefügt werden.

#### Menü: [REGISTRIEREN / NEUEN CAD-PLAN REGISTRIEREN]

- CAD,
- 1 Klicken Sie im Menü [Registrieren] auf Limit Neue CAD-Plan Registrierung
- 2 Vergeben Sie rechts im Aufgabenfenster den Namen für die CAD-Plan Registrierung und klicken Sie auf **Registrierung von CAD-Plänen**.
- 3 Über das 📺 fügen Sie einen bereits importierten CAD-Plan hinzu.
- 4 Klicken Sie auf den gewünschten CAD-Plan, es öffnet sich im Grafikfenster ein neuer Dialog, dann auf
- 5 Mit Klick auf des CAD-Planes und starten Sie die Registrierung:

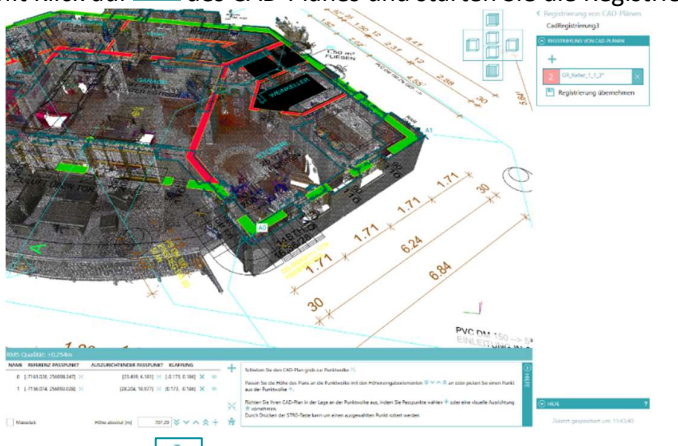

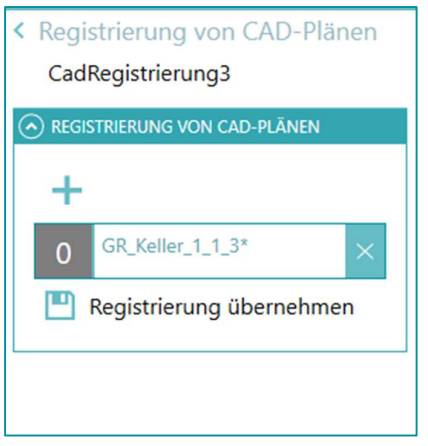

6 Es können mit Punkte für die Einpassung hinzugefügt werden. Dazu benötigen Sie im CAD-Plan, als auch in der Punktwolke, leicht zu identifizierende Passpunkte. Für eine überbestimmte Einpassung sollten mindestens drei Punktpaare gewählt werden. Wählen Sie zuerst einen Punkt im CAD-Plan und dann in der Punktwolke.

Für leichteres Arbeiten beim Suchen der Passpunktpaare, klicken Sie in einem ersten Schritt auf um den CAD-Plan in die Nähe der Punktwolke zu bringen. Wählen Sie eine gewünschte Einfügehöhe aus, entweder picken Sie einen Punkt in der Punktwolke oder verwenden die Pfeiltasten für rauf/runter.

7 Mit Klick auf **Registrierung übernehmen**. wird die Registrierung des CAD-Plan gespeichert. Der CAD-Plan kann in jedem Workflow ein- und ausgeblendet werden.

# Das Menü BAUWERK

Kennenlernen der Workflows im Menü BAUWERK

Im Menü Bauwerk finden Sie folgende Workflows:

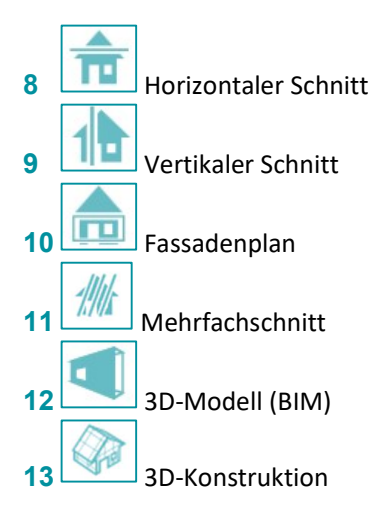

## Übung 18 Horizontaler Schnitt

Erstellen Sie aus gescannten Punktwolken horizontale Schnitte

#### Menü: [BAUERWERKE / NEUER HORIZONTALER SCHNITT]

- 1 Schalten Sie sich nur die Punktwolke *Technologiezentrum\_4* sichtbar
- 2 Wählen Sie im Menü [Bauwerke] den Workflow [III] (Neuer Horizontaler Schnitt)
   3 Geben Sie den Namen für den Schnitte ein und wählen Schnitt- Horizontale
- ebene definieren.
  - Alle Workflows werden schrittweise von oben nach unten durchgearbeitet. Die mit X markierten Menüpunkte können sonst nicht abgearbeitet werden.
- 4 Wählen Sie den CAD-Typ, der für die Konstruktion verwendet werden soll. Standardmäßig ist nur ein CAD-Typ angelegt.
- **5** Es wird automatisch eine Ebene für den horizontalen Schnitt vorgeschlagen.
- 6 Mit den Pfeilen 💟 🔨 🧥 📩 ändern Sie die Höhe,

an welcher der Schnitt erfolgen soll.

Wählen Sie die Stärke der Ebene über + oder - Geben Sie alternativ einen festen Wert ein.

| Horizontaler Schnitt      | × |
|---------------------------|---|
| HorizontalerSchnitt1      |   |
| ? Schnittebene definieren |   |
| × Manuelle Korrektur      |   |
| × Schnitt exportieren     |   |

| TYPWAHL  |   |
|----------|---|
| Standard | • |

| Höhe absolut (i | m]        |   |   |        |   |
|-----------------|-----------|---|---|--------|---|
| 0.91            | $\approx$ | ~ | ^ | ~      |   |
| Stärke der Eber | ne [m]    |   |   |        |   |
|                 |           |   |   | 0.03 - | + |

Im Grafikfenster erscheint das jeweilige Ergebnis des Schnittes farblich markiert.

Stärke der Ebene definiert, in welcher Bandbreite die Scanpunkte für den Schnitt verwendet werden.

Autom. Linienverschneidung

Schnittlinien generieren

Ċ

7 Über die Einstellungen rechts oben können Parameter für die automatische Schnittgenerierung gesetzt werden.

67

- Max. Abstand von Punkten zu Linie, um in der Linienausgleichung berücksichtigt zu werden
- Signal/Rauschverhältnis

(Anmerkung: wenn mehr als 25% (in dem Fall jetzt) der zur gedachten Linie zugeordneten Punkte mehr als die doppelte Standardabweichung von der ausgeglichenen Linie abweichen, dann wird die Linie verworfen)

- Minimale Lücke zwischen Linien
- Standardraster: Auflösung für das Bild, das der Algorithmus im Hintergrund berechnet
- Zulässige Abweichung zum rechten Winkel
- Max. Distanz zum Schnittpunkt von Linien, welche zusammengehören

| LINIENGENERIERUNG                      |
|----------------------------------------|
| Maximale Distanz Punkte zu Linie [m]   |
| 0.06 + -                               |
| Signal/Rauschverhältnis [%]            |
| 25.0 +                                 |
| Minimale Lücke zwischen Linien [m]     |
| 0.16 + -                               |
| Standardrasterweite [m]                |
| 0.020 +                                |
| LINIENVERSCHNITT                       |
| Zul. Abweichung zum rechten Winkel [°] |
| 63.0 + -                               |
| Maximale Distanz zum Schnittpunkt [m]  |
| 0.20 + -                               |
| Standardwerte setzen                   |

8 Mit Klick auf Schnittlinien generieren werden die Linien mit den gewählten Einstellungen berechnet und erzeugt.

Setzen Sie den Haken bei Autom. Linienverschneidung, leitet 3DWorx automatisch (abhänging der gewählten Parameter) Polylinien ab.

Im Grafikfenster werden die Punkte aus der Punktwolke, welche für die Schnittgererierung dienen orange eingefärbt. Die generierten Schnittlinien werden so wie der ausgewählte CAD-Typ dargestellt (in diesem Fall blau).

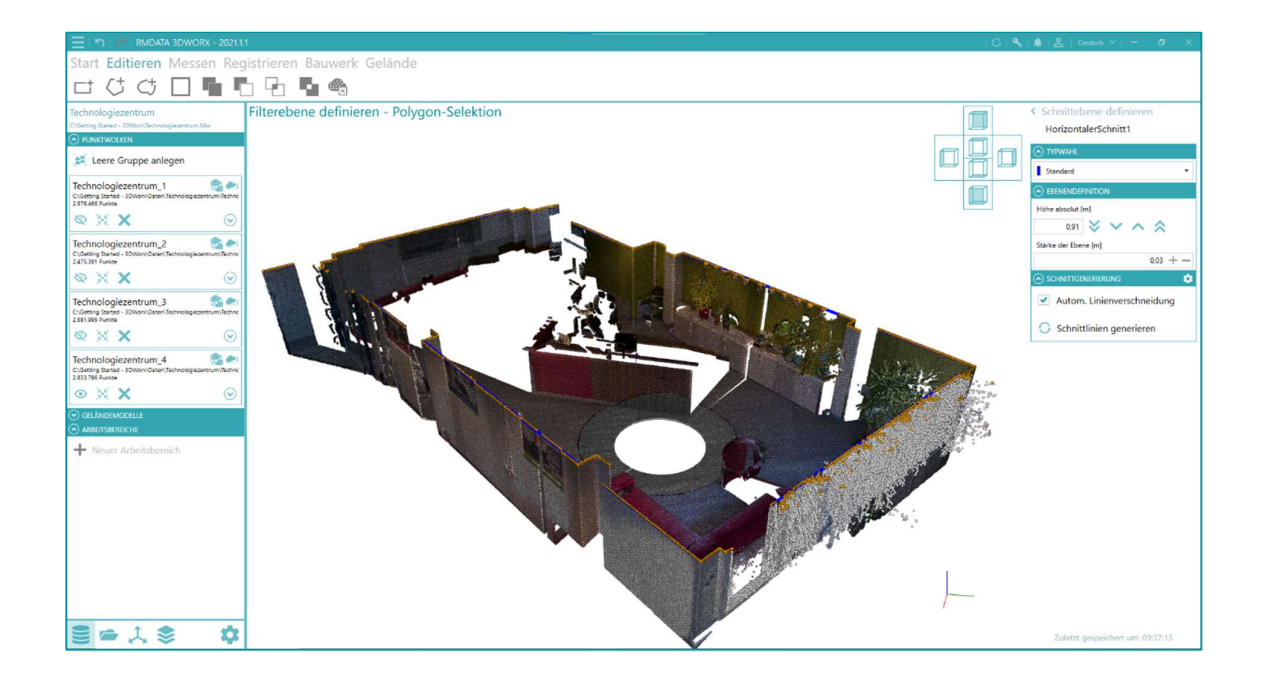

Für eine bessere Sicht auf die generierten Linien empfiehlt es sich die Punktwolken auszublenden

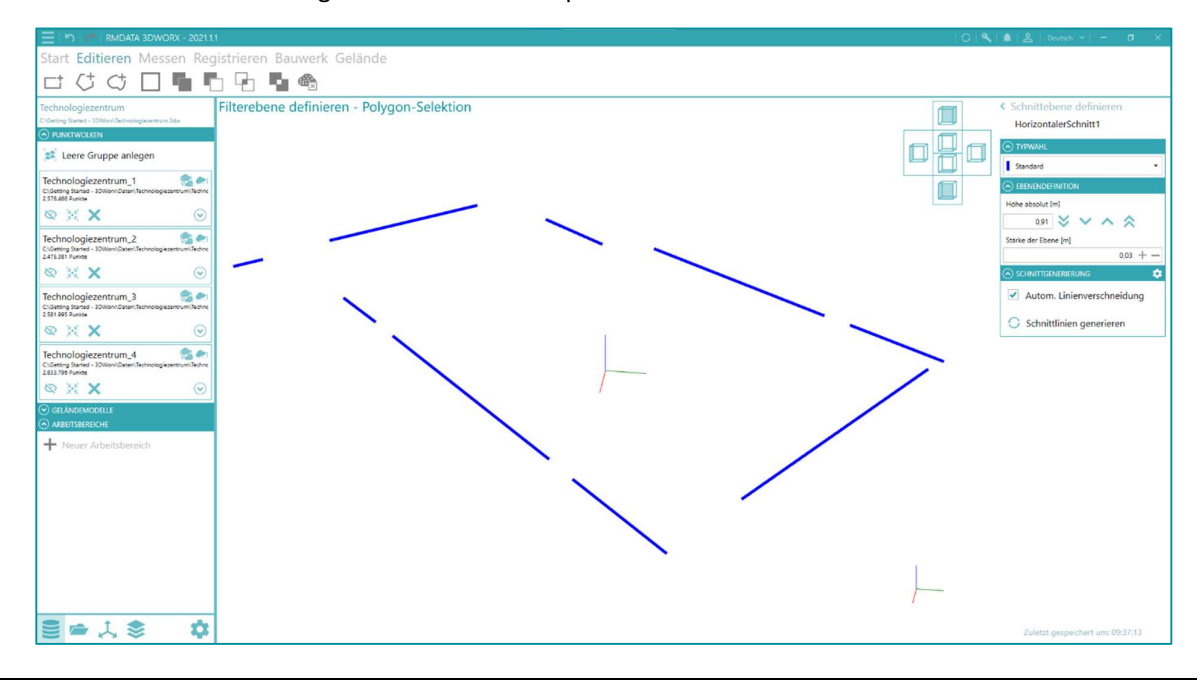

Die farbliche Darstellung der Schnittgenerierung, kann der Anwender über die Benutzereinstellungen setzen

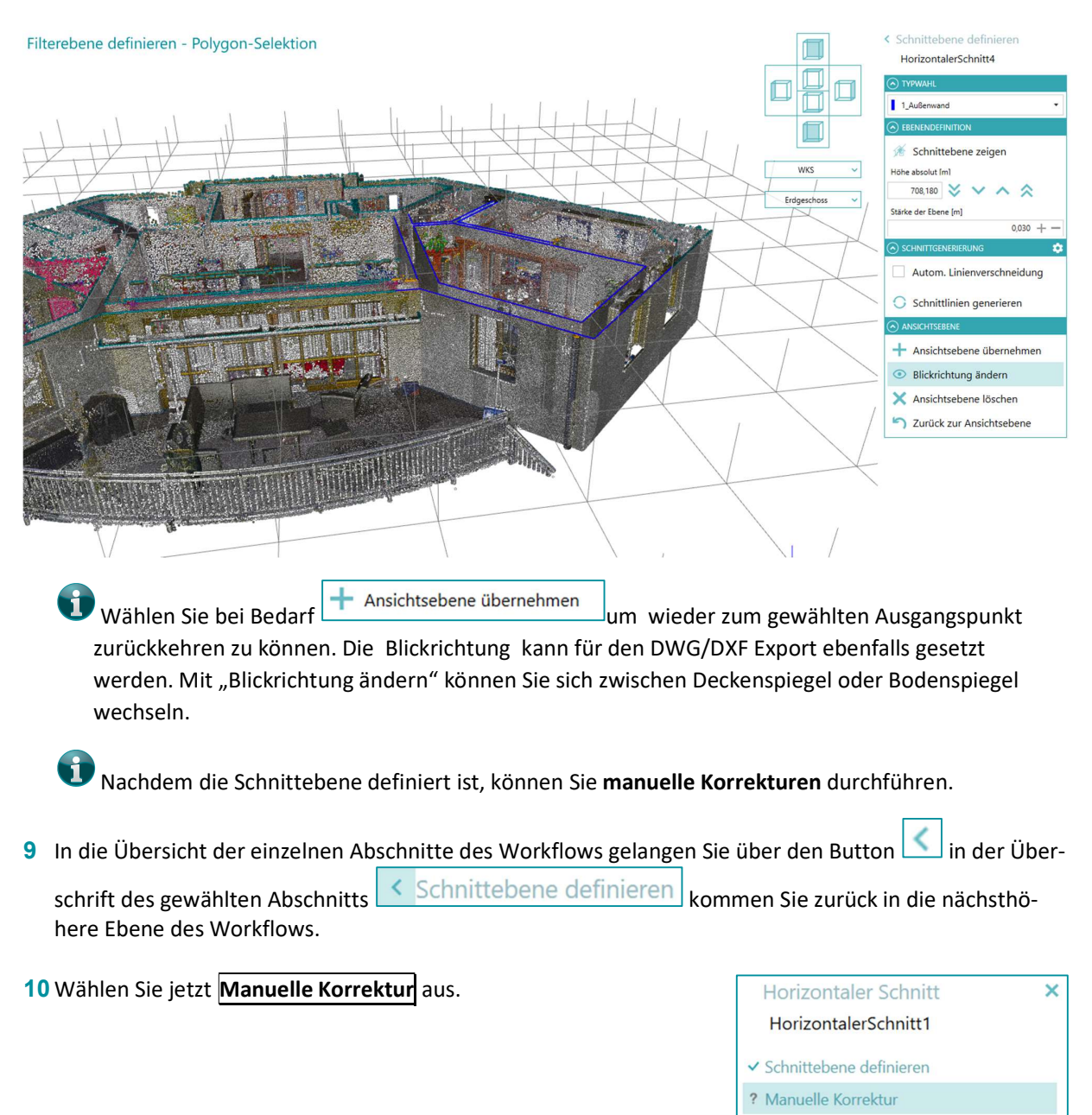

? Schnitt exportieren

Nicht erkannte oder fehlerhaft erkannte Linien können manuell hinzugefügt bzw. bereinigt werden, wobei unterschiedliche Funktionen (mit Tastatur-Shortcuts) verwendet werden können:

- Neue Linie (L)
- Neuer Spline (S)
- Neues Rechteck (3 Pkt) (R)
- Neuer Kreis (C)
- Neuer Kreis (3 Pkt)
- Neuer Kreisbogen (3 Pkt)
- Neuer Kreisbogen (Kreis) (A)
- Neuer Kreisbogen (Kreis, 3 Pkt)
- Neuer Text (T)
- Neue 2D Längen-, Winkel- und Breitenbemaßungen (M)
- Neue Höhenkote (E)
- Neue Höhendifferenz (H)
- Neue Tür (D)
- Neues Fenster (W)

Haben Sie ein (oder mehrere) Element(e) im Grafikfenster selektiert, können Sie diese kopieren (Strg + D), verschieben (Strg + M), oder löschen (Entf).

Haben Sie ein Element selektiert, können Sie dieses spiegeln (Strg + R), haben Sie eine Linie selektiert, können Sie diese um den Wert x versetzen (Strg + O)

Haben Sie eine (oder mehrere) Linie(n) im Grafikfenster selektiert, können Sie diese zu einer Polylinie **zusammenfügen** (Strg + J)

Sie können Polylinie **stutzen** (Strg + T) **und dehnen** (Strg + E)

Wurde durch die **automatische Linienverschneidung** eine falsche Polylinie verbunden, kann diese über **Linien auftrennen** (Strg + B) geteilt werden

Mit der Kombination von gedrückter Taste + Klick, (siehe unten), sind weitere Optionen beim Editieren gegeben

ALT-Taste: es werden Punkte der Punktwolke gefangen

STRG-Taste: werden nur Linienschnittpunkte entlang der gewählten Linie gefangen

SHIFT-Taste: es wird der Objektfang deaktiviert

| EDITIEREN                                                                                                    |   |
|----------------------------------------------------------------------------------------------------|---|
| 1_Außenwand                                                                                                    | ٠ |
| S <sup>+</sup> Neue Linie                                                                                                    |   |
| √ <sup>+</sup> Neuer Spline                                                                                                    |   |
| L Neues Rechteck (3 Pkt)                                                                                                    |   |
| C Neuer Kreis                                                                                                    | ~ |
| → Neuer Kreisbogen (3 Pkt)                                                                                                    | ~ |
| A <sup>+</sup> Neuer Text                                                                                                    |   |
| with the second second seco | ~ |
| <ul> <li>×</li> </ul>                                                                                                    | • |
| [] <sup>+</sup> Neue Höhendifferenz                                                                                                    |   |
| 📑 <sup>+</sup> Neue Tür                                                                                                    |   |
| ⊞ <sup>+</sup> Neues Fenster                                                                                                    |   |
|                                                                                                    |   |
| C <sup>+</sup> Elemente kopieren                                                                                                    |   |

| - |                      |  |
|---|----------------------|--|
| 5 | Elemente verschieben |  |

Elemente löschen

| 5 | Elemente spiegeln |
|---|-------------------|
| 3 | Linien versetzen  |

| 🛓 Linien zu:              | sammenfügen |
|---------------------------|-------------|
|                           |             |
| ≤ <sup>∞</sup> Linien stu | utzen       |
| 🗲 Linien de               | hnen        |
|                           |             |

 Linien auftrennen
Diese Tastaturbefehle und viele weitere nützliche Tipps finden Sie im Workflow-Menü ganz unten in der Hilfe. Eine Zusammenfassung über alle Tasturbefehle gibt es auch im Kapitel "Tastaturkürzel in rmDATA 3DWorx".

In der Manuellen Korrektur können zudem ein weiteres Mal Linien ableiten und auch automatisch verschnitten werden. In einem kleineren Bereich (z.B. kurze Versprünge an Mauern) kann es helfen Linien zu generieren, die vorher nicht ermittelt werden konnten.

|                            | \$ |
|----------------------------|----|
| Autom. Linienverschneidung |    |
| 🔾 Linien ableiten          |    |

| 2D/3D-Ansicht                                   |  |  |  |  |
|-------------------------------------------------|--|--|--|--|
| <ul> <li>Hintergrund ein-/ausblenden</li> </ul> |  |  |  |  |
| RMS Fehlerdarstellung Ein- / Aus                |  |  |  |  |
| Fehlerschwellwerte [mm]                         |  |  |  |  |
| 1 100                                           |  |  |  |  |

| Ebene verschieben      |
|------------------------|
| 540,00 💥 🗸 🔨 🖍         |
| + Objekthöhe verwenden |
| Position zurücksetzen  |
| Stärke der Ebene [m]   |
| 0,04 +                 |

Sie können zwischen den Ansichten in 2D und 3D wählen, die Hintergrunddaten oder Fehlerdarstellungen ein- oder ausblenden. Für die Darstellung der Fehler können Sie die Schwellwerte über die beiden Regler definieren.

Je nach eingestellter Fehlerschwelle werden die Linien in unterschiedlichen Farben dargestellt:

Von grün (innerhalb des Fehlerbereichs) bis hin zu rot (große Abweichung) ist die Darstellung möglich.

Über die Ebenendefinition können Sie bestimmen, auf welcher Ebene die Punktwolke angezeigt werden soll. Höhe um 20cm verringern (Alt + ↓), Höhe um 1cm verringern (↓), Höhe um 1cm erhöhen (↑), Höhe um 20cm erhöhen (Alt + ↑), Beispielsweise können Sie die Punkte über oder unter der Ebene, in der Sie den Schnitt erzeugen, anzeigen lassen, oder die Stärke der Punktwolke verändern. Zum Beispiel werden wie im Bild rechts auf einer Ebenenhöhe von 540m 2cm darüber und 2cm darunter angezeigt.

Mit **Objekthöhe verwenden** können sie auf die abgeleitete Ebenenhöhe eines selektierten Elementes z.B Linie wechseln.

Mit Position zurücksetzen setzen Sie die Position der verschobenen Ebene auf die ursprüngliche Position (den Standardwert) zurück.

Es können zudem auf diesen Höhen weitere zusätzliche Schnitte im selben Workflow erzeugt werden.

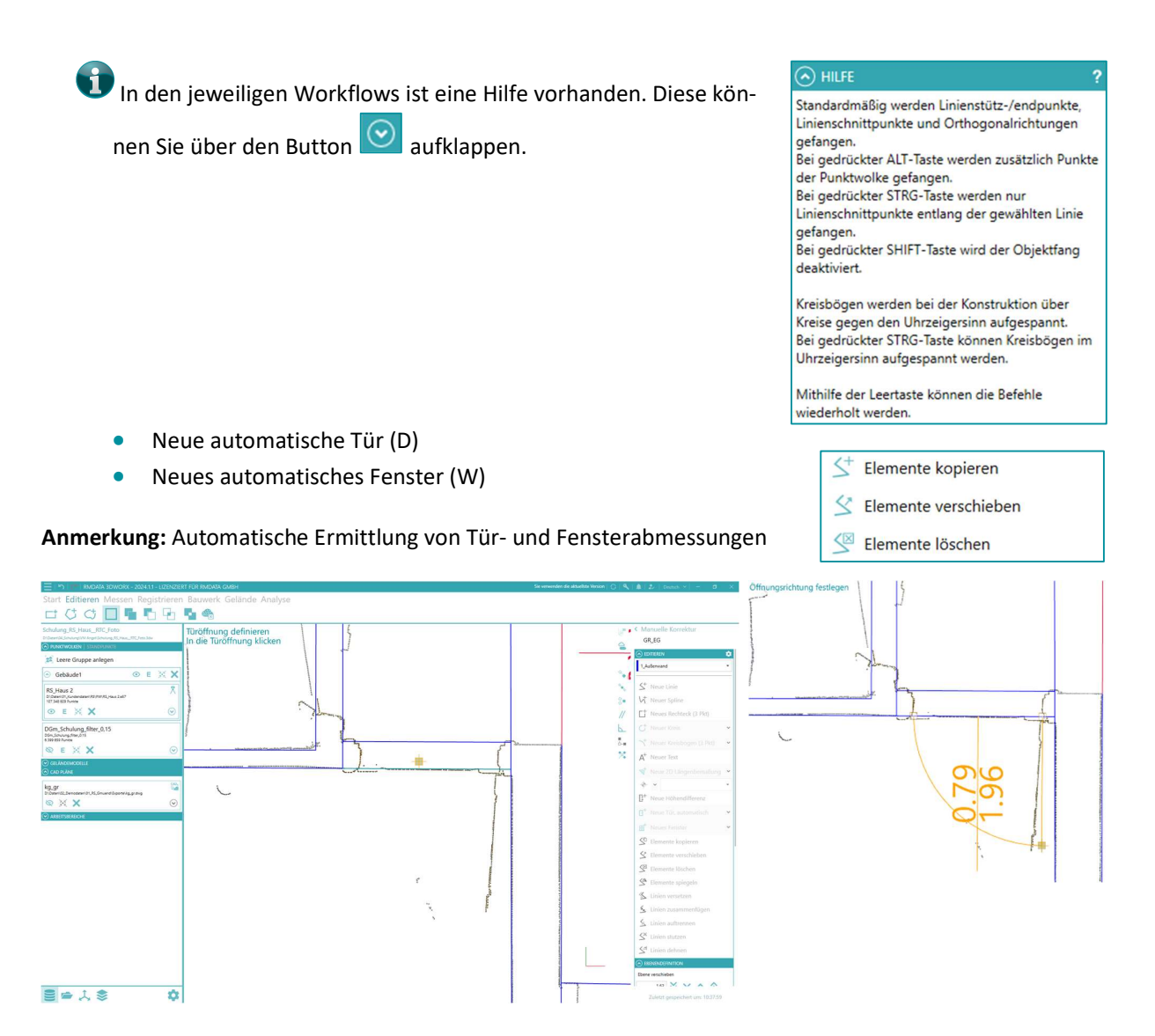

Markieren Sie die Wandseite, mittels Mousezeiger, an der die Tür oder das Fenster angeschlagen werden soll und klicken Sie in die Öffnung. Breite und Höhe werden automatisch aus der Punktwolke an der Stelle berechnet. Legen Sie die gewünschte Aufgehrichtung fest.

Mehr Info unter: <u>Release Notes für rmDATA 3DWorx, Version 2023.3</u> | <u>Produktinformation</u> (<u>rmdatagroup.com</u>)

Weiters stehen Ihnen in der "Manuellen Korrektur" von Schnitten und Ansichten verschiede CAD Funktionen (mit Tastatur-Shortcuts) zur Verfügung:

- Wechsel zwischen 2D und 3D (Alt+2 oder Alt + 3)
- Punktwolke im Hintergrund Ein/Aus (Alt+4)
- Stützpunktefang (F5)
- Mittelpunkt von Linien (F6)
- Schnittpunktefang (F7)
- Parallelfang (F8)
- Lotfußpunkt/Orthogonaler Fang (F9)
- Hauptrichtungsfang (F10)
- Fang orthogonal zum vorherigen Segment (F11)

| 4    |  |
|------|--|
| 0.00 |  |
| 0    |  |
| //   |  |
| Ь    |  |
| ₫-■  |  |
| ×    |  |
|      |  |

11 Ist die manuelle Korrektur abgeschlossen, klicken Sie auf </u> in der Überschrift

< Manuelle Korrektur

#### 12 Wählen Sie Schnitt exportieren.

Das Ergebnis wird in eine DWG/DXF-Datei exportiert und steht für die weitere Bearbeitung in einem CAD-Programm zur Verfügung.

Sie finden hier eine Angabe über die Genauigkeit des erzeugten Schnitts.

Hier wählen Sie aus, ob die Maßeinheiten von Fenster und Türelemente (Zahlenwerte) in cm oder m ausgegeben werden sollen. Zusätzlich können Sie noch die in der Manuellen Korektur ausgewählten Scanpunkte (auf der entsprechenden Schnitthöhe mit der eingestellten Ebenstärke) als AutoCAD-Punkte mit exportiert werden.

Aktivieren Sie die Option **Punkte exportieren** um die Punkte als RCS-Datei mit zu speichern.

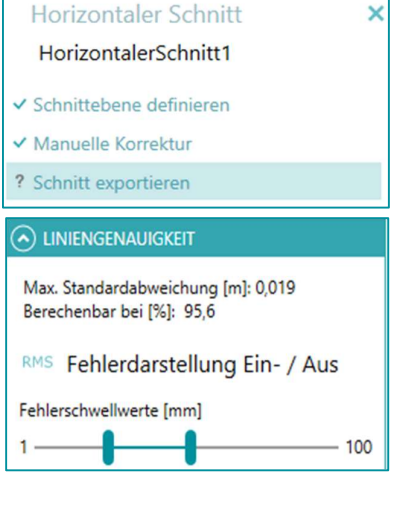

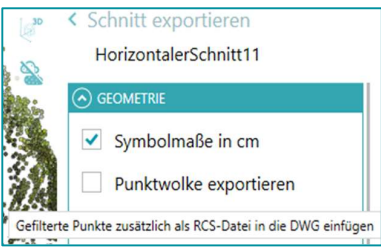

Exportiert werden die Punkte, welche im Workflow-Schritt *"Schnittebene definieren" – Ebenendefinition* in den Optionen Höhe absolut in [m] und Stärke der Ebene [m] für die Ableitung des Schnitts definiert sind.

Beim Export wird eine RCS-Datei erzeugt.

Splines können entweder als Splines oder als segmentierte Polylinie exportiert werden. Für die Segmentierung wird die Option Max. Abweichung zum Spline [m] (entspricht der Pfeilhöhe) verwendet. Je kleiner dieser Wert, desto mehr Segmente hat die exportierte Polylinie.

Sie können ein Orthofoto (im TIFF-Format) beim Export erstellen lassen, welches als XREF in die DWG mit eingebunden wird. Dazu aktivieren Sie die Option Orthofoto exportieren
 Darüber hinaus haben Sie die Auswahl, ob das Orthofoto als Farb-, Intensitäts- oder Konturbild erzeugt werden soll.
 Die Auflösung am Objekt kann ebenfalls eingestellt werden.

#### ORTHOFOTO

| <ul> <li>Orthofoto exportiere</li> </ul>                            | en    |     |
|---------------------------------------------------------------------|-------|-----|
| Orthofoto-Darstellung:<br>Farbbild<br>Intensitätsbild<br>Konturbild |       |     |
| Auflösung am Objekt [m]                                             |       |     |
|                                                                     | 0,005 | + - |
| Rasterbildgröße [px]: 2317 x 274                                    | 0     |     |

| Ebenenprojektion             |            |
|------------------------------|------------|
| Vorlagenzeichnung (optional) | <b>⇒</b> X |
| Export starten               |            |

Über das Symbol kann optional eine DWG/DXF-Vorlagen-Datei verwendet werden.

Beim Export haben Sie die Möglichkeit die Z-Koordinaten auf

**Ebenenprojektion**. Es wird eine Draufsicht ohne Höhe exportiert. Die ursprüngliche Höheninformation geht im Export-File

"Null" zu setzen. Aktivieren Sie dazu die Option

**13** Klicken Sie auf **Export starten** und speichern Sie die DWG/DXF-Datei in einem beliebigen Verzeichnis.

14 Nach dem Export bekommen Sie eine Übersicht der exportierten Elemente.

Es wurden 8 Objekte und 0 Punktwolken-Punkte in die Datei D:\rmDATA\_3DWorx\_Kurzeinweisung\Export\Horizontaler Schnitt 1.dwg exportiert. Das Orthofoto D:\rmDATA\_3DWorx\_Kurzeinweisung\Export\Horizontaler Schnitt 1.tif wurde als Rasterbild eingebunden.

verloren.

### Übung 19 Vertikaler Schnitt

Erstellen Sie aus gescannten Punktwolken vertikale Schnitte

#### Menü: [BAUWERKE / NEUER VERTIKALER SCHNITT]

- 1 Schalten Sie sich nur die Punktwolke Technologiezentrum\_4 sichtbar
- 2 Wählen Sie im Menü [Bauwerke] den Workflow (Neuer Vertikaler Schnitt).
- 3 Geben Sie den Namen für den Schnitte ein und wählen Schnittebene definieren.

| Vertikaler Schnitt        | × |
|---------------------------|---|
| VertikalerSchnitt1        | ] |
| ? Schnittebene definieren |   |
| × Manuelle Korrektur      |   |
| × Schnitt exportieren     |   |
| TYPWAHL                   |   |
| Standard                  | • |

- 4 Wählen Sie den CAD-Typ, der für die Konstruktion verwendet werden soll. Standardmäßig ist nur ein CAD-Typ angelegt.
- **5** Es wird automatisch eine Ebene für den vertikalen Schnitt vorgeschlagen.

| 🔁 🗖 📂 RMDATA 3DWORX - 2021.1 |                                                                                                    |    |                                              |
|------------------------------|----------------------------------------------------------------------------------------------------|----|----------------------------------------------|
| Start Editieren Messen Reg   | gistrieren Bauwerk Gelände                                                                                     |    |                                              |
| 📅 🥼 🎰 🎊 🗨 🤤                  | 2                                                                                                    |    |                                              |
| Technologiezentrum           | Filterebene definieren - Polygon-Selektion                                                                     |    | < Schnittebene definieren                    |
| PUNKTWOLKEN                  |                                                                                                    |    | VertikalerSchnitt1                           |
| 😫 Leere Gruppe anlegen       |                                                                                                    |    | TYPWAHL     Standard                         |
| Technologiezentrum_1         |                                                                                                    |    |                                              |
| ⊗ ¥ X ⊙                      |                                                                                                    |    | A Schnittebenenpunkte wählen                 |
| Technologiezentrum_2         |                                                                                                    |    | <pre></pre>                                  |
| & X X 💿                      |                                                                                                    |    | Verdrehung der Ebene [*]<br>225.00 + - + 90° |
| Technologiezentrum_3         |                                                                                                    |    | Starke der Ebene [m]                         |
| ©                            | Salar Salar Salar Salar Salar Salar Salar Salar Salar Salar Salar Salar Salar Salar Salar Salar Salar Salar Sa |    |                                              |
| Technologiezentrum_4         | The second second second second second                                                                         |    | Autom. Linienverschneidung                   |
| 2.833.796 Punite             |                                                                                                    |    | Schnittlinien generieren                     |
| ⊙ GELÂNDEMODELLE             |                                                                                                    |    |                                              |
|                              |                                                                                                    |    |                                              |
| + Neuer Arbeitsbereich       |                                                                                                    |    |                                              |
|                              |                                                                                                    |    |                                              |
|                              |                                                                                                    |    |                                              |
|                              |                                                                                                    |    |                                              |
|                              |                                                                                                    |    |                                              |
|                              |                                                                                                    | E. |                                              |
|                              |                                                                                                    |    |                                              |
|                              |                                                                                                    |    |                                              |
|                              |                                                                                                    |    | Zuletzt gespeichert um: 09:52:06             |

Alternativ können Sie manuell Schnittebenen-Punkte aus der Punktwolke auswählen. Dies wird auch im Folgenden angewandt.

6 Über zwei selektierte Punkte wird die Ebene definiert

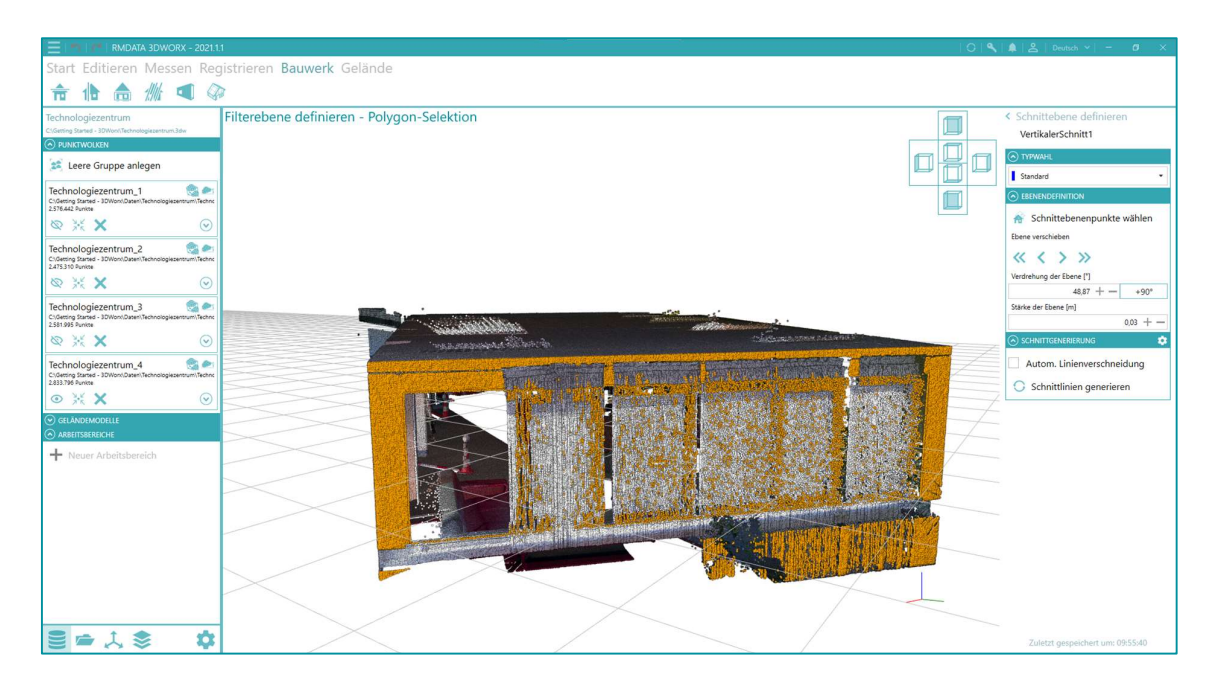

- 7 Nachdem die Schnittebene definiert ist, können Sie über die Pfeile Schnittebene zusätzlich verdrehen, oder einen festen Winkel eingeben.
- 8 Mit dem Button +90° rotieren Sie die Ebene entlang der vertikalen Achse um jeweils 90° weiters ist eine manuelle Eingabe möglich (links neben + -).
- 9 Sie können mit 🕂 oder 🛛 die Stärke der Ebene ändern. Alternativ geben Sie einen beliebigen Wert ein.

1

Im Grafikfenster wird das Ergebnis des Schnitts farblich dargestellt.

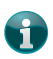

Die *Stärke der Ebene* definiert, in welcher Bandbreite die Scanpunkte für den Schnitt verwendet werden.

**10** Mit Klick auf **Schnittlinien generieren** werden die Linien mit den gewählten Einstellungen berechnet und erzeugt.

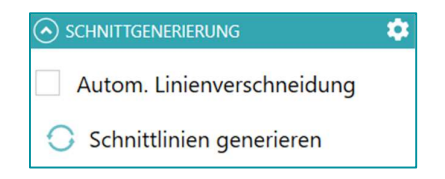

Im Grafikfenster werden die Punkte aus der Punktwolke, welche für die Schnittgererierung dienen orange eingefärbt. Die generierten Schnittlinien werden so wie der ausgewählte CAD-Typ dargestellt (in diesem Fall blau).

Durch übernehmen der Ansichtsebene kann eine Schnittpostion gesetzt werden. Die Eben kann beim Modellieren auch leicht wieder zur Ansichtsebene, zurückgesetzt werden.

Die Blickrichtung kann ebenfalls gewählt werden. Dementsprechend wird in 2D, die Ansicht geändert und hat auch einfluss beim Exportieren auf das Ortofoto.

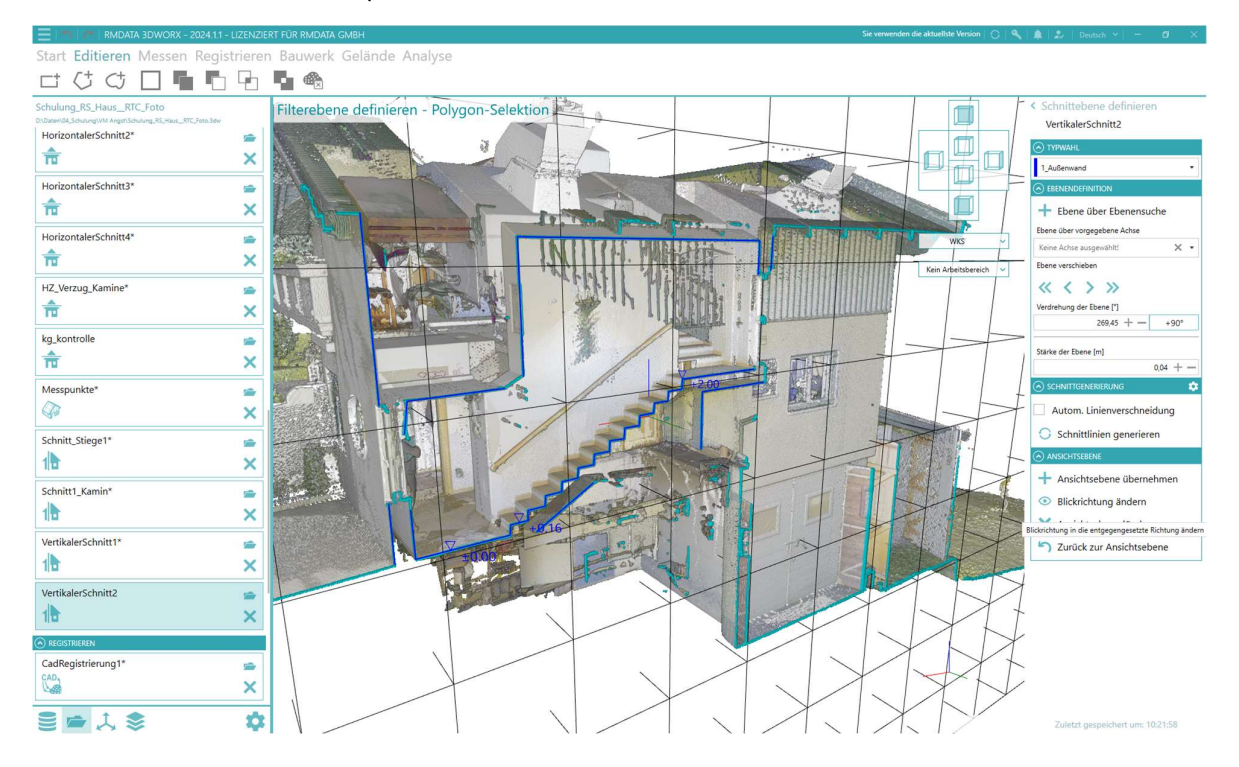

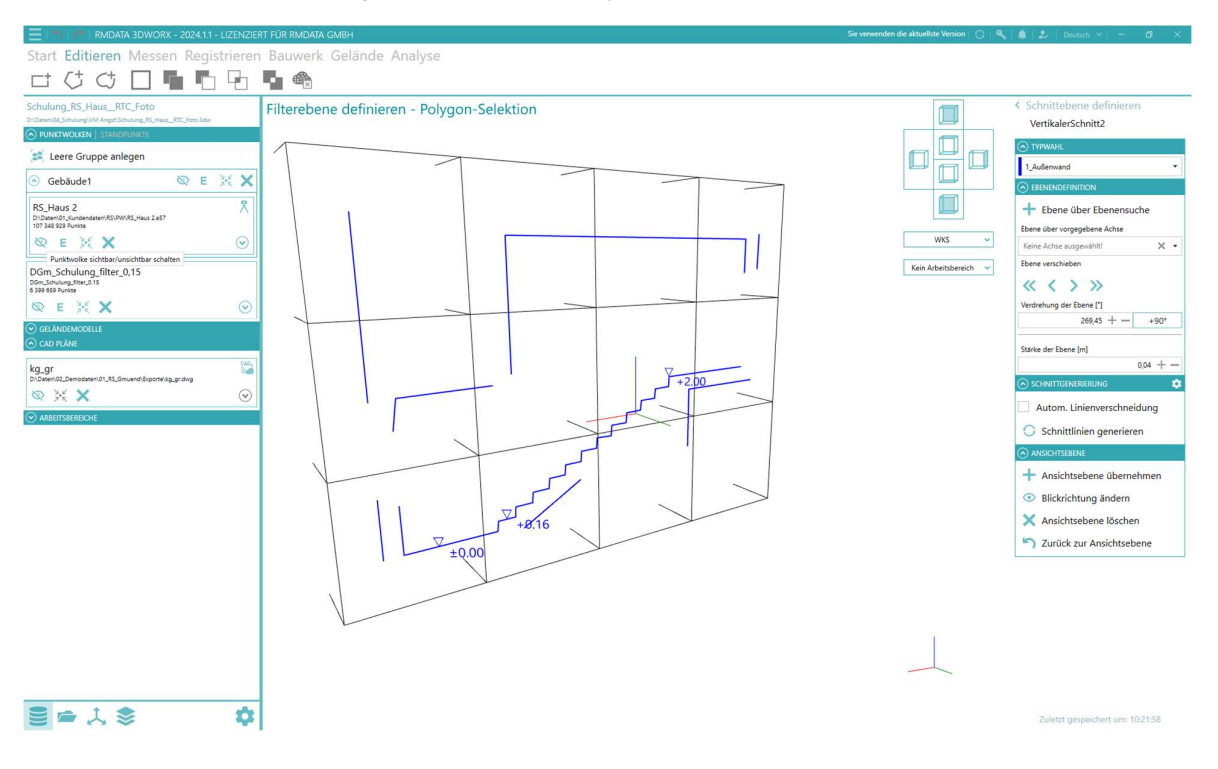

Für eine bessere Sicht auf die generierten Linien empfiehlt es sich die Punktwolken auszublenden.

11 Ist die manuelle Korrektur abgeschlossen, klicken Sie auf 🗹 in der Überschrift

< Manuelle Korrektur

### 12 Wählen Sie Schnitt exportieren.

Das Ergebnis wird in eine DWG/DXF-Datei exportiert und steht für die weitere Bearbeitung in einem CAD-Programm zur Verfügung.

**13** Nach dem Export bekommen Sie eine Übersicht der exportierten Elemente. Bestätigen Sie mit **ΟΚ**.

### Übung 20 Fassadenplan

Erstellen Sie aus gescannten Punktwolken Fassadenpläne

- Menü: [PROJEKTMENÜ / NEUES PROJEKT ERSTELLEN]
- Menü: [START / PUNKTWOLKE IMPORTIEREN]
- Menü: [BAUWERKE / NEUER FASSADENPLAN]
- 1 Erstellen Sie ein neues Projekt über das Menü [Projektmenü / Neues Projekt erstellen].
- 2 Wählen Sie Speicherort und Projektname.
- 3 Importieren Sie die Punktwolke *Laserscan\_MS60\_außen\_2015.pts*. Belassen Sie die kleinste darstellbare Objektgröße bei 0,010m.

|                                                               |                                        | Inus ID.         | #11a.ca 10# al-  |                    |
|---------------------------------------------------------------|----------------------------------------|------------------|------------------|--------------------|
| → Y T 📕 « rmi                                                 | JATA_3DWorx_kurzeinweisung > Daten > F | iaus_JB V O      | Haus_JB" durchs  | ucnen 🤇            |
| ganisieren 🔹 Neuer (                                          | Drdner                                 |                  |                  | - 🔳 🕜              |
| 3D-Objekte                                                    | Name                                   | Änderungsdatum   | Тур              | Größe              |
| A360 Drive (bloc                                              | Laserscan_MS60_außen_2015.pts          | 14.04.2020 10:55 | PTS-Datei        | 166.634 K          |
| E Bilder                                                      |                                        |                  |                  |                    |
| Desktop                                                       |                                        |                  |                  |                    |
| Dokumente                                                     |                                        |                  |                  |                    |
| Downloads                                                     |                                        |                  |                  |                    |
| Musik                                                         |                                        |                  |                  |                    |
| Videos                                                        |                                        |                  |                  |                    |
| 1                                                             |                                        |                  |                  |                    |
| US (C:)                                                       |                                        |                  |                  |                    |
| OS (C:)<br>Daten (D:)                                         |                                        |                  |                  |                    |
| OS (C:)<br>Daten (D:)<br>M M-Files (M:)                       | <                                      |                  |                  |                    |
| GS (C:)<br>Daten (D:)<br>M M-Files (M:)                       | <                                      | ~                | Alle bekannten F | ormate (*.pts;*. ~ |
| GS (C:)<br>Daten (D:)<br>MM-Files (M:) ↓<br>Datei <u>n</u> ar | < ne: Laserscan_MS60_außen_2015.pts    | ~                | Alle bekannten F | ormate (*.pts;*. ~ |

4 Wählen Sie im Menü [Bauwerke] den Workflow 💼 (Neuer Fassadenplan).

5 Geben Sie den Namen für den Schnitte ein und wählen Hauptebene Fassadend definieren. Fassadend

|   | Fassadendefinition    |  |
|---|-----------------------|--|
|   | Fassadendefinition1   |  |
| ? | Hauptebene definieren |  |
| × | Fassadenkonstruktion  |  |
| × | Fassade exportieren   |  |

| • Sie können die Hauptebene auf zwei unterschiedliche Arten       | ⊘ EBENENAUSWAHL      |
|-------------------------------------------------------------------|----------------------|
| festlegen.                                                        | Punkte wählen        |
| Über <b>Punkte wählen</b> legen Sie eine exakt vertikale Ebene    | Ebene wählen         |
| durch zwei ausgewählte Punkte aus der Punktwolke.                 | Stärke der Ebene [m] |
| Klicken Sie auf <b>Ebene wählen</b> sucht 3DWorx automatisch nach | 1.00 +               |
| allen vorhandenen Fassadenebene in der Punktwolke.                |                      |

6 Klicken Sie auf Punkte wählen und selektieren Sie mit der Maus zwei Punkte einer Giebelseite.

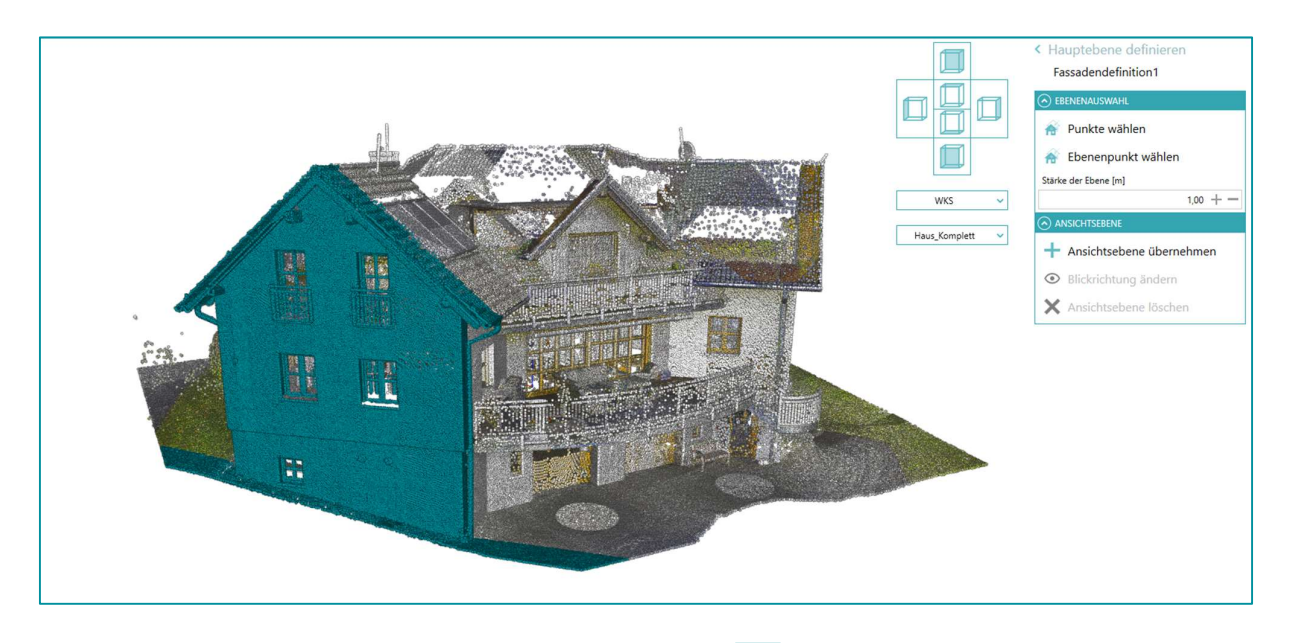

7 Ist die Ansichtsebene definiert, gelangen Sie über den Button in der Überschrift des gewählten Abschnitts
 K Hauptebene definieren zurück in den Workflow.

8 Wählen Sie Fassadenkonstruktion.

Über die Einstellungen 🔯 rechts oben können Parameter für die Fassadendefinition angegeben werden:

9 Wählen Sie den CAD-Typ, der für die Konstruktion verwendet werden soll. Standardmäßig ist nur ein CAD-Typ angelegt.

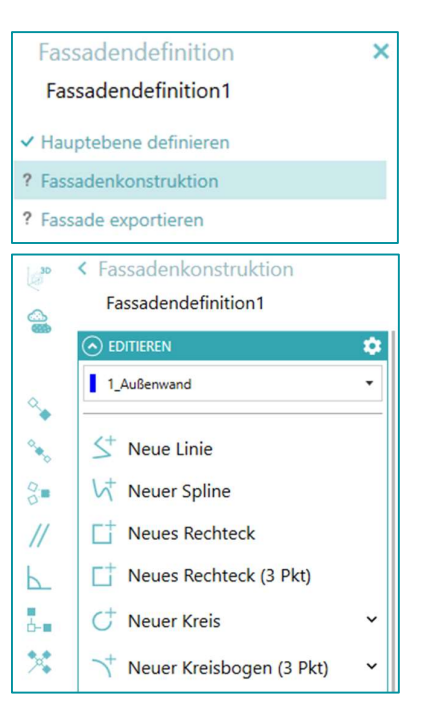

170 -----

📅 Hilfslinien aus hor. Schnitt

AA Grundriss\_EG\_Live
 Breite des Schnittes [m]

### Übung 21 Konstruieren Sie eine Fassade manuell

Lernen Sie, wie sie manuell eine Fassade konstruieren

Für die manuelle Konstruktion von Fassaden können Sie bereits erzeugte Grundrisse sich einblenden lassen (**Hilfslinien aus hor. Schnitt**) und die Fangfunktion dazu verwenden.

| Stützpunkte verschieben                                                                                                    |                         | 1,10                                                                                                    |
|----------------------------------------------------------------------------------------------------|-------------------------|----------------------------------------------------------------------------------------------------|
| <ul> <li>Linien verschieben</li> <li>Elmente löcken</li> <li>Elmente löcken<th>Stůtzpunkte verschieben</th><th><ul> <li>         Fassadenkonstruktion<br/>Fassadendefinition1         So Elemente kopieren         So Elemente kopieren      </li> <li>         Elemente kopieren         So Elemente kopieren         So Elemente kopieren      </li> <li>         So Associt         Professories (m)      </li> <li>         Fehlerdarstellung Ein- / Aus      </li> <li>         Fehlerdarstellung Ein- / Aus      </li> </ul></th></li></ul> | Stůtzpunkte verschieben | <ul> <li>         Fassadenkonstruktion<br/>Fassadendefinition1         So Elemente kopieren         So Elemente kopieren      </li> <li>         Elemente kopieren         So Elemente kopieren         So Elemente kopieren      </li> <li>         So Associt         Professories (m)      </li> <li>         Fehlerdarstellung Ein- / Aus      </li> <li>         Fehlerdarstellung Ein- / Aus      </li> </ul> |

• Nicht erkannte oder fehlerhaft erkannte Linien können manuell hinzugefügt bzw. bereinigt werden, wobei unterschiedliche Funktionen (mit Tastatur-Shortcuts) verwendet werden können:

- Neue Linie (L)
- Neuer Spline (S)
- Neues Rechteck (3 Pkt) (R)
- Neuer Kreis (C)
- Neuer Kreis (3 Pkt)
- Neuer Kreisbogen (3 Pkt)
- Neuer Kreisbogen (Kreis) (A)
- Neuer Kreisbogen (Kreis, 3 Pkt)
- Neuer Text (T)
- Neue 2D Längen-, Winkel- und Breitenbemaßungen (M)
- Neue Höhenkote (E)

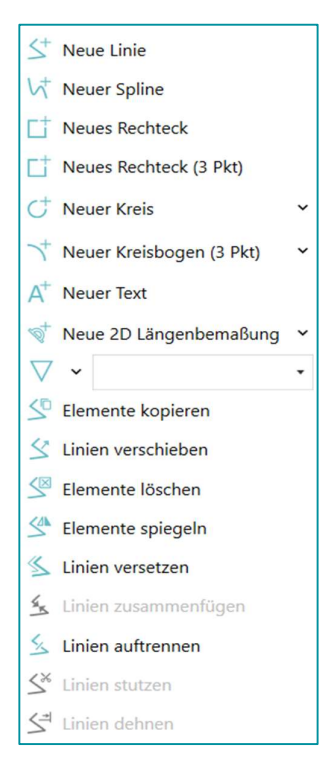

| Haben Sie ein (oder mehrere) Element(e) im Grafikfenster selektiert,<br>können Sie diese kopieren (Strg + D), verschieben (Strg + M), oder<br>löschen (Entf).       | <ul> <li>S<sup>+</sup> Elemente kopieren</li> <li>S<sup>+</sup> Elemente verschieben</li> <li>S<sup>™</sup> Elemente löschen</li> </ul> |
|----------------------------------------------------------------------------------------------------|----------------------------------------------------------------------------------------------------|
| Haben Sie ein Element selektiert, können Sie dieses<br>spiegeln (Strg + R), haben Sie eine Linie selektiert, können Sie diese<br>um den Wert x versetzen (Strg + O) | <ul> <li>Elemente spiegeln</li> <li>Linien versetzen</li> </ul>                                                                         |
| Haben Sie eine (oder mehrere) Linie(n) im Grafikfenster selektiert,<br>können Sie diese zu einer Polylinie zusammenfügen (Strg + J)                                 | Linien zusammenfügen                                                                                                    |
| Sie können Polylinie <b>stutzen</b> (Strg + T) <b>und dehnen</b> (Strg + E)                                                                                         | <ul> <li>✓<sup>™</sup> Linien stutzen</li> <li>✓<sup>™</sup> Linien dehnen</li> </ul>                                                   |

Sie können die Fassade mit den oben genannten Möglichkeiten jetzt konstruieren. Falls Sie eine automatische Fassadenerstellung bevorzugen, gehen Sie weiter zur nächsten Übung.

### Übung 22 Automatische Fassadenerstellung

Konstruieren Sie eine neue Fassade automatisch und editieren Sie diese nachträglich

CT Kante wählen 1 Wechseln Sie in die 3D-Ansicht (Alt + 3) über, wird verfügbar. Elemente selektieren ſ Fassadendefinition1 Ċ. 1\_Außenwand 風 St Neue Linie Y ₽<sup>₽</sup>  $\mathcal{W}^{+}$  Neuer Spline WKS 🚓 Kante wählen Haus\_Komplett CT Neues Rechteck L Neues Rechteck (3 Pkt) A<sup>+</sup> Neuer Text ▽ • S Elemente ko F 🖄 Linien versch S Elemente löscher St Elemente spie K Linien versetzen 🚣 Lini 5 Linien stutzen S<sup>≇</sup> Linien dehnen

Weiters stehen Ihnen verschiede CAD Funktionen (mit Tastatur-Shortcuts) zur Verfügung:

- Wechsel zwischen 2D und 3D (Alt+2 oder Alt + 3)
- Punktwolke im Hintergrund Ein/Aus (Alt+4)
- Stützpunktefang (F5)
- Mittelpunkt von Linien (F6)
- Schnittpunktefang (F7)
- Parallelfang (F8)
- Lotfußpunkt/Orthogonaler Fang (F9)
- Hauptrichtungsfang (F10)
- Fang orthogonal zum vorherigen Segment (F11)

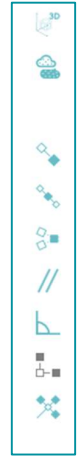

2 Berechnen Sie mit Kante wählen neue Fassadenelemente. Klicken Sie einfach auf einen Kantenpunkt wo sich zwei sichtbare Ebenen treffen.

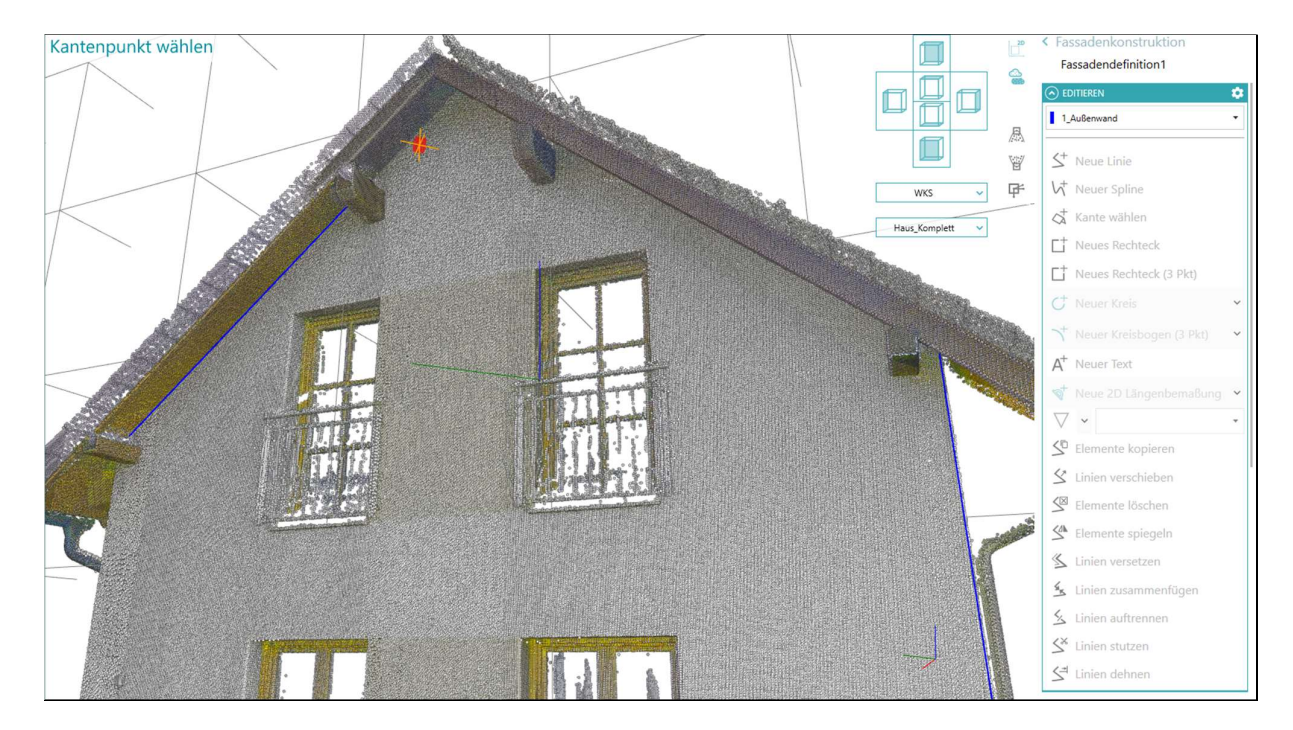

3 Wechseln Sie zwischen 2D-Ansicht (Alt + 2) und 3D-Ansicht (Alt + 3)

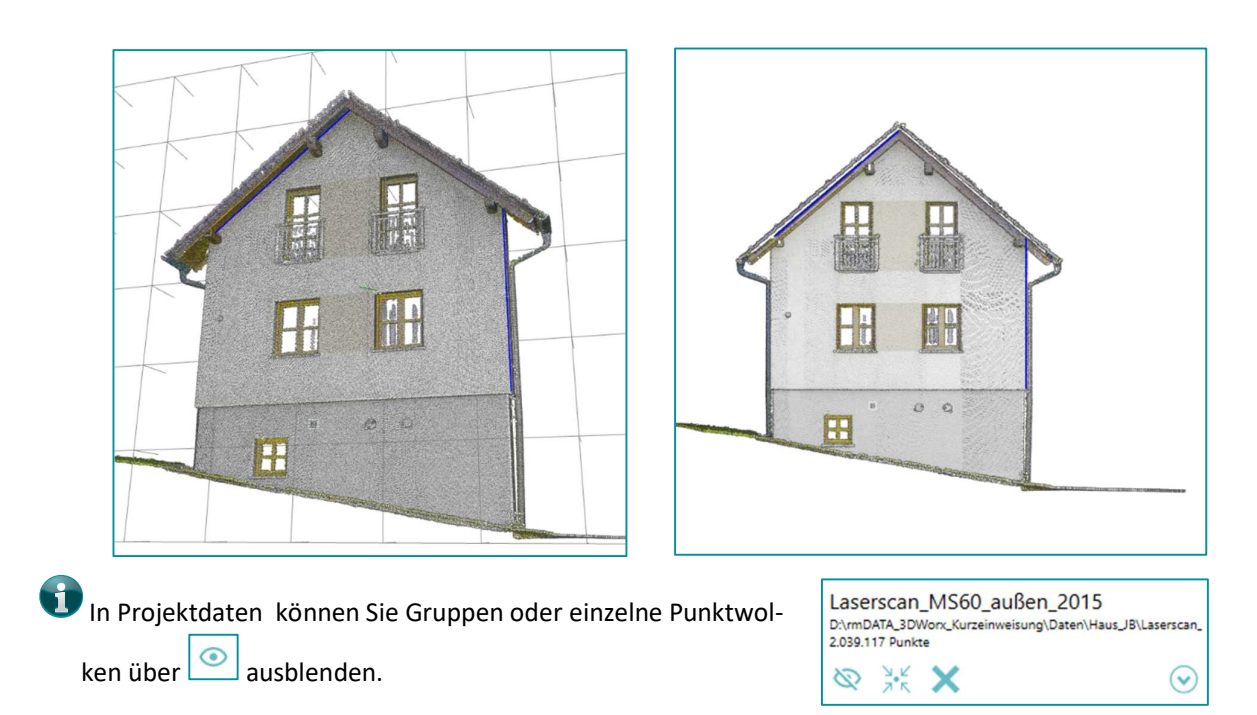

- Die manuelle Korrektur erfolgt wie bereits in Übung 18.
- 4 Ist die Fassade fertig konstruiert, gelangen Sie über in der Überschrift des Abschnitts wieder in den Workflow Fassadenkonstruktion.

### Übung 23 Fassade exportieren

Exportieren Sie die konstruierte Fassade in ein DWG-File

- 1 Wählen Sie jetzt Fassade exportieren aus.
- 2 Klicken Sie auf Export starten und speichern Sie die DWG in einem beliebigen Verzeichnis.
- Fassadendefinition × Fassadendefinition1 Hauptebene definieren Fassadenkonstruktion ? Fassade exportieren
- 3 Nach dem Export erscheint eine Übersicht über die Exportierten Elemente.
- 4 Bestätigen Sie mit **OK**.

③ Sämtliche Exportoptionen sind in gleicherweise wie in anderen Workflows verfügbar.

# Übung 24 Benutzerdefinierte Achsen erstellen

| / | Erstellen Sie benutzerdefinierte Achsen, z.B. für den Workflow <b>Mehrfachschnitt</b>                                                                                    |
|---|----------------------------------------------------------------------------------------------------|
| 1 | Wählen Sie den Bereich Achsen, indem Sie links unten auf in den Benutzereinstellungen klicken.                                                                           |
| 2 | Wenn Sie bereits Achsen definiert haben, werden diese hier auf gelistet. Sie können die Achsen mit      ein- und mit      ausblenden,                                    |
|   | oder mit 🔀 löschen.                                                                                                    |
|   | 🗊 Sie haben folgende Möglichkeiten Achsen zu definieren:                                                                                                    |
|   | • Neue horizontale Achse über Punkte definieren                                                                                                    |
|   | Neue vertikale Achse über Punkte definieren                                                                                                    |
|   | • Neue beliebige Achse über Punkte definieren                                                                                                    |
|   | <ul> <li>Neue horizontale Achse über 3 Ebenen definieren (Ebenen können automatisch gesucht<br/>werden oder mittels ALT - Taste über Punkte definiert werden)</li> </ul> |
|   | • Achse aus einer DWG/DXF-Datei importieren                                                                                                    |
|   | • Neue horizontale Achse über Ebene definieren                                                                                                    |
|   | • Neue vertikale Achse über Ebene definieren                                                                                                    |
|   | • Neue beliebige Achse über Ebenen definieren                                                                                                    |
| 3 | Definieren Sie eine neue horizontale Achse und vergeben Sie einen Namen.                                                                                                 |

#### 4 Definieren Sie weitere Achsen.

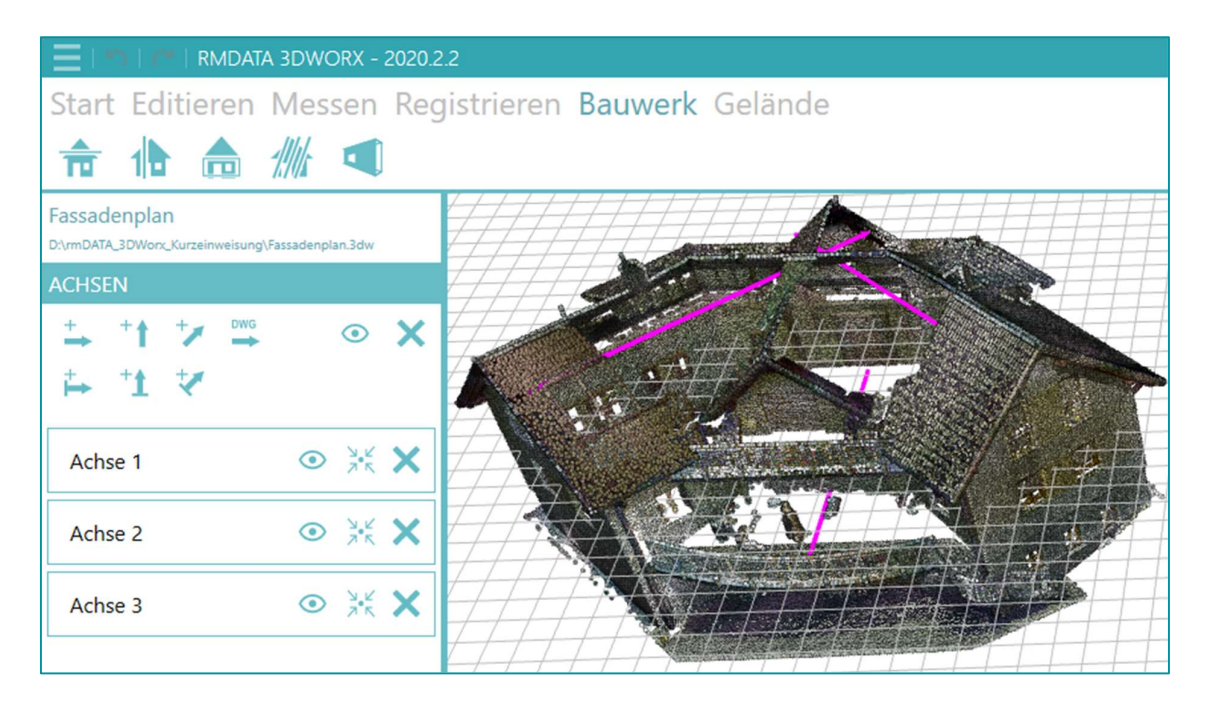

### Übung 25 Mehrfachschnitt

Erstellen Sie aus gescannten Punktwolken Mehrfachschnitte

#### Menü: [BAUWERKE / NEUER MEHRFACHSCHNITT]

Der Mehrfachschnitt-Workflow kann nur gestartet werden, wenn mindestens eine benutzerdefinierte Achse im Projekt vorhanden ist!

- 1 Wählen Sie im Menü [Bauwerke] den Workflow
- 2 Geben Sie den Namen f
  ür den Mehrfachschnitt ein und w
  ählen Sie Schnittebene definieren.
- 3 Wählen Sie die Achse aus auf der Sie einen Mehrfachschnitt erzeugen wollen.
- Wenn Sie einen Mehrfachschnitt parallel zur Achse erzeugen wollen, aktivieren Sie diese Funktion, indem Sie die Option
   Parallel zur Achse aktivieren.
- 5 Definieren Sie die Schnittebenen, indem Sie Schnittebenen definieren wählen.
- 6 Folgende Möglichkeiten der Ebenendefinition stehen Ihnen zur Verfügung:
  - Abstand zum Achsenursprung: legt den Abstand des ersten Schnittes zum Achsenursprung fest
  - Abstand zwischen Schnitten: legt den Abstand zwischen den automatisch erstellten Schnittebenen fest
  - Anzahl der Schnitte: legt die Anzahl der automatisch erzeugten Schnittebenen fest
  - Stärke der Ebene: legt die Stärke der automatisch erzeugten Schnittebenen fest

| Mehrfach Schnitt           | × |
|----------------------------|---|
| Mehrfach-Schnitt1          |   |
| ? Schnittebenen definieren |   |
| × Manuelle Korrektur       |   |
| × Schnitt exportieren      |   |
| ACHSE     ■                |   |
| Achse 1                    | * |
| Parallel zur Achse         |   |

- 🚿 Schnittebenen definieren
- 🎋 Schnittebene zeigen

#### EBENENDEFINITION

|                                | 0.00 | 1 |   |
|--------------------------------|------|---|---|
|                                | 0.00 | + | _ |
| Abstand zwischen Schnitten [m] |      |   |   |
|                                | 1.00 | + | _ |
| Anzahl der Schnitte            |      |   |   |
|                                | 1    | + | _ |
| Stärke der Ebene [m]           |      |   |   |
|                                | 0.03 | + | _ |

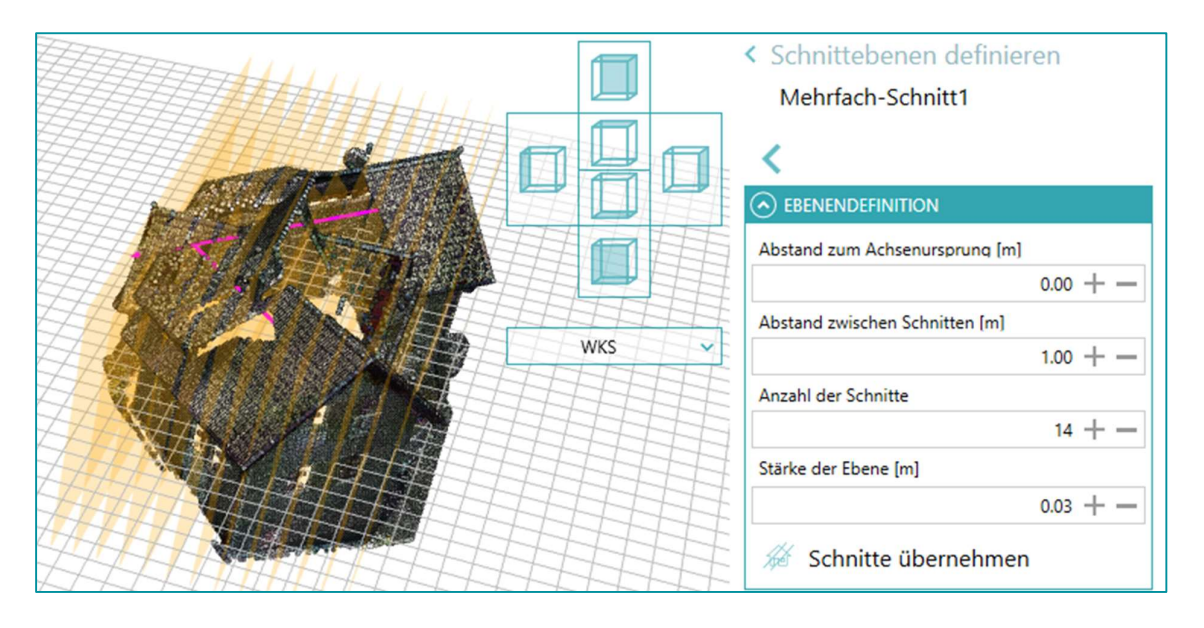

In der Vorschau sind die Schnittebenen orange eingefärbt.

- 7 Übernehmen Sie die Schnitte, indem Sie 🦨 Schnitte übernehmen wählen.
- 8 Sie können mit der Maus einen der erzeugten Schnitte auswählen, indem Sie diesen selektieren.

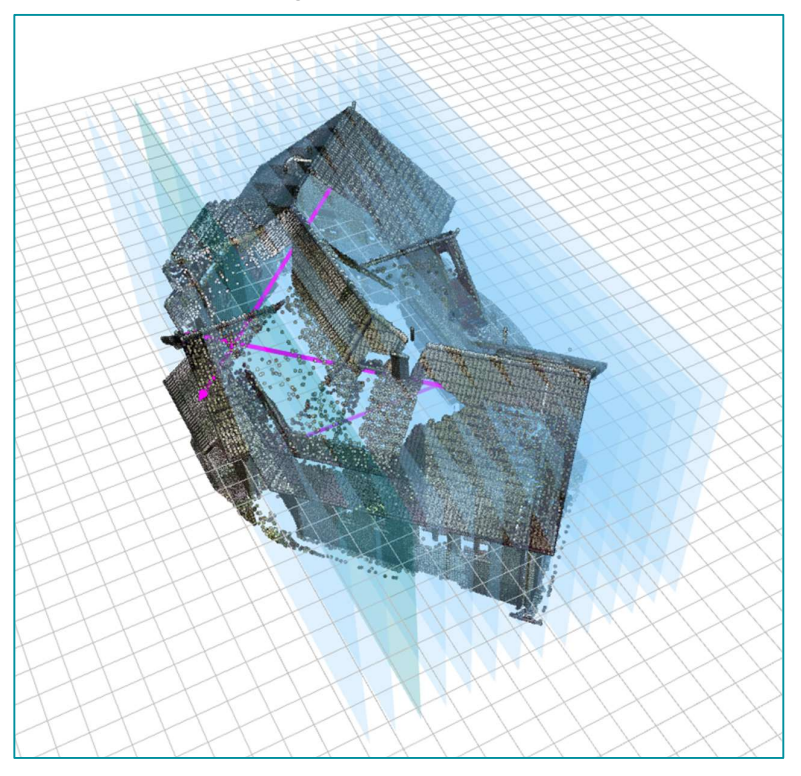

1

X

8 🛥 🙏 📚

\$

0.03 + -

SCHNITT EIGENSCHAFTEN

> >>

Position zurücksetzen

X Schnitt entfernen

Ebene verschieben

Stärke der Ebene [m]

~ <

- 9 Wenn Sie einen Schnitt selektiert haben, stehen Ihnen die Eigenschaften des gewählten Schnittes zur Verfügung.
- 10 Sie können über die Ebene verschieben.
- Position zurücksetzen 11 Mit setzen Sie die Position der verschobenen Ebene auf die ursprüngliche Position (den Standardwert) zurück.
- 12 Über 🕂 und 🛛 können Sie die Stärke der Ebene verändern. Geben Sie alternativ einen Wert ein.
- 🗙 Schnitt entfernen 13 Mit
- 14 Wählen Sie den gewünschten CAD-Typ.
- 15 Klicken Sie auf Schnittlinien generieren werden die Linien mit den gewählten Einstellungen berechnet und erzeugt.

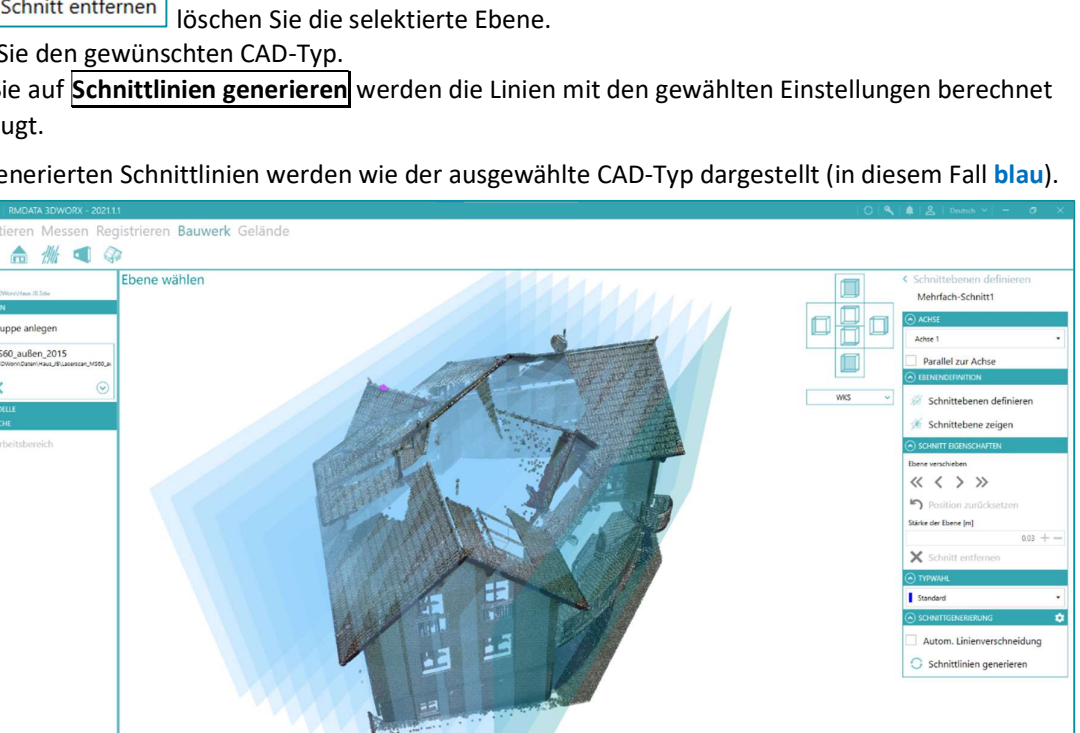

Die generierten Schnittlinien werden wie der ausgewählte CAD-Typ dargestellt (in diesem Fall blau).

| 三   ら   🥐   RMDATA 3DWORX - 2021.1                                                                                                    |                           | ♠   옴   Deutsch ♥   - Ø × .                                                                                                    |
|----------------------------------------------------------------------------------------------------|---------------------------|----------------------------------------------------------------------------------------------------|
| Start Editieren Messen Reg                                                                                                    | istrieren Bauwerk Gelände |                                                                                                    |
| 📅 🥼 🎰 🎊 🖪 🥥                                                                                                    |                           |                                                                                                    |
| Haze B<br>Colomp Steer Streetweek Bale<br>Colomp Steer Streetweek Bale<br>Letter Gruppe anlogen<br>Laterczan, MSGo, 246m, 2015<br>Lotter Jones - Directownewa, Planeter, Mitter<br>2011 Jones<br>Colomp Street Streetweek<br>Atternational Colomp | Ebene wählen              | Schnittebenen definieren<br>Mehrfach-Schnitti<br>Gototi<br>Adre 1<br>Balle zur Achse<br>Schnittebenen zeigen<br>Schnittebenen zeigen<br>Schnittebenen zeigen<br>Schnittebenen zeigen<br>Schnittebenen zeigen<br>Schnittebenen zeigen<br>Schnittebenen zeigen<br>Schnittebenen zeigen<br>Schnittebenen zeigen<br>Balle der fürer fill<br>Balle der fürer fill<br>Balle der fürer fill<br>Schnitt nuttestenado<br>Schnittentienverschniedung<br>Schnittlinien generieren |
|                                                                                                    |                           |                                                                                                    |
| ≘ = ↓ \$ \$                                                                                                    |                           | Zuletzt gespeichert um: 11:56:11                                                                                                    |

Für eine bessere Sicht auf die generierten Linien empfiehlt es sich die Punktwolken auszublenden.

Nachdem die Schnittebenen definiert sind, können manuelle Korrekturen in jedem der Schnitte einzeln durchgeführt werden.

- ≤ in der Überschrift des 16 In die Übersicht der Abschnitte des Workflows gelangen Sie über den Button Schnittebene definieren gewählten Abschnitts
- 17 Wählen Sie Manuelle Korrektur Mehrfach Schnitt × Mehrfach-Schnitt1 Schnittebenen definieren ? Manuelle Korrektur ? Schnitt exportieren 18 Sie können die zu bearbeitende Ebene über den Regler wählen, EBENENAUSWAHL oder über Ebene wählen in der Grafik selektieren. Station: 0.0 19 Wählen Sie eine Ebene zur Bearbeitung. Ebene wählen æ Die manuelle Korrektur erfolgt analog zu wie in Übung 15, Punkt 10 beschrieben.

20 Ist die manuelle Korrektur abgeschlossen, klicken Sie auf </u> in der Überschrift

< Manuelle Korrektur

×

#### 21 Wählen Sie Schnitt exportieren.

Das Ergebnis wird in eine DWG/DXF-Datei exportiert und steht für die weitere Bearbeitung in einem CAD-Programm zur Verfügung.

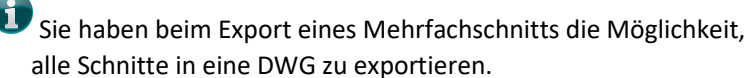

Aktivieren Sie dazu die Option

Export in gemeinsame Datei

22 Klicken Sie auf **Export starten** und speichern Sie die DWG/DXF-Datei in einem beliebigen Verzeichnis. Die Einstellungen für den Export sind analog zu den anderen Workflows.

23 Nach dem Export bekommen Sie eine Übersicht der exportierten Elemente. Bestätigen Sie mit OK.

- Schnittebene definieren
- Manuelle Korrektur
- ? Schnitt exportieren

×

+ -++ --

BIM

BIM1

? Geschossebenen definieren? Konstruktionsrichtungen definieren

× Elemente definieren × Elemente exportieren

EBENENDEFINITION

EBENEN

Offset [m]

Referenzhöhe [m]

Name

👚 Ebene hinzufügen

EG

## Übung 26 3D-Modell (BIM)

Erstellen Sie aus gescannten Punktwolken 3D-Modelle (BIM)

#### Menü: [BAUWERKE / 3D-MODELL (BIM)]

- 1 Wählen Sie im Menü [Bauwerke] den Workflow 💶 (3D-Modell (BIM).
- 2 Geben Sie den Namen für das BIM-Modell ein und wählen Sie Geschossebenen definieren.
- **3** Vergeben Sie den Namen für die erste Geschossebene.

Sie können eine feste Referenzhöhe eingeben oder mit Hund
 die Referenzhöhe wählen.

Usätzlich können Sie einen vertikalen Offset anbringen.

4 Über **Ebenen hinzufügen** berechnet 3DWorx automatisch alle verfügbaren Ebenen.

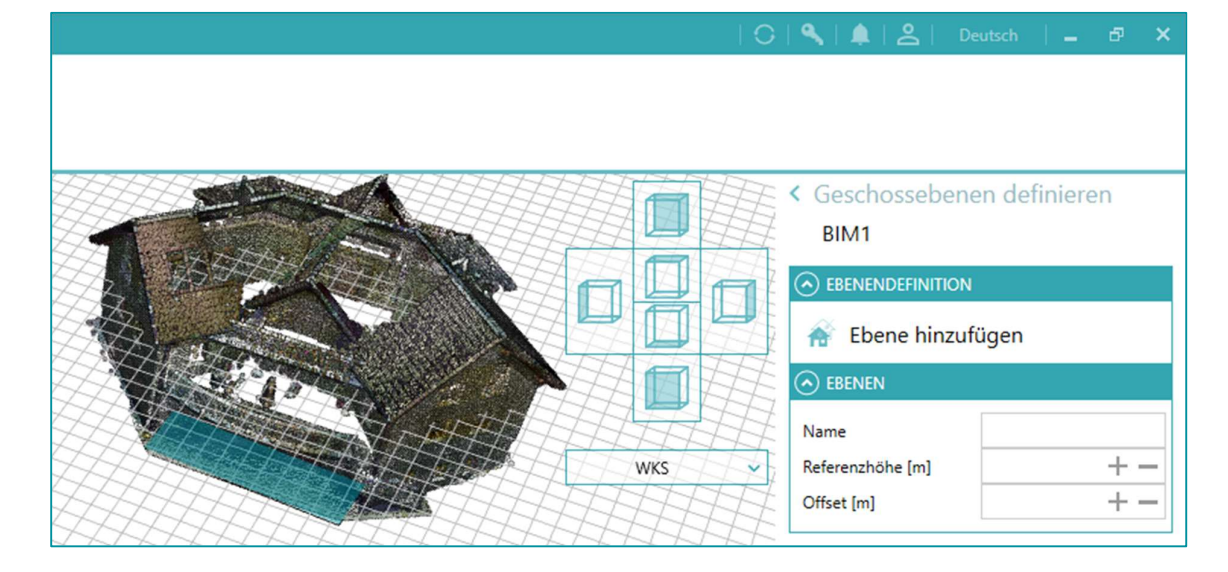

Schalten Sie sich die Punktwolke unsichtbar, um die automatisch berechneten Ebenen besser zu erkennen.

5 Wählen Sie eine Ebene im Erdgeschoss und vergeben Sie einen Namen. Die Referenzhöhe wird automatisch ermittelt.

|       | 🔍   🌲   🐣   Deutsch   🗕 🗗 🗙 |
|-------|-----------------------------|
|       |                             |
|       |                             |
|       | < Geschossebenen definieren |
|       | BIM1                        |
|       |                             |
|       | Ebene hinzufügen            |
|       | ⊘ EBENEN                    |
|       | Neue Ebene                  |
| WKS V | Offset 0,00                 |
|       | Name Neue Ebene EG          |
|       | Referenzhöhe [m] 702.77 + - |
|       | Offset [m] 0.00 + -         |

6 Wählen Sie eine zweite Ebene und vergeben Sie einen Namen.

Sie können auch eine Ebene wählen und ein Offset anbringen.

| 🔿 EBENEN                                              |               |
|-------------------------------------------------------|---------------|
| Neue Ebene OG<br>Referenzhöhe: 705,27<br>Offset: 2,50 | ×             |
| Neue Ebene EG<br>Referenzhöhe: 702,77<br>Offset: 0,00 | ×             |
| Name                                                  | Neue Ebene OG |
| Referenzhöhe [m]                                      | 705.27 + -    |
| Offset [m]                                            | 2.50 + -      |

- 7 In die Übersicht der Abschnitte des Workflows gelangen Sie über den Button in der Überschrift des gewählten Abschnitts
- 8 Wählen Sie Konstruktionsrichtung definieren.
- 9 Neu Ebenenschnitt definiert die Konstruktionsrichtung durch den Schnitt zweier Ebenen.
- 10 Neu Normal auf Ebene definiert die Konstruktionsrichtung senkrecht auf die gewählte Ebene.

Ohne eine definierte Konstruktionsrichtung können keine Stützen und Balken erzeugt werden!

11 Wählen Sie danach Elemente definieren um BIM-Elemente hinzuzufügen.

|                | ON          |  |
|----------------|-------------|--|
| 💓 Neu - Ebener | nschnitt    |  |
| Neu - Norma    | l auf Ebene |  |
|                |             |  |
| $\mathbf{i}$   |             |  |
| Neue Richtung  | ×           |  |

12 Die Begrenzung des Geschosses erfolgt über die Auswahl der unteren und oberen Begrenzung.

**13** Ihnen stehen folgende BIM-Elemente zur Verfügung:

- Neue Wand (1 Ebene) Die Wand wird durch eine Ebene definiert. Die Wandstärke muss manuell eingegeben werden.
- Neue Wand (2 Ebenen) Die Wand wird durch zwei Ebenen definiert. Die Wandstärke wird automatisch ermittelt.
- Neue Geschossdecke Verfügbar ab zwei vorhandenen Wänden (Kann nur bei verbundenen Wänden erstellt werden).
- Neue Stütze (rechteckig)
- Neue Stütze (beliebig)
- Neuer Balken (rechteckig)
- Neuer Balken (rechteckig, 3 Pkt)
- Neuer Balken (beliebig)

| 🔿 GE     | SCHOSSWAHL                       |
|----------|----------------------------------|
| Unter    | e Begrenzung                     |
| Neu      | e Ebene EG 🔹 🔻                   |
| Obere    | e Begrenzung oder Höhe [m]       |
| Neu      | e Ebene OG 🔹 2.50 + —            |
| 🔿 EC     | DITIEREN 🌣                       |
| Dicke    | [m]                              |
|          | 0.20 +                           |
| 1        | Neue Wand (1 Ebene)              |
| 1        | Neue Wand (2 Ebenen)             |
| +        | Neue Geschossdecke               |
| 0*       | Neue Stütze (rechteckig)         |
| ₫*       | Neue Stütze (beliebig)           |
| \$       | Neuer Balken (rechteckig)        |
| \$       | Neuer Balken (rechteckig, 3 Pkt) |
| ${}^{+}$ | Neuer Balken (beliebig)          |

14 Eine Wand wird durch Auswählen einer Ebene erzeugt.

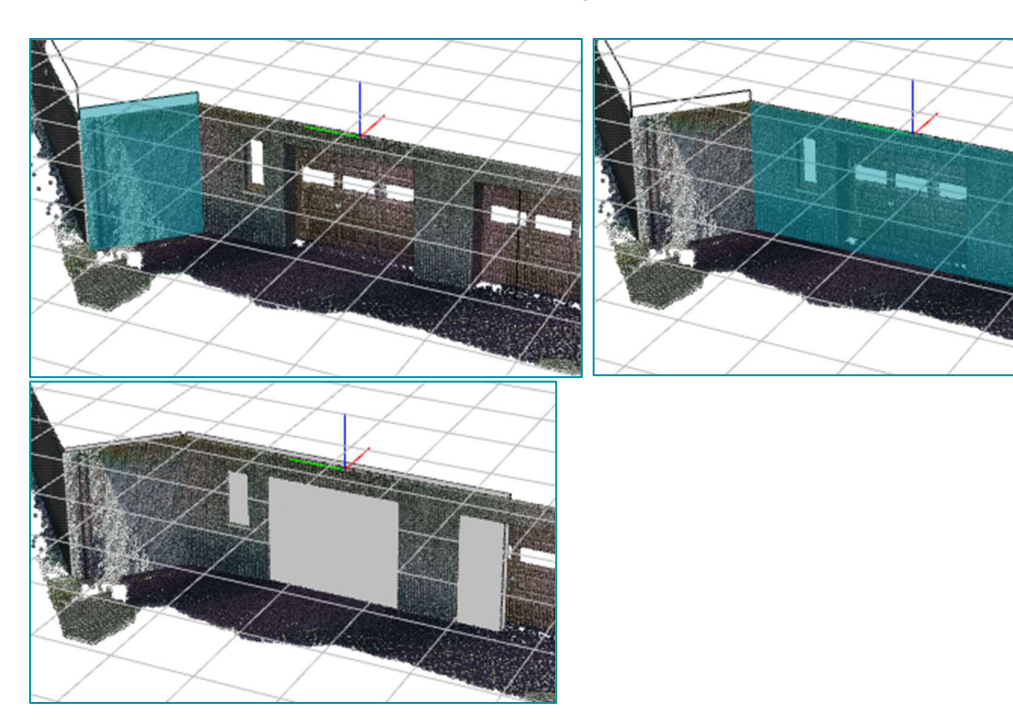

**15** Mit gedrückter ALT-Taste selektieren sie Punkte aus der Punktwolke, um eine Wand zu erzeugen.

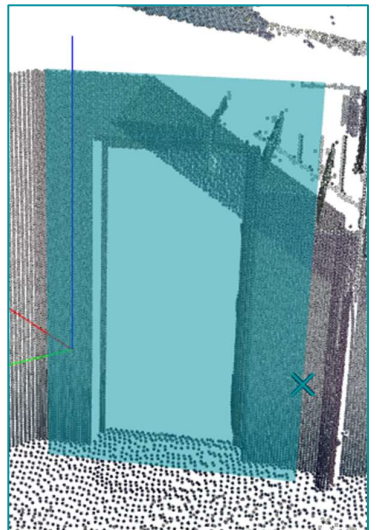

**16** Selektieren Sie ein erzeugtes BIM-Element, sehen Sie die Eigenschaften.

Zusätzlich zu den Begrenzungen und der Wanddicke, können folgende Eigenschaften editiert werden.

- 17 Wandausrichtung ändern Richtet die Wand in Bezug auf die Punktwolke aus.
- 18 Wand bearbeiten Passen Sie Breite, Höhe und Stärke der Wand über die roten, blauen und grünen Griffe an.
- **19 Wanddetails bearbeiten** Erzeugen Sie rechteckige Aussparungen für Fenster bzw. Türen.

Mögliche Schnitte mit orthogonal zur Wand stehenden Ebenen, können im Menü Hilfslinien berechnet werden. Die automatisch berechneten Hilfslinien können als Konstruktionshilfe verwendet werden.

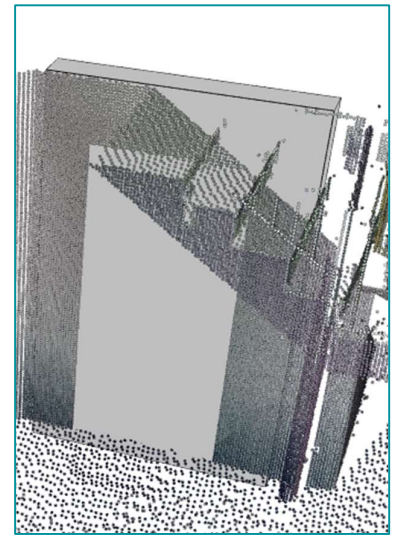

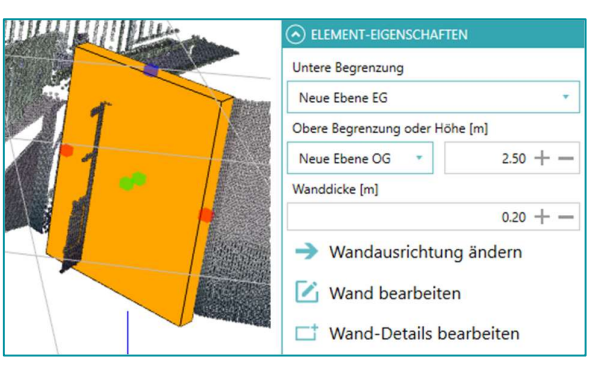

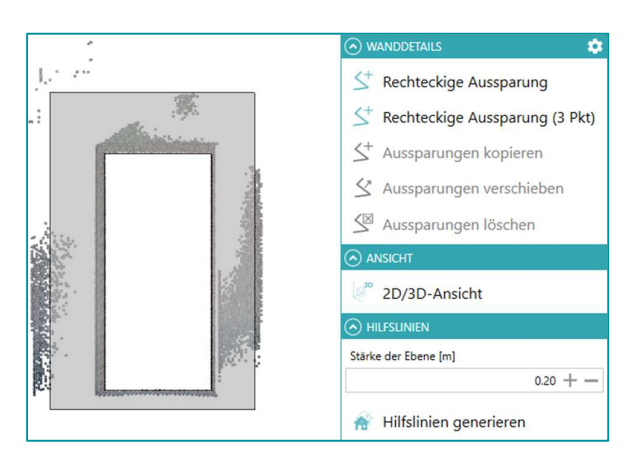

20 Ziehen Sie die Wand länger, indem Sie die Wand selektieren und auf Wand bearbeiten klicken. Über die roten Griffel ziehen Sie die Wand in die entsprechende Richtung.

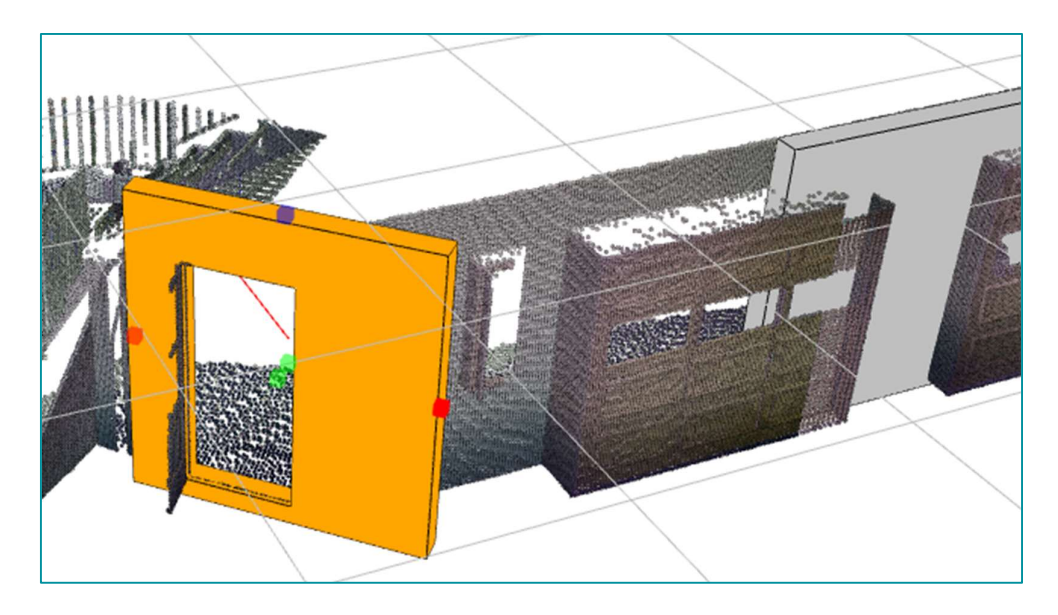

- 21 Dehnen Sie die die Wand, indem Sie den Befehl Wand dehnen / stutzen auswählen.
- 22 Selektieren Sie erst die begrenzende Wand.
- 23 Selektieren Sie jetzt die zu stutzende / zu dehnende Wand.

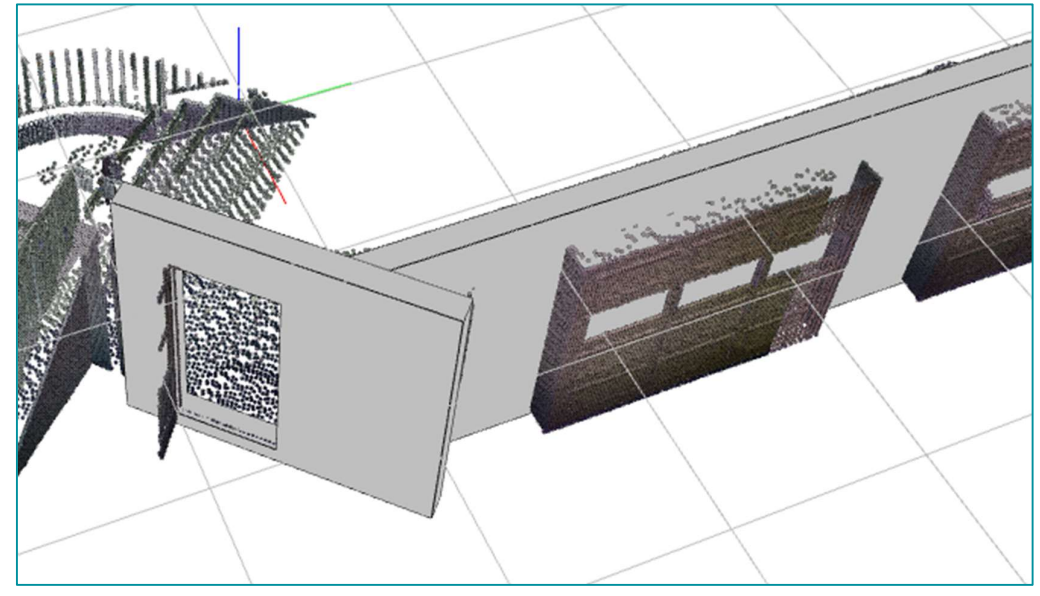

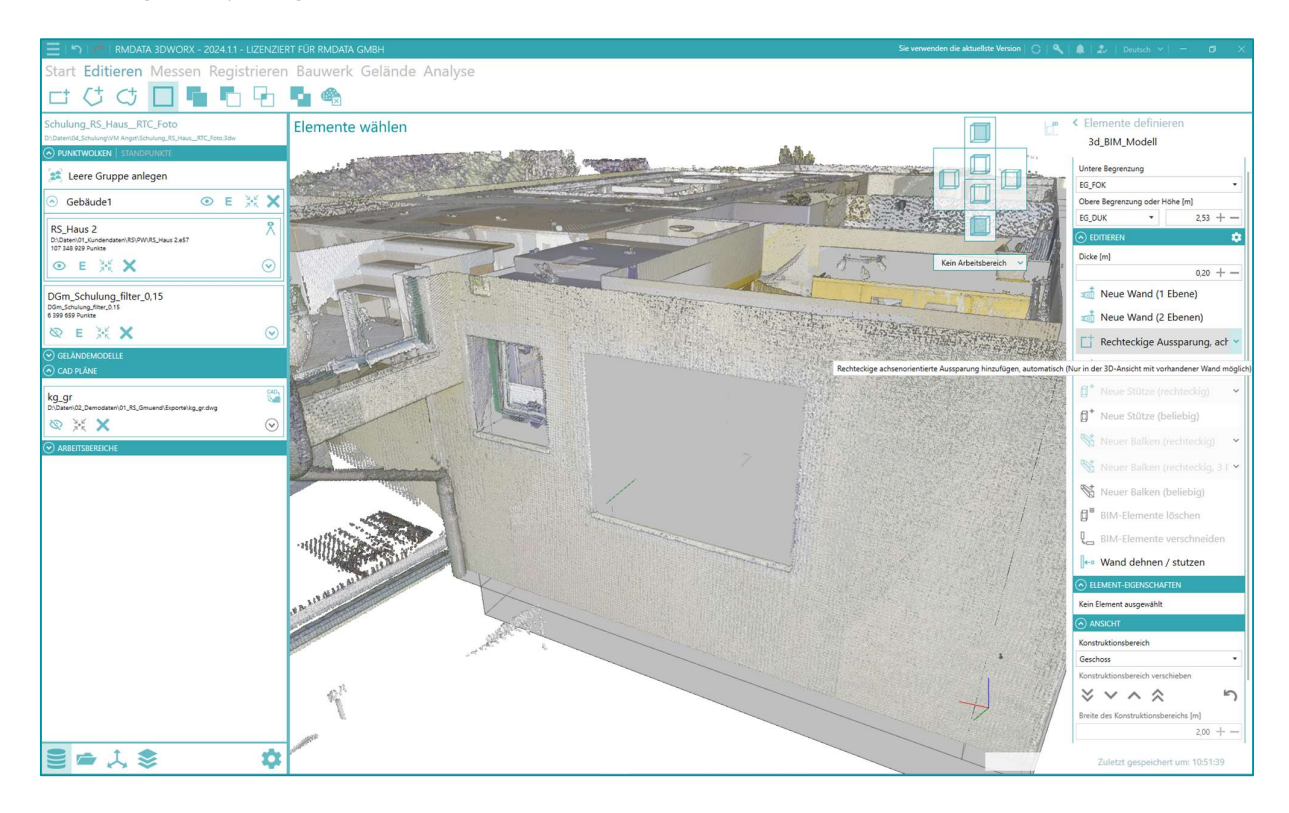

24 rechteckige Aussparungen automatisch berechnen lassen.

Wählen Sie z.B. rechteckige Aussparung achsenorientiert und klicken Sie in die Öffnung. Die Aussparung wird berechnet. Kann auf Grund von Störobjekten die Aussparung nicht richtig gefunden werden, definieren Sie diese wie gewohnt unter **Wand-Details bearbeiten**.

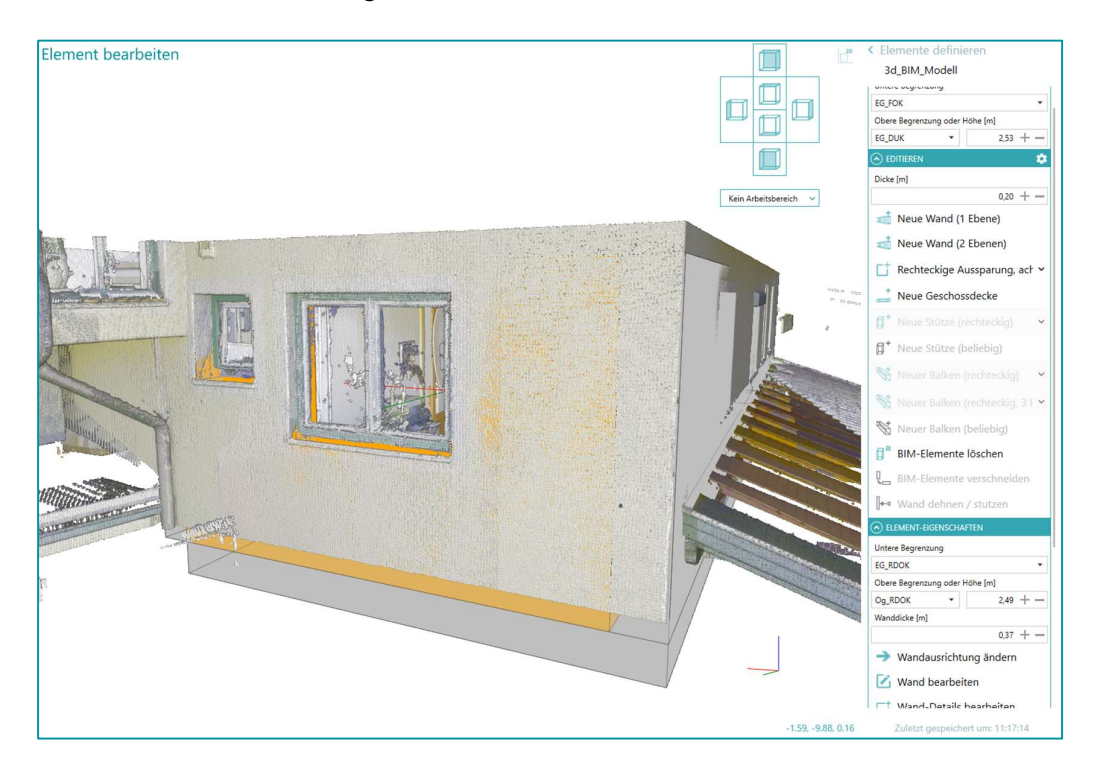

7

| 25 Haben Sie alle Elemente definiert, klicken Sie auf 🚺 in der Überschr | ft Clemente definieren               |   |
|-------------------------------------------------------------------------|--------------------------------------|---|
| 26 Wählen Sie Elemente exportieren                                      | BIM                                  | × |
| Die Elemente werden in eine IFC-Datei exportiert.                       | BIM1                                 |   |
|                                                                         | ✓ Geschossebenen definieren          |   |
|                                                                         | ✓ Konstruktionsrichtungen definieren |   |
|                                                                         | ✓ Elemente definieren                |   |
|                                                                         | ? Elemente exportieren               |   |
| 27 Klicken Sie jetzt auf Export starten und speichern Sie die IFC-Datei |                                      |   |

in einem beliebigen Verzeichnis.

28 Nach dem Export bekommen Sie eine Übersicht der exportierten Elemente. Bestätigen Sie mit OK.

Der Export erfolgt in der IFC Version 4.0. – Stand November 2022

### Übung 27 Neue 3D-Konstruktion

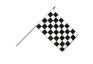

Erstellen Sie aus Punktwolken frei 3D-Volumskörper

#### Menü: [BAUWERKE / NEUE 3D-KONSTRUKTION]

- 1 Wählen Sie im Menü [Bauwerke] den Workflow (NEUE 3D-KONSTRUKTION).
- 2 Vergeben Sie einen Namen für den Workflow und wählen Konstruktion.

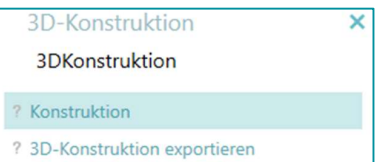

- Sie haben die Möglichkeit neue Elemente wie Neue Linie,
   Kante wählen oder Polygon wählen zu definieren.
- 4 Dazu wählen Sie z.B. Neue Linie und nutzen optional die Zusatzfunktionen der Smart Picks, wie "Höchster Punkt", "Niedrigster Punkt" und "Punktesuche" (Automatische Detektion von Ecken).

Beispielsweise wird hier im Bild in einer 3D Ansicht mittels "Niedrigster Punkt" der Verschnitt Fassade mit Boden konstruiert. Dazu einfach auf die Fassade Klicken und der niedrigste Punkt wird gefunden.

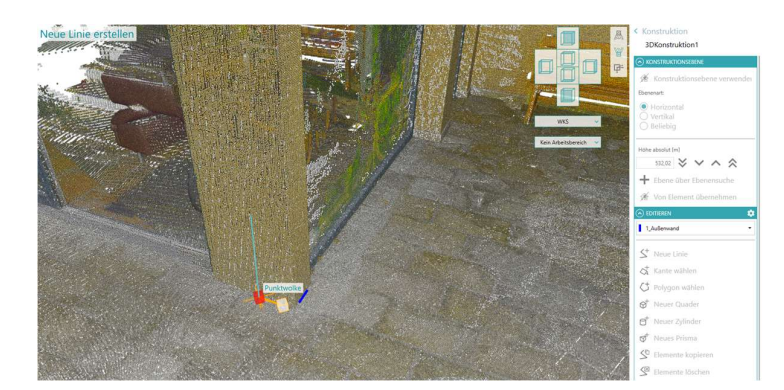

Die Zusatzfunktionen der "Smart Picks" stehen Ihnen in allen Workflows beim Konstruieren zur Verfügung.

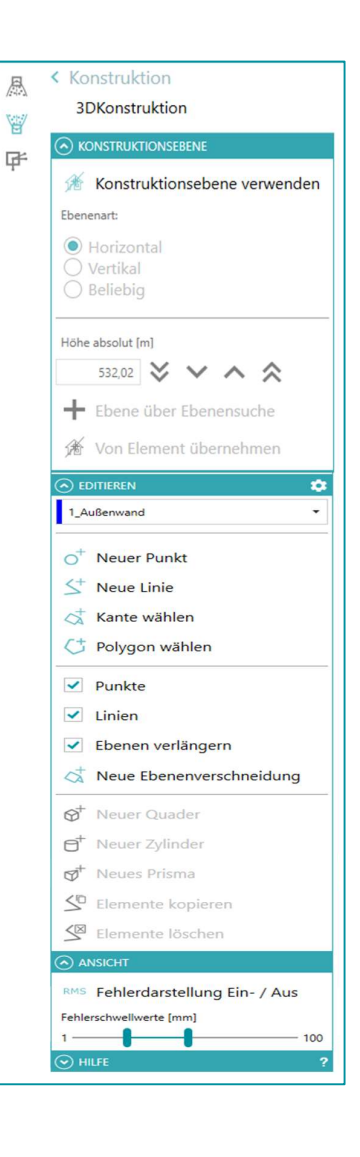

- 5 Über Konstruktionsebenen verwenden berechnet 3DWorx automatisch eine mögliche Ebene aus der Punktwolke oder Sie wählen selbst eine bestimmte Höhe für eine Ebene.
- 6 Damit haben Sie auch die Möglichkeit neue Elemente wie **Neuer Quader**, **Neuer Zylinder** oder **Neues Prisma** zu definieren.

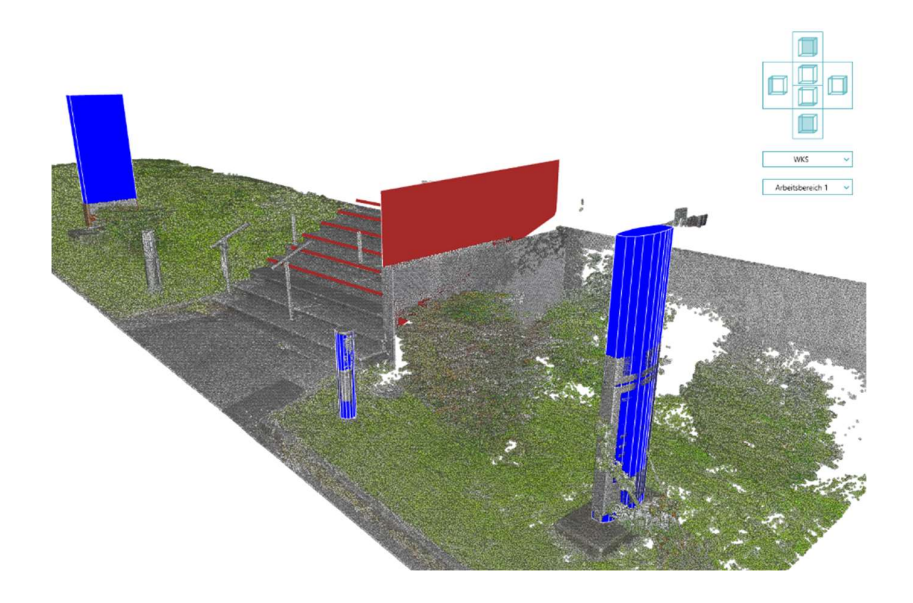

(1) Mit Klick auf Coder Zurück zur Übersicht kommen Sie Workflow eine Menüebene nach oben.

| Konstruktion<br>Zurück zur Übersicht n                                                     |
|--------------------------------------------------------------------------------------------|
| Ebenenart:<br>Horizontal<br>Vertikal<br>Beliebig                                           |
| Höhe absolut [m]<br>530,95 ♥ ♥ ∧ ♠<br>➡ Ebene über Ebenensuche<br>ℬ Von Element übernehmen |

### 7 Wählen Sie **3D-Konstruktion exportieren**.

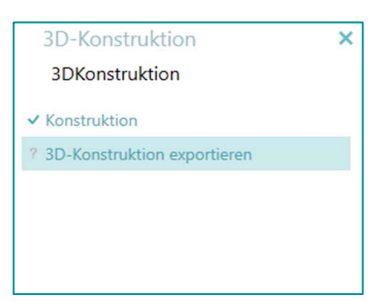

#### 8 Wählen Sie Export starten

| SD-Konstruktion exportieren                                                                                                    |
|----------------------------------------------------------------------------------------------------|
| 3DKonstruktion                                                                                                    |
| ANSICHT     ANSICHT     ANSICHT |
| RMS Fehlerdarstellung Ein- / Aus                                                                                                    |
| Fehlerschwellwerte [mm] 1 100                                                                                                    |
|                                                                                                    |
| Max. Standardabweichung [m]: -<br>Berechenbar bei [%]: NaN                                                                                                    |
|                                                                                                    |
| Vorlagenzeichnung (optional) 💼 🗙                                                                                                    |
| 🔁 Export starten                                                                                                    |
|                                                                                                    |

Die 3D-Elemente werden in den Formaten DWG/DXF und STL für nachfolgende Anwendungen exportiert.

# Das Menü GELÄNDE

Kennenlernen der Workflows im Menü GELÄNDE (eigene Freischaltung notwendig)

Im Menü Gelände finden Sie folgende Workflows:

Neues Geländemodell
 Neue Volumenberechnung
 Neues Geländeprofil

### Übung 28 Neue rasterisierte Punktwolke erzeugen

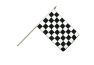

Klassifizieren Sie Bodenpunkte und legen Sie eine neue rasterisierte Punktwolke an

#### Menü: [PROJEKTMENÜ / NEUES PROJEKT ERSTELLEN]

Menü: [START / PUNKTWOLKE IMPORTIEREN]

#### Menü: [GELÄNDE / NEUE RASTERISIERTE PUNKTWOLKE]

- 1 Erstellen Sie ein neues Projekt.
- 2 Importieren Sie die Punktwolke Befliegung (vgl. Übung 10 Punkt 2-4).
- 3 Wählen Sie im Menü [Gelände] den Workflow (Geländemodell).
- 4 Geben Sie den Namen des Bodenpunktrasters ein und wählen Sie **Bodenpunkte klassifizieren**.
- 5 Im Menüpunkt [CLOTHSIMULATION] können Sie folgende Einstellungen treffen:

Zugrundeliegendes Prinzip: "Tuch, das auf das invertierte Gelände gelegt wird"

- **Rasterweite**: Abstand der "Punkte", die das Tuch simulieren
- Schrittweite: Zeitraum für einen simulierten Schritt
- Abstandstoleranz: sobald das "Tuch" liegt, werden alle Punkte, die innerhalb dieses Abstands zum Tuch sind, weiterverwendet
- Spannungsfaktor: Das "Tuch" kann entweder sehr lose (Slider ganz links) oder sehr straff (Slider ganz rechts) auf das Gelände gelegt werden
- Option Raues Gelände: zusätzlicher Auswerteschritt, der versucht Bruchkanten und Unstetigkeiten besser zu berücksichtigen.

Geländemodell ×
Geländemodell1

- ? Bodenpunkte klassifizieren
- ? Geländemodell erzeugen

| Rasterweite [m]      |          |
|----------------------|----------|
|                      | 0.50 + - |
| Schrittweite [sec]   |          |
|                      | 0.10 + - |
| Abstandstoleranz [m] |          |
|                      | 0.15 +   |
| Spannungsfaktor      |          |
|                      |          |
| Raues Gelände        |          |

- 6 Im Menüpunkt [MORPHOLOGISCHER FILTER] können Sie folgende Einstellungen treffen: variiert werden:
  - Maximale Filterzellengröße: Initialgröße einer Zelle, in der versucht wird eine Ebene zu filtern
  - Minimale Filterzellengröße: ist mit der Initialgröße keine Ebene vorhanden, wird so lange gesplittet, bis die Ebenengleichung erfüllt ist, aber nicht kleiner als zur minimalen Filtergröße

| •) MORPHOLOGISCHER FILTER    |      |     |
|------------------------------|------|-----|
| Maximale Filterzellgröße [m] |      |     |
|                              | 1.00 | + - |
| Minimale Filterzellgröße [m] |      |     |
|                              | 0.25 | + - |
| Filterbandbreite [m]         |      |     |
|                              | 0.05 | + - |

• **Filterbandbreite**: gibt vor, ab wann eine Ebene als Ebene angesehen wird (Abstand der Punkte zur Ebene) und welche Punkte am Ende im Abstand der Ebene verwendet werden

Bei der Bodenpunktsuche können Sie entscheiden, ob die morphologischen Filter angewendet werden sollen.

Diese Option hat Auswirkung auf die Berechnungsdauer!

7 Wählen Sie Bodenpunktsuche starten

Es werden nur sichtbar geschaltete Punktwolken, unter Berücksichtigung des aktiven Arbeitsbereichs, für die Berechnung verwendet. BODENPUNKTE SUCHEN

- Standardwerte setzen
- Morphologischer Filter
- Bodenpunktsuche starten
- 8 Ist die Bodenpunktsuche beendet, gelangen Sie über den Button in der Überschrift des gewählten Abschnitts Sodenpunkte klassifizieren
- 9 Wählen Sie Raster erzeugen
- **10** Stellen Sie die gewünschte Rasterweite ein.

Durch die Bodenpunktsuche wurde die Punkwolke um bspw. Dächer und Bäume ausgedünnt. Daher können Datenlücken entstehen.

Setzen sie die Option bei **Datenlücken interpolieren** und wählen Sie die Anzahl der Nachbarzellen, die zur Interpolation herangezogen werden sollen.

Gleichzeitig können Sie vorm Rastern lokale Verfeinerung wählen.

11 Wählen Sie Modell generieren.

Ergebnis ist eine weitere Punktwolke im Projektordner **[Punktwolken]** 

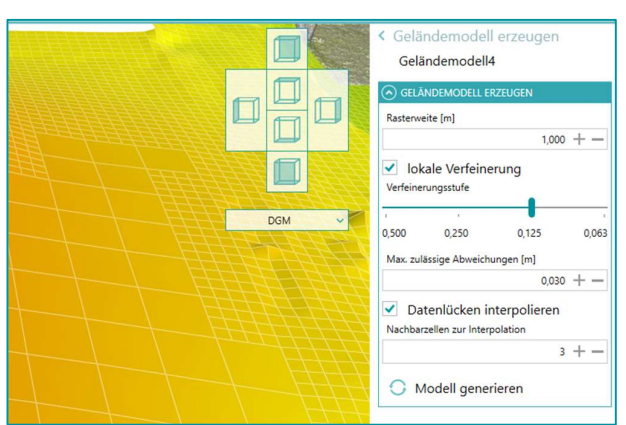

### Übung 29 Volumenberechnung

×.

Erstellung von Volumenberechnungen mit Hilfe von erstellten Geländemodellen auf Grundlage von Punktwolken (eigene Freischaltung notwendig)

- Menü: [PROJEKTMENÜ / NEUES PROJEKT ERSTELLEN]
- Menü: [START / PUNKTWOLKE IMPORTIEREN]

#### Menü: [GELÄNDE / NEUE VOLUMENBERECHNUNG]

- 1 Erstellen Sie ein neues Projekt.
- 2 Importieren Sie die Punktwolken Deponie\_Folge2.e57 und Deponie\_Folge3.e57.
- 3 Erstellung Sie je ein Geländemodelle aus den Punktwolken Deponie\_Folge2 und Deponie\_Folge3 (siehe Übung 25).

| 4 | Wählen Sie im Menü <b>[Gelände]</b> den Workflow 🚺 (Neue Volu- |
|---|----------------------------------------------------------------|
|   | menberechnung).                                                |

5 Geben Sie den Namen der Volumenberechnung ein und wählen Sie Berechnung von Volumen.

| Deponie                                                                                                    |                                  |
|----------------------------------------------------------------------------------------------------|----------------------------------|
| C:\Getting Started - 3DWorx\Daten\Befliegung\Deponie.3d                                                                                                    |                                  |
|                                                                                                    |                                  |
| 😹 Leere Gruppe anlegen                                                                                                    |                                  |
| Deponie_Folge2<br>C\Getting Started - 3DWon\Daten\Deponie\Deponie_Fol<br>6.413.632 Punkte                                                                                                    | ge2.e!                           |
| $\bigotimes \overset{M}{\overset{M}{\overset{M}{\overset{M}}} X$                                                                                                    | $\odot$                          |
| Deponie_Folge3<br>C\Getting Started - 3DWon\Daten\Deponie\Deponie_Fol<br>11.392.651 Punkte                                                                                                    | ge3.e!                           |
| ∞ 💥 🗙                                                                                                    | $\odot$                          |
|                                                                                                    |                                  |
| GELANDEMODELLE                                                                                                    |                                  |
| Geländemodell2_1.00_1                                                                                                    |                                  |
| Geländemodell2_1.00_1                                                                                                    | $\odot$                          |
| Geländemodell2_1.00_1                                                                                                    | $\odot$                          |
| Geländemodell2_1.00_1  Geländemodell3_1.00_1  Geländemodell3_1.00_1                                                                                                    | <ul><li>⊗</li></ul>              |
| Geländemodell2_1.00_1  Geländemodell3_1.00_1  Geländemodell3_1.00_1                                                                                                    | <ul><li>⊘</li></ul>              |
| Geländemodell2_1.00_1  Geländemodell3_1.00_1  Geländemodell3_1.00_1  Volumenberechnung                                                                                                    | ⊗<br>⊗                           |
| Geländemodell2_1.00_1          Geländemodell3_1.00_1         Image: Selection of the selection of the selection | ⊘<br>⊘<br>×                      |
| Geländemodell2_1.00_1  Geländemodell3_1.00_1  Geländemodell3_1.00_1  Volumenberechnung  Volumenberechnung  Perechnung von Volumen                                                                                                    | <ul> <li>⊘</li> <li>×</li> </ul> |

6 Wählen Sie nach Klick auf Geländemodell wählen die Oberflächen, die zur Volumenberechnung verwendet werden sollen. wird.
7 Ihnen stehen drei Optionen f
ür die Volumenberechnung zur Verf
ügung:

Höhe: die Referenzhöhe kann durch direkte Eingabe oder die Sym-

bole 💟 🔨 🔨 eingestellt werden.

**Gelände**: Mit Klick auf **Referenzgelände wählen** kann das Referenzmodell selektiert werden, zu welchem die Berechnung erfolgen soll.

Volumengrenzen als Urgelände:

- REFERENZ FÜR DIE BERECHNUNG
   Volumsberechnungsmodus:
   Höhe
   Gelände
   Volumsgrenzen als Urgelände
   Höhe absolut [m]
   643,51
- 8 Nach Wahl einer dieser Methoden definieren Sie die äußere Volumengrenze entweder über 🎞 im Zu-

satzmenü durch Zeichnen eines Umfahrungspolygons oder über oder über 💾 und importieren die Volumengrenze aus einer DWG/DXF-Datei.

Soll die Volumengrenze aus einer DWG/DXF-Datei importiert werden, muss diese auf einem eigenen Layer liegen und das Polygon geschlossen sein.

Sollen mehrere Volumengrenzen importiert werden, müssen diese auf eigenen Layern liegen.

| Gesamtvolumen: 0,00 m <sup>3</sup>  |            |                               |
|-------------------------------------|------------|-------------------------------|
| C:\Getting Started\Polylinienen.dwg | <b>⇒</b> × | Auf Basisgelände projizieren  |
| 📚 Polylinie1_Weg                    |            | 0,05 +-                       |
| 📚 Polylinie2_Miete                  | 1          | 📚 Volumensgrenzen importieren |
| 📚 Polylinien                        |            | Abbrechen                     |

9 Klicken Sie Volumen berechnen um die Volumenberechnung zu starten. Die Ergebnisse sehen Sie im Menü im unteren Bereich des Grafikfenster.

**10** Mit Klick auf Selangen Sie im Workflow wieder eine Ebene nach oben.

11 Klicken Sie auf Export. Volumenberechnung × Volumenberechnung1 Berechnung von Volumen ? Export 🗊 Es kann zwischen der 2D- oder 3D-Ansicht gewechselt werden. < Export Volumenberechnung1 12 Für die Erstellung des Orthofotos gibt es mehrere Optionen. Die ORTHOFOTO Wahl hat direkten Einfluss auf die Dateigröße und Qualität des Ort-Orthofoto komprimieren hofotos. Bildpyramide berechnen Auflösung am Objekt [m] Mit der Mouse Over Funktion bekommen sie eine Beschrei-0,001 + bung der Optionen. Rasterbildgröße [px]: 13830 x 13260

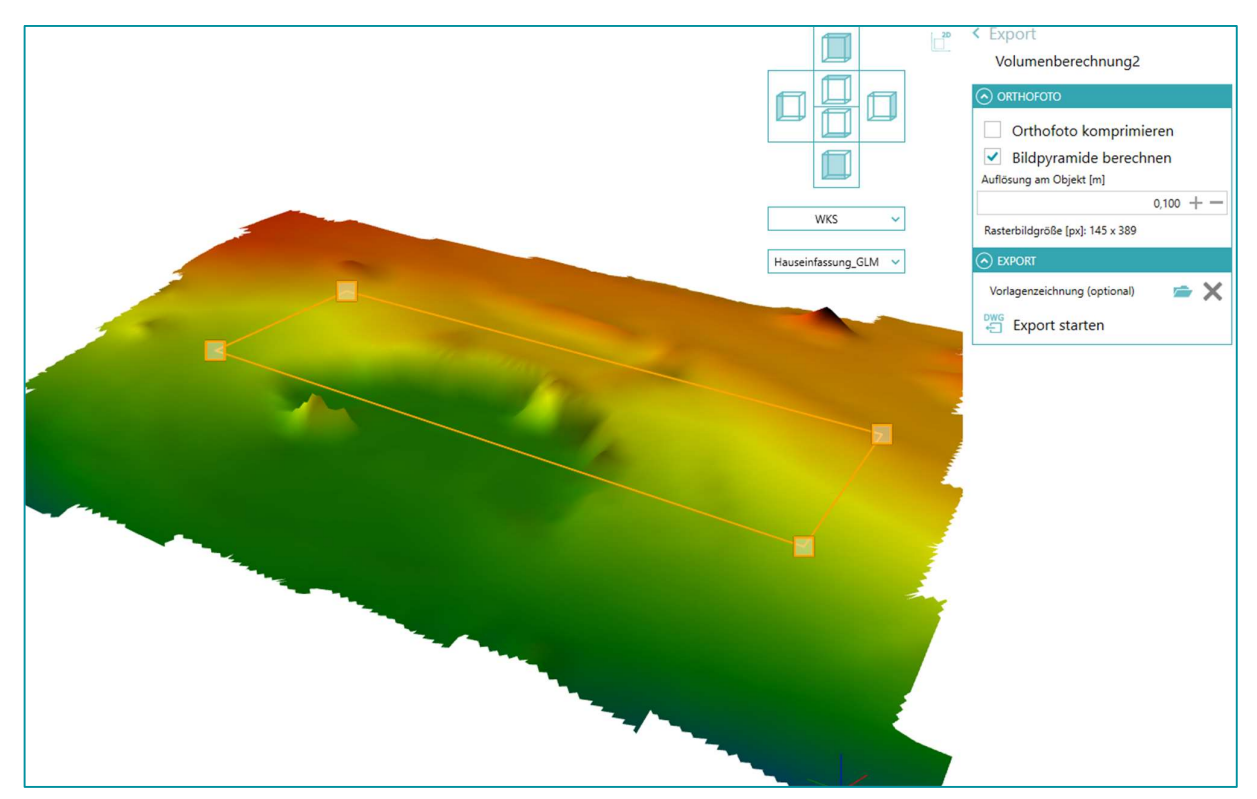

13 Die Größe des Rahmens für das Orthofoto kann über die Eckpunkte der gelben Linie angepasst werden.

**14** Klicken Sie auf und speichern Sie die DWG/DXF-Datei in einem beliebigen Verzeichnis. Es werden hier vier Dateien im Projektordner abgelegt:

- DWG/DXF-Datei: Zeichendatei mit Angaben zu den errechneten Volumen und dem Orthofoto
- CSV-Datei: mit Angaben zu den berechneten Volumina
- TIF-Datei: Bilddatei des Orthofoto
- TFW-Datei: enthält die Georeferenzierung zur TIF-Datei

**15** Nach dem Export bekommen Sie eine Übersicht der exportierten Objekte. Bestätigen Sie mit **OK**.

## Übung 30 Profilerstellung

Erstellung von Längsprofilen auf Grundlagen von Geländemodellen (eigene Freischaltung notwendig)

#### Menü: [GELÄNDE / NEUES GELÄNDEPROFIL]

- 1 Wählen Sie im Menü [Gelände] den Workflow 🧖 (Neues Geländeprofil).
- 2 Geben Sie den Namen für das Geländeprofil ein und wählen Sie Längsprofil definieren.
- 3 Über Gelände wählen muss mindestens eine Oberfläche hinzugefügt werden.

| Geländemodell2_1.00_1 |   | $\sim$ |
|-----------------------|---|--------|
| Oberfläche 2          | • |        |
| Geländemodell3_1.00_1 |   | $\sim$ |
| Oberfläche 3          | • |        |

- 4 Der Verlauf des Längsprofils kann über zwei Arten definiert werden:
- 5 Manuell: Durch Klicken in der Grafik wird der Verlauf des Profils festgelegt.
- 6 Automatisiert: Der Verlauf wird durch eine Polylinie aus einer externen DWG importiert.

| +   | Längsprofil definieren  |
|-----|-------------------------|
| DWG | Längsprofil importieren |

Längsprofil definieren

Soll das Längsprofil aus einer DWG verwendet werden, muss diese Polylinie auf einem separaten Layer liegen.

7 Nachdem Sie das Längsprofil erstellt haben können Sie die Anfangsstationierung festlege oder das Längsprofil Löschen, um es erneut zu definieren.

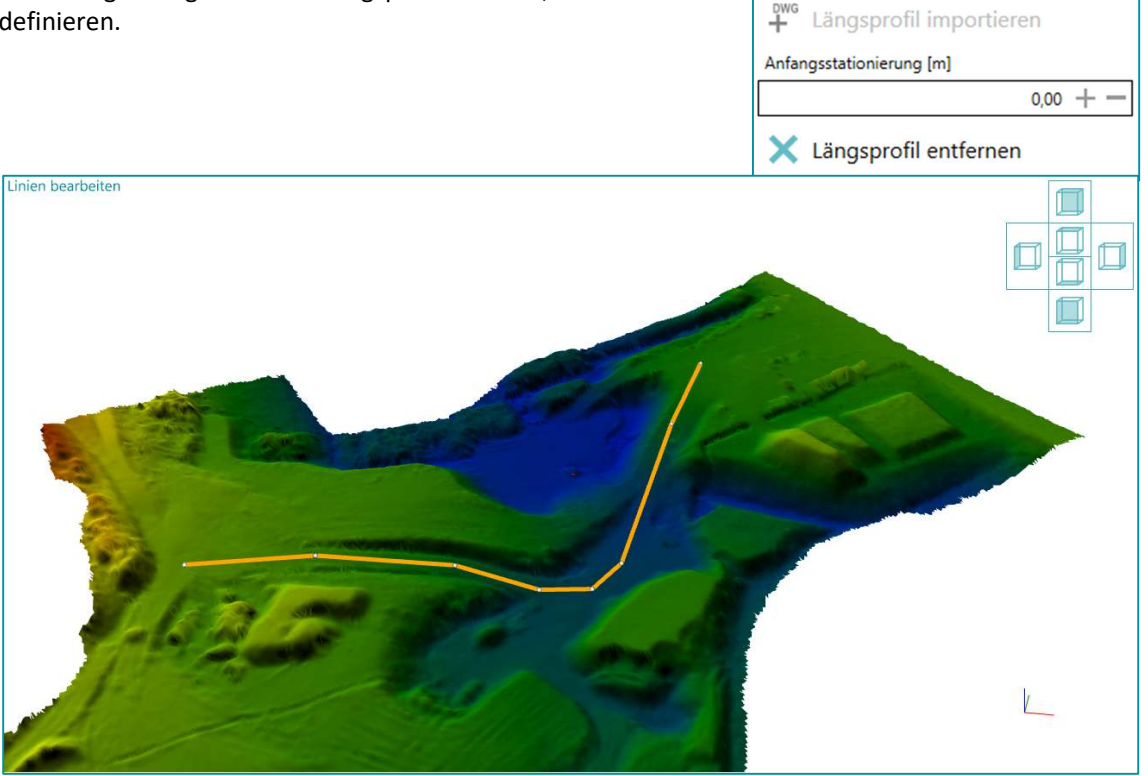

Es kann zwischen der 2D- oder 3D-Ansicht gewechselt werden.

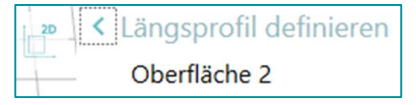

- 8 Die Position der Querprofile kann über zwei Arten definiert werden:
  - Manuell: Durch Zeichnen in der Grafik
  - 4 Automatisiert: Die Position wird durch Eingabe von Parametern gesteuert
- 9 Für die automatisierte Definition der Querprofile können Sie folgende Einstellungen treffen:

| <ul> <li>Abstand zum Anfangspunkt</li> </ul> |  |
|----------------------------------------------|--|
|----------------------------------------------|--|

- Abstand zwischen den Profilen
- Anzahl der Profile
- Breite links
- Breite rechts

| Abstand zum Anfangspunkt [m]<br>0,00 + -<br>Abstand zwischen Profilen [m]<br>10,00 + - | Breite links [m]<br>10,00 +<br>Breite rechts [m]<br>10,00 + | <ul> <li>Querprofile übernehmen</li> <li>Abbrechen</li> </ul> |
|----------------------------------------------------------------------------------------|-------------------------------------------------------------|---------------------------------------------------------------|
| Anzahl der Profile                                                                     |                                                             |                                                               |
| 20 + -                                                                                 |                                                             |                                                               |

10 Die Breite der Querprofile kann entweder für jedes Querprofil separat bearbeitet werden, oder über

| NAME                 | STATIONIERUNG REL. [M] | BREITE LINKS [M] | BREITE RECHTS [M] |   | +    | Voreinstellungen:<br>Breite links [m] |
|----------------------|------------------------|------------------|-------------------|---|------|---------------------------------------|
| Geländeprofil2_0,00  | 0                      | 12,00 +          | 9,00 + -          | × | +*** | 19,00 + -                             |
| Geländeprofil2_13,00 | 13                     | 12,00 +          | 9,00 + -          | × |      | Breite rechts [m]                     |
| Geländeprofil2_26,00 | 26                     | 12,00 +          | 9,00 + -          | × |      | 9,00 +                                |
| Geländeprofil2_39,00 | 39                     | 12,00 +          | 9,00 + -          | × |      | 🗸 Für alle Querprofile übernehmen     |

Voreinstellungen für alle bereits Erstellten übernommen werden.

Die Profilpunktreduktion ermittelt, ob ein Punkt in der Profildarstellung verwendet wird. Die **Toleranz für Reduktion** ist der Abstand zwischen Punkt und Profilspur, wenn es ohne diesen Punkt erzeugt würde.

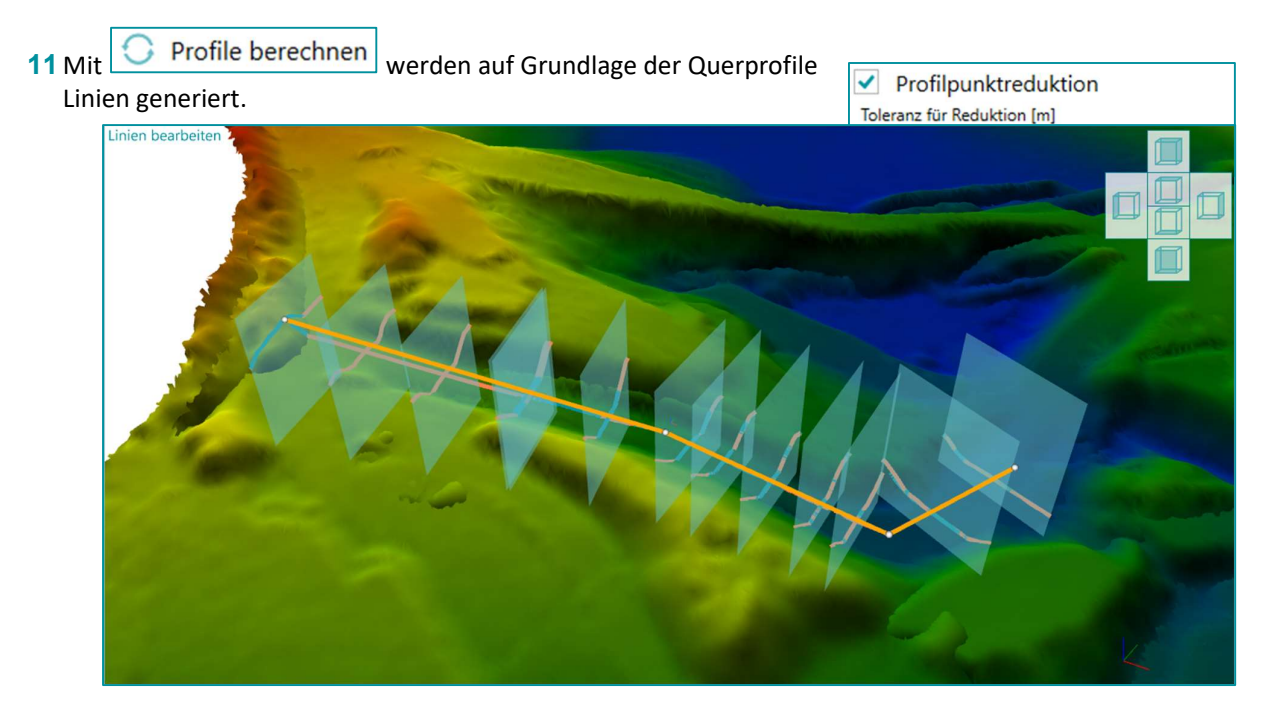

| 12 Klicken Sie um nun mit Export den Profilexport vorzubereite                | n.                                |
|-------------------------------------------------------------------------------|-----------------------------------|
| 13 Optional können Sie die Querprofile auf einem eigenen Layer able-          | Suffix für Layer                  |
| gen und diesen mit einem beliebigen Suffix versehen.                          | Quer                              |
| 14 Erstellung von Orthofoto, siehe Übung 15 - Horizontaler Schnitt.           |                                   |
| 15 Mit Vorlagenzeichnung (optional) 🖆 🗙 wählen Sie die Datei aus, zu          | der die exportierten Daten hinzu- |
| gefügt werden sollen.                                                         |                                   |
| 16 Klicken Sie Export starten und speichern Sie die DWG/DXF-Datei in ei       | nem beliebigen Verzeichnis.       |
| Haben Sie die <b>Orthofoto exportieren</b> gewählt, wird ein TIF-File im glei | chen Ordner abgelegt.             |

Nach dem Export erscheint eine Übersicht über die exportierten Elemente.

17 Nach dem Export erscheint eine Übersicht über die exportierten Elemente. Bestätigen Sie mit **OK**.

×

# **Das Modul ANALYSE**

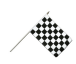

Kennenlernen des Modul ANALYSE (eigene Freischaltung notwendig)

Im Menü finden Sie das Modul Analyse:

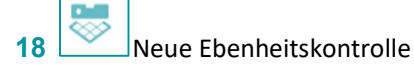

## Übung 31 Ebenheitskontrolle

Erstellung einer Ebenheitskontrolle auf horizontalen, vertikalen oder beliebigen Flächen

(Neue Ebenheitskontrolle).

- 1 Wählen Sie im Menü [Analyse] den Workflow
- 2 Vergeben Sie einen Namen für den Workflow und klicken Ebenheitskontrolle2 ? Ebenendefinition. ? Ebenendefinition × Auswertung × Export Ebene über Ebenensuche Wählen Sie die Ebenenart und klicken Ebenheitskontrolle2 Wählen Sie in der Punktwolke die Ebene, die Sie analysieren wollen. Alternativ können Sie bei gedrückter ALT - Taste einen beliebigen Aus-Ebenenart: Horizontal gangspunkt für die Ebenenhöhe aus der Punktwolke wählen. Vertikal Beliebig Höhe absolut [m] Bei starken Unebenheiten kann über "Stärke der Ebene" die Band-706,89 💙 V ^ ^ breite für die Analyse angepasst werden. 🕂 Ebene über Ebenensuche Stärke der Ebene [m] 0.03 + - Ebenenrichtung invertieren Farbpalette Blau < Grün < Gelb < Rot Farbverlauf mit Schrittweite [m] Kontinuierlich Legende 0 -0,02

Abstand zur Ebe

Farbverlaufsgrenzen [m] -0,015 + -

0,02

0,015 + -

- 3 Klicken Sie um im Workflow eine Ebene nach oben zu springen und mit Klick auf **?Auswertung** dem Workflow für die Auswertung zu folgen.
- 4 Mit Klick auf können Sie eine optional eine Umrandung für die Auswertung festzulegen, um den Bereich der Analyse einzugrenzen.
- 5 Drücken Sie im optional eine oder mehrere Aussparungen hinzuzufügen, für Bereiche, die nicht bei der Auswertung berücksichtigt werden sollen, z.B. Stiegenaufgänge
- Geben Sie die gewünschte Rasterweite an.
   Dieser Wert legt den Abstand der Rasterpunkte in der Funktion
   Raster generieren fest.
- 7 Bezugsoberflächentyp: wählen Sie den Oberflächentype nach DIN 18202 um Höhepunkte entsprechend der Abweichung zu markieren.

Anmerkung: Für die Auswertung sollten Sie unter Benutzer-

einstellung die "Ausgabegenauigkeit bei Höhenangaben auf mm stel-

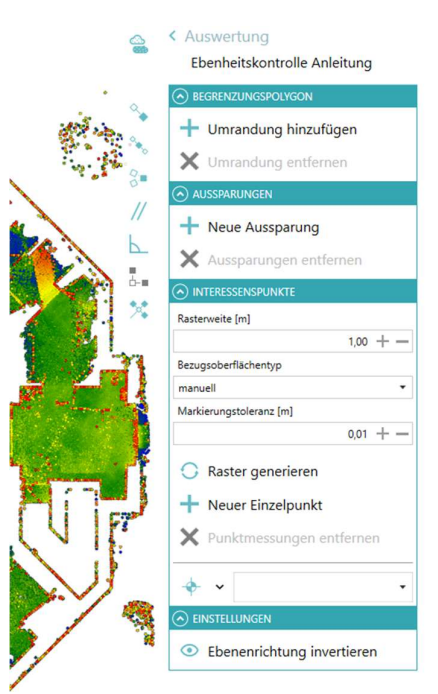

| mm                                 |   | •   |
|------------------------------------|---|-----|
| Nachkommastellen für Winkelangaben |   |     |
|                                    | 2 | + - |
|                                    |   |     |
| Standardwerte setzen               |   |     |
|                                    |   |     |
|                                    |   | 100 |

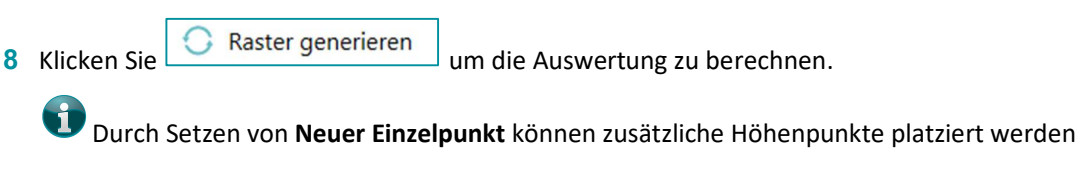

Zusätzlich haben Sie die Möglichkeit Höhenkoten auf der Analyseebene zu setzen ÷ • •

9 Klicken Sie um im Workflow eine Ebene nach oben zu springen und mit **Export** in den Workflow der Analyse fortzusetzen.

len.

**10** Klicken Sie Export starten und speichern Sie die DWG/DXF-Datei in einem beliebigen Verzeichnis.

Im gleichen Ordner wird die TIF-Datei der Analyse abgelegt.

Die Größe des Rahmens für das Orthofoto kann über die Eckpunkte der gelben Linie angepasst werden.

Nach dem Export erscheint eine Übersicht über die exportierten Elemente.

Bestätigen Sie mit **OK**.

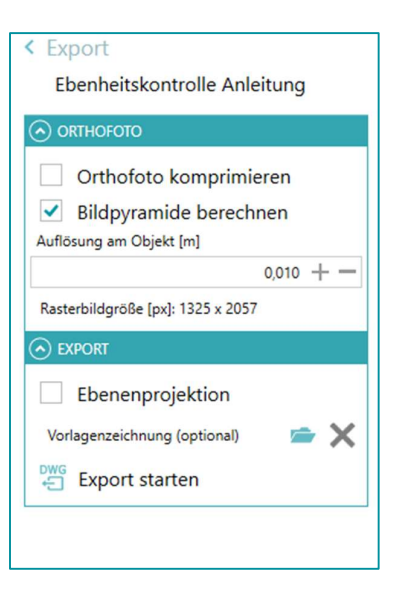

# **Modul rmDATA Revit Plugin**

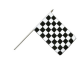

Mit dem rmDATA 3DWorx Revit Plugin können 3DWorx Projekte direkt in Autodesk Revit geöffnet werden. Der Anwender wird im Punktwolkenmanagement unterstützt. Weiters ergeben sich Vorteile und Automatismen bei der 3DModellierung, durch das 3DWorx Plugin.

#### Vorteile:

1. Übernahme von Geländemodellen aus 3DWorx nach Autodesk Revit

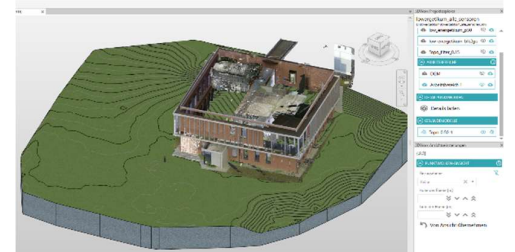

2. Vereinfachter Umgang mit Punktwolken in Revit

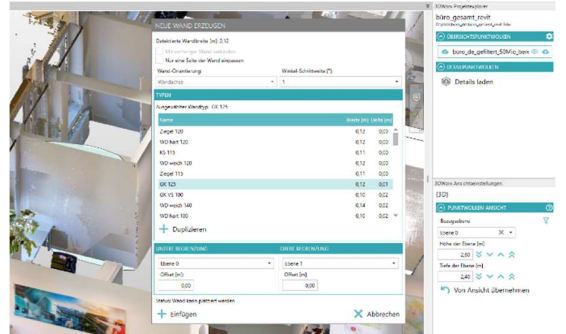

- 3. Automatische Wand-, Fenster-, Tür- und Stützen-Detektion
- 4. Georeferenzierung für das Revit-Projekt mittels Plugin, aus der Punktwolke übernehmen
- 5. Projektbasispunkt aus der Geschosseinteilung einfach übernehmen
- 6. Die Hautautomatismen für die Modellierung stehen in der 3D Ansicht zur Verfügung.

- 88 👤 pir · 🕞 💿 R 🗊 8 86 0 Start Ed 1 \$ X **I**<sup>+</sup>  $\leq^+$ 8 ۲ -¢. -Erstelle DGM\_Flughafen\_filter\_0,15 DGM\_Flughafen\_filter\_0.15 0 Punkte Merzbrück NavVis VLX2 mit Bildern\_THP1 © E 💥 🗙 B Typ RTC\_Aussen\_Dach 1,20 🗸 🗸 🔿 🍣 Tiefe de Ebene [m] 1,00 😵 🗸 🔨 🛠 MODELLIERSICHTEN 02\_AUSBAU & FENSTER... d Me ick 5mm mit B DGM\_Flughafen\_0.25\_2 0 0 @ ¥ X DGM\_Flughafen\_filter\_0.15 Yon Ansicht übernehn DGM\_Flughafen\_0.4mRaster\_0.50\_1 Haus 212 OG erkante (m): 3,00 🚯 Haus 212 KG Schnittebene [m] 2,00 🛛 🗸 🔨 🔿 Haus 212 d († ∰ Haus 212 EG 01\_Geschosse Nur mit aktiven 01\_Haus\_rmDATA D1\_Gesch 01\_Haus\_rmDATA\_Gesam × × Haus 212 rmDAT ××× Haus 212 EG CONTRACTOR CONTRACTOR CONTRACO Details laden ××× Haus 212 EG ××× Haus 212 KG 🗿 DGM\_Flughafen\_0.4mRaster\_0.50\_ 🕸 🔌  $\times \square \times$ Haus 212 OG OGM\_Flughafen\_0.25\_2 -0 -- 💭 3d m -- 💭 3D- 6 -- 💭 (3D) Haus 212 rmDATA ××× \$ - 🖾 Sch
- 7. Projekt aktualisieren Button

Mit dem Button "Projekt aktualisieren, werden automatisch während das 3DWorx Projekt in Revit geöffnet ist, geänderte oder neue Arbeitsbereiche, importierte Punktwolken, erzeugte Geländemodelle einfach aktualisiert!

Mehr Info laufend unter Release Übersicht: z.B <u>Release Notes für rmDATA 3DWorx, Version 2023.1</u> <u>Produktinformation (rmdatagroup.com)</u>

# Tastaturkürzel in rmDATA 3DWorx

### Übung 32 Kürzel für die Objekterzeugung

- L ... Neue Linie
- S ... Neuer Spline
- **R** ... Neues Rechteck (3 Punkte)
- C ... Neuer Kreis (aktueller Modus)
- A ... Neuer Kreisbogen (aktueller Modus)
- T ... Neuer Text
- M ... Neue Bemaßung (aktueller Modus)
- E ... Neue Höhenkote (aktuelle Einstellungen)
- H ... Neue Höhendifferenz
- D ... Neue Tür
- W ... Neues Fenster
- K ... Kante wählen (nur in der 3D-Ansicht möglich)

#### Übung 33 Kürzel für Bearbeitungsfunktionen

- STRG+D ... Elemente kopieren
- STRG+M ... Elemente verschieben
- STRG+R ... Elemente spiegeln
- STRG+J ... Linien zusammenfügen
- STRG+B ... Linien auftrennen
- STRG+T ... Linien stutzen
- **STRG+E** ... Linien dehnen
- **STRG+O** ... Linien versetzen

## Übung 34 Kürzel für Fangoptionen

- **F5** ... Stützpunktefang Ein / Ausschalten
- F6 ... Mittelpunktfang Ein / Ausschalten
- **F7** ... Schnittpunktfang Ein / Ausschalten
- F8 ... Parallelfang Ein / Ausschalten
- F9 ... Orthogonalfang (Lotfußpunkt) Ein / Ausschalten
- **F10** ... Hauptrichtungsfang Ein / Ausschalten
- F11 ... Fang orthogonal zu letzten Segment Ein / Ausschalten

#### Übung 35 Kürzel für Ansichten

- ALT+2 ... Wechsel zur 2D-Ansicht
- ALT+3 ... Wechsel zur 3D-Ansicht
- ALT+4 ... Hintergrund einblenden / ausblenden
- Pfeil oben ... Bearbeitungsebene um 1cm erhöhen
- Pfeil unten ... Bearbeitungsebene um 1cm verringern
- ALT+Pfeil oben ... Bearbeitungsebene um 20cm erhöhen
- ALT+Pfeil unten ... Bearbeitungsebene um 20cm verringern
- Pfeil rechts ... Bearbeitungsebene um 1cm nach rechts
- **Pfeil links** ... Bearbeitungsebene um 1cm nach links
- ALT+Pfeil rechts ... Bearbeitungsebene um 20cm nach rechts
- ALT+Pfeil links ... Bearbeitungsebene um 20cm nach links

#### Übung 36 Kürzel für BIM-Workflows

#### Kürzel für die Objekterzeugung

- W ... Neue Wand (eine Ebene)
- P ... Neue Wand (zwei Ebenen)
- **B** ... Neuer Balken
- C ... Neuer Steher
- **O** ... Neue Wandöffnung (Achsparallel)
- D ... Neue Tür
- N ... Neues Fenster
- F ... Neue Geschoßdecke (über Wände)

#### Kürzel für Bearbeitungsfunktionen

- STRG+D ... Elemente kopieren
- STRG+M ... Elemente verschieben
- STRG+I ... Elemente verschneiden
- STRG+A ... Wand ausrichten
- STRG+S ... Wand dehnen / stutzen
- STRG+P ... Wandposition ausrichten
- STRG+B ... Balken ausrichten
- STRG+T ... Balken dehnen / stutzen
- STRG+F ... Wandrichtung ändern (selektierte Wand)

#### Alle aktuellen Kürzel finden Sie unter: <u>Tastaturkürzel | Produktinforma-</u> tion (rmdatagroup.com)